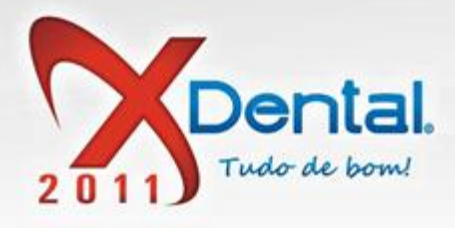

| NESSE MANUAL VÃO SER SOLUCIONADAS AS SEGUINTES DÚVIDAS DE USO:    | PG |
|-------------------------------------------------------------------|----|
| DESPESAS                                                          |    |
| COMO CADASTRAR UMA DESPESA                                        | 3  |
| COMO PAGO UMA DESPESA                                             | 4  |
| COMO ALTERAR OS DADOS DE UMA DESPESA                              | 6  |
| COMO EXLUIR UMA DESPESA                                           | 7  |
| COMO FAÇO PARA AGRUPAR AS DESPESAS                                | 8  |
| COMO IMPRIMIR DESPESAS?                                           | 8  |
| <ul> <li>COMO FILTRO AS DESPESAS POR SITUAÇÃO</li> </ul>          | 9  |
| RECEITAS                                                          |    |
| COMO ADICIONAR CRÉDITO                                            | 11 |
| COMO EXCLUIR CRÉDITO                                              | 12 |
| COMO ALTERAR DADOS DE CRÉDITOS                                    | 13 |
| COMO DEPOSITAR CRÉDITO                                            | 14 |
| COMO IMPRIMIR AS RECEITAS                                         | 15 |
| CONTROLE BANCÁRIO                                                 |    |
| COMO ESTORNAR CRÉDITO                                             | 15 |
| COMO TRANSFERIR VALORES                                           | 16 |
| COMO EMTIR UM CHEQUE DE UMA CONTA                                 | 17 |
| COMO CANCELAR UM CHEQUE EMITIDO                                   | 19 |
| COMO EXCLUIR UM CHEQUE                                            | 20 |
| CONTROLE DE RECEBIMENTO                                           |    |
| COMO CONFIRMAR CONFERÊNCIA NO MOVIMENTO DO CAIXA                  | 20 |
| COMO CANCELAR CONFERÊCIA                                          | 21 |
| COMO FECHAR O MOVIMENTO DO CAIXA                                  | 22 |
| COMO IMPRIMIR O MOVIMENTO DO CAIXA                                | 23 |
| RELATÓRIO DE RECEITAS                                             |    |
| <ul> <li>COMO OBTER UM RELATÓRIO COMPLETO DAS RECEITAS</li> </ul> | 24 |

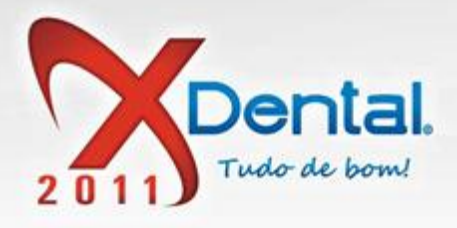

# BENEFICIÁRIOS

| •       | COMO CADASTRAR UM BENEFICIÁRIO NO SISTEMA                           | 25 |
|---------|---------------------------------------------------------------------|----|
| •       | COMO EFETUAR O PAGAMENTO DE UM BENEFICÁRIO                          | 27 |
| •       | COMO FAÇO PARA IMPRIMIR UM RELATORIO DE BENEFICIARIO                | 28 |
| M       | ENSALIDADES                                                         |    |
| •       | COMO PESQUISAR MENSALIDADES EM ATRASO                               | 29 |
| •       | COMO RECEBER UMA MENSALIDADE                                        | 29 |
| •       | COMO EXCLUIR UMA MENSALIDADE                                        | 30 |
| •       | COMO IMPRIMIR AS MENSALIDADES                                       | 31 |
| CO      | NTROLE DE CHEQUES                                                   |    |
| •       | COMO FAÇO PARA PESQUISAR UM CHEQUE                                  | 32 |
| •       | COMO FAZER UMA TROCA DE CHEQUES                                     | 33 |
| •       | COMO FAÇO PARA DEVOLVER UM CHEQUE                                   | 34 |
| •       | COMO PESQUISAR CHEQUES DEVOLVIDOS                                   | 35 |
| •       | COMO FAZER A REPRESENTAÇÃO DE UM CHEQUE                             | 36 |
| •       | COMO FAÇO PARA RESGATAR UM CHEQUE                                   | 37 |
| CA      | NCELAMENTOS                                                         |    |
| •       | COMO FAÇO PARA VISUALIZAR OS TRATAMENTOS CANCELADOS OU<br>EXCLUÍDOS | 38 |
| PE      | NDÊNCIA                                                             |    |
| •       | COMO PESQUISAR OS PACIENTES QUE ESTÃO COM PENDÊNCIA NO<br>SISTEMA   | 39 |
| CO      | NTROLE DE BOLETOS                                                   |    |
| •       | COMO CONFIGURAR UM BOLETO NO SISTEMA                                | 40 |
| •       | COMO GERAR UM BOLETO NO SISTEMA                                     | 41 |
| •       | COMO RECEBER BOLETO                                                 | 42 |
| •       | COMO EXCLUIR BOLETO                                                 | 44 |
| _       |                                                                     | 15 |
| •       | CONIO INIPRIMIR UMA LISTA DE DOLETOS                                | 43 |
| •<br>RF |                                                                     | 43 |

• COMO OBTER UM RELATÓRIO DE DESPESA 46

Vendas: (61) 3365-3666 | (61) 3365-5252 | www.exdental.com.br Suporte: Brasilia: (61) 3365-4630 | São Paulo (11) 4063-6125 | Rio de Janeiro: (21) 4063-6125 Caixa Postal: 2628 - CEP 70279-970 - Brasilia-DF

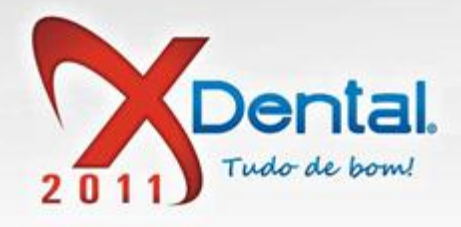

| ٠ | COMO OBTER UM RELATÓRIO DE TODAS AS RECEITAS    | 46 |
|---|-------------------------------------------------|----|
| • | COMO OBTER UM RELATÓRIO DE CRUZAMENTOS DE DADOS | 47 |
| • | PESQUISAS                                       | 48 |

### **CONFIGURAÇÃO**

| • | COMO ADICIONAR UMA CONTA CORRENTE NO SISTEMA           | 49 |
|---|--------------------------------------------------------|----|
| • | COMO ALTERAR DADOS DE UMA CONTA CORRENTE JÁ CADASTRADA | 50 |
| • | COMO FAÇO PARA EXLUIR UMA CONTA CORRENTE               | 51 |
| • | COMO FAÇO PARA ADICIONAR UM GRUPO DE DESPESA           | 52 |
| • | COMO FAÇO PARA ADICIONAR UM TIPO                       | 53 |
| • | COMO FAÇO PARA ALTERAR UM ITEM                         | 54 |
| • | COMO EXCLUIR ITEM                                      | 55 |
| • | COMO CADASTRAR UM BENEFICIÁRIO NO SISTEMA              | 56 |
| • | COMO ALTERAR DADOS DE UM BENEFICIÁRIO                  | 58 |
| • | COMO EXCLUIR UM BENEFICIÁRIO                           | 59 |

#### MANUAL FINANCEIRO

O financeiro do XDental foi desenvolvido para facilitar o gerenciamento financeiro de uma clínica odontológica.

Vamos verificar cada uma das funções que o sistema proporciona para o usuário.

#### DESPESAS

#### **COMO CADASTRAR UMA DESPESA?**

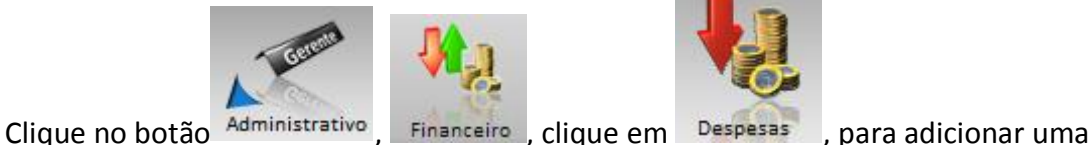

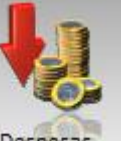

despesa clique no botão adicionar despesa, preencha os dados da despesa e clique em confirmar.

Se quiser cadastrar uma despesa fixa para meses posteriores, clique em ver dados adicionais.

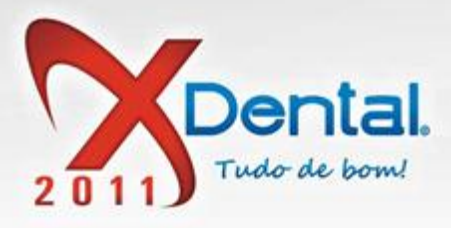

Também podemos importar uma imagem da despesa clicando em procurar imagem ou podemos tirar uma foto da webcam ou da câmera cannon.

|                                                                                                    | Despesas (INCLUSÃO)                                                                                                    | X                                            |
|----------------------------------------------------------------------------------------------------|----------------------------------------------------------------------------------------------------|----------------------------------------------|
| Despesas variáveis                                                                                                    |                                                                                                    |                                              |
| Vencimento: 03/10/2011 30 Tipo:<br>CPF / CNPJ:<br>Nome:<br>Descrição:<br>Valor: R\$ 0,00 Ver dados adicionais<br>Observação:<br>Imagens | ▼         Repetir para os próximos:         00         →         meses.           Acréscimos:         R\$ 0,00         Desconto:         R\$ 0,00           Tipo Multa:         Nenhum         R\$ / %:         0,000         Cr           Tipo Juros:         Nenhum         R\$ / %:         0,000         Cr | obrar após 00 ∳dias.<br>obrar após 00 ∳dias. |
| 😡 Do computador (Arquivo) 🔘 De uma WebCam 🌔 Câmera C                                                                                    | Canon®<br>Classificação de imagens a limagens fotografadas                                                                                                    | com o Canon® Direct.                         |
| Clique em "Procurar imagem" para<br>selecionar o arquivo de imagem que<br>deseja importar.                                              | <ul> <li>BOLETO À PAGAR</li> <li>BOLETO PAGO</li> <li>CHEQUE EMITIDO</li> <li>COMPROVANTE DE DEPÓSITO</li> <li>COMPROVANTE DE PAGAMENTO</li> <li>COMPROVANTE DE TRANSFERÊN</li> <li>NOTA FISCAL</li> <li>RECIBO</li> </ul>                                                                                      |                                              |
| Coccondi inagoni                                                                                                    |                                                                                                    |                                              |
|                                                                                                    |                                                                                                    | Confirmar                                    |

#### COMO PAGO UMA DESPESA?

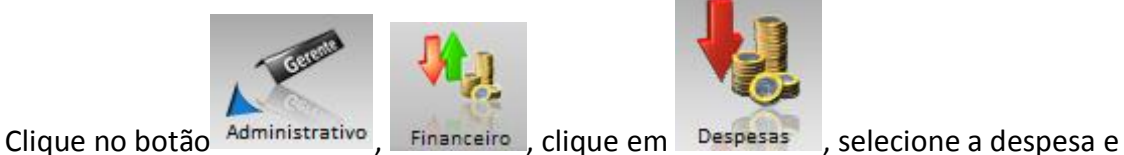

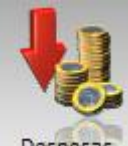

clique no botão controle de despesa, registrar pagamento, defina a conta que será feita a transação, escolha a forma de pagamento (dinheiro, cheque de 3º, e transferência pela internet) e clique em confirmar.

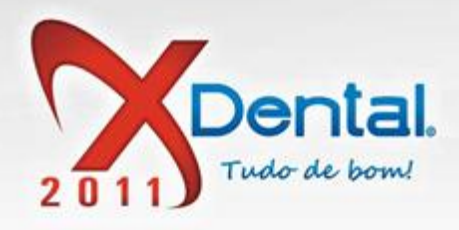

|                                    |                    | Х                        | Financeiro             |             |                 |    |                   | ? ∟ ⊃ Х                                                                                                    |
|------------------------------------|--------------------|--------------------------|------------------------|-------------|-----------------|----|-------------------|----------------------------------------------------------------------------------------------------|
| Despesas Receitas C                | ontrole<br>ancário | Controle de recebimentos | Controle de<br>boletos | Relatórios  | Configuração    | io | 10:40:16          | Outubro 2011           D         S         T         Q         Q         S         S           2         3         4         5         6         7         8           9         10         11         12         13         14         15           16         17         18         19         20         21         22         23         24         25         26         27         28         29         30         31 |
| Despesas                           |                    |                          |                        |             |                 |    |                   |                                                                                                    |
| Filtrar dados de: 30/09/2011       |                    | Reg                      | istrar/Pagar           |             |                 | ×  |                   |                                                                                                    |
| 📄 Pagas 🛛 🖌                        | Data Pgto:         | 03/10/2011 30            |                        |             |                 |    |                   |                                                                                                    |
| 🕢 Listar despesas po               | Valor:             | R\$ 1.500,00             |                        |             |                 |    |                   |                                                                                                    |
| Vencimento Tipo de Pagto           | Conta:             | BANCO Y                  |                        |             |                 | w  | lituação          |                                                                                                    |
| Grupo de despesas não definido     | Forma Pgto:        | Dinheiro                 |                        | w           |                 |    |                   |                                                                                                    |
| ● <u>02/10/2011</u> <u>Aluquel</u> |                    |                          |                        |             |                 |    | <u>/encendo H</u> | ioje. 🖏                                                                                                    |
|                                    |                    |                          | Confirmar              | Ca          | ncelar          |    |                   | <u>, , , , , , , , , , , , , , , , , , , </u>                                                                                                    |
|                                    |                    | Total Selec              | cionado para pa        | igamento: R | <b>1.500,00</b> |    | Valor Tota        | l: R\$ 1.700,00                                                                                                    |

Contr. de despesas

Imprimir

Excluir despesa

Vendas: (61) 3365-3666 | (61) 3365-5252 | www.exdental.com.br Suporte: Brasília: (61) 3365-4630 | São Paulo (11) 4063-6125 | Rio de Janeiro: (21) 4063-6125 Caixa Postal: 2628 - CEP 70279-970 - Brasília-DF

5/59

Adicionar despesa

Alterar dados

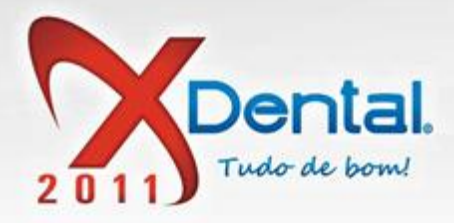

#### COMO ALTERAR OS DADOS DE UMA DESPESA?

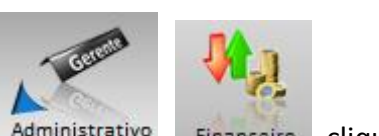

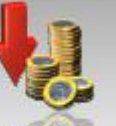

Clique no botão Administrativo, Financeiro, clique em Despesas , selecione a despesa

que deseja realizar a alteração e clique no botão alterar dados, feito às alterações necessárias clique em confirmar.

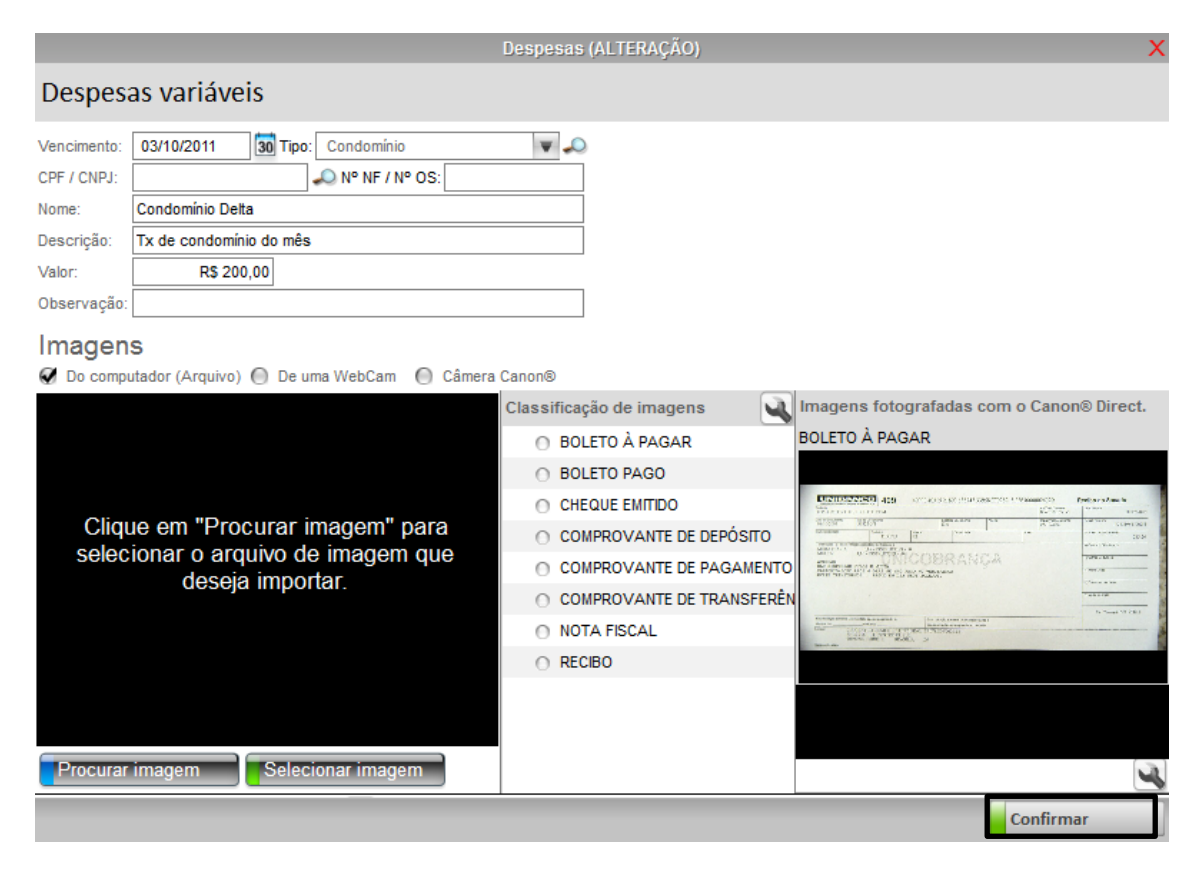

Vendas: (61) 3365-3666 | (61) 3365-5252 | www.exdental.com.br Suporte: Brasília: (61) 3365-4630 | São Paulo (11) 4063-6125 | Rio de Janeiro: (21) 4063-6125 Caixa Postal: 2628 - CEP 70279-970 - Brasília-DF

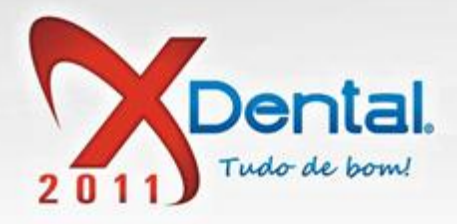

#### **COMO EXLUIR UMA DESPESA?**

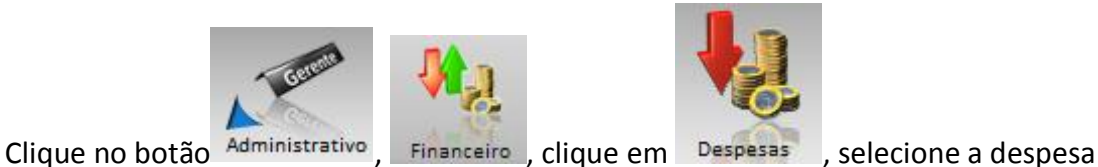

que deseja excluir e clique no botão excluir despesa, confirma os dados da despesa

que vai ser excluída e clique em SIM.

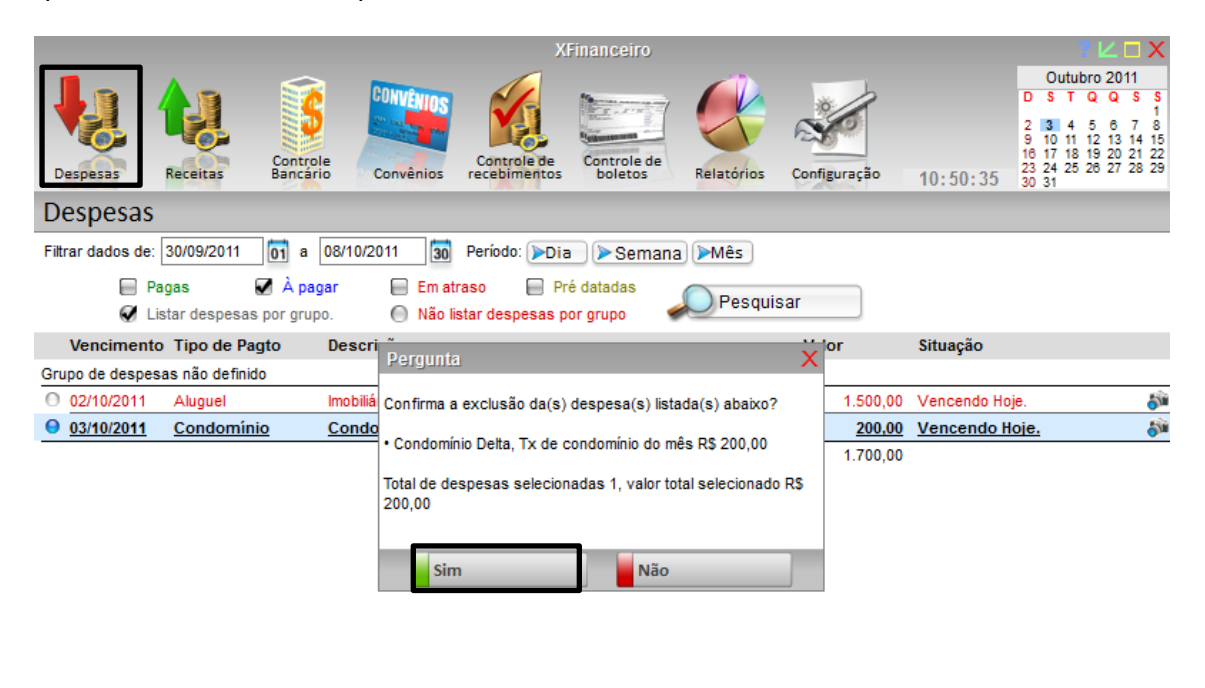

|                                 | Iotal Selecion  | ado para pagamento: R\$ 200,00 | Valor Total: R\$ 1.700,00 |  |
|---------------------------------|-----------------|--------------------------------|---------------------------|--|
| Adicionar despesa Alterar dados | Excluir despesa | Contr. de despesas             | Imprimir                  |  |

Vendas: (61) 3365-3666 | (61) 3365-5252 | www.exdental.com.br Suporte: Brasilia: (61) 3365-4630 | São Paulo (11) 4063-6125 | Rio de Janeiro: (21) 4063-6125 Caixa Postal: 2628 - CEP 70279-970 - Brasilia-DF

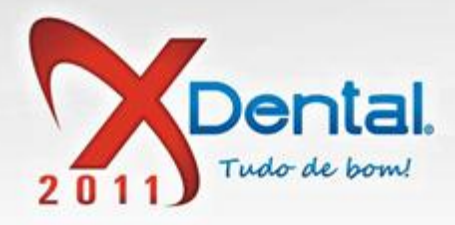

#### COMO FAÇO PARA AGRUPAR AS DESPESAS?

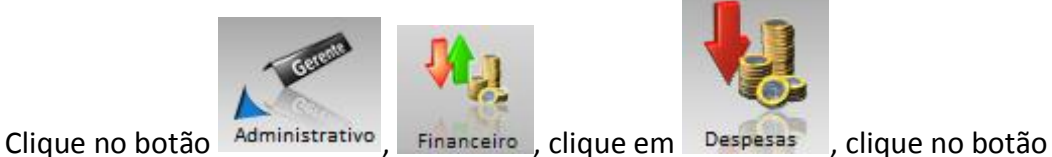

controle de despesa, agrupar despesa, selecione o grupo que a despesa vai ser incluída e clique em confirmar.

O sistema já vem com alguns grupos pré-cadastrados mais se desejar pode adicionar mais grupos de acordo o desejado.

|                                      | XFinanceiro                                               | ? ∟ ⊐ X                                                                    |
|--------------------------------------|-----------------------------------------------------------|----------------------------------------------------------------------------|
|                                      | 🛪 COMVENING 🎻 🛌 ᡝ 🔀                                       | Outubro 2011<br>D S T Q Q S S<br>1<br>2 3 4 5 6 7 8<br>9 10 11 12 13 14 15 |
| Despesas Receitas Ba                 | Grupos de despesas                                        | 16 17 18 19 20 21 22<br>23 24 25 28 27 28 29<br>30 31                      |
| Despesas                             | Selecione o grupo de despesa e clique no botão confirmar. |                                                                            |
| Filtrar dados de: 30/09/2011         | Nenhum grupo     DESPESAS À PAGAR COM CHEQUE(S)           |                                                                            |
| 📄 Pagas 🛛 🗹 À                        | DESPESAS À PAGAR COM DINHEIRO                             |                                                                            |
| 🐼 Listar despesas por                | O DESPESAS À PAGAR EM CARTEIRA                            |                                                                            |
| Vencimento Tipo de Pagto             | O DESPESAS À PAGAR NO BANCO                               | Situação                                                                   |
| Grupo de despesas não definido       | O DESPESAS DA EMPRESA                                     |                                                                            |
| O2/10/2011 Aluquel                   | O DESPESAS PARTICULARES                                   | Vencendo Hoje. 🔊                                                           |
| <u> 03/10/2011</u> <u>Condomínio</u> |                                                           | Vencendo Hoje. 🔊                                                           |
|                                      | Grupos selecionados para as despesas.                     |                                                                            |
|                                      | Adicionar Alterar Excluir                                 |                                                                            |
|                                      | Confirmar                                                 | Valor Total: R\$ 1.700,00                                                  |
| Adicionar despesa Alt                |                                                           | Imprimir                                                                   |

#### **COMO IMPRIMIR DESPESAS?**

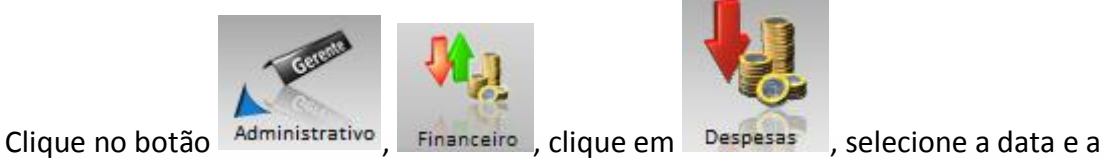

situação da despesa e clique em pesquisar depois clique no botão imprimir.

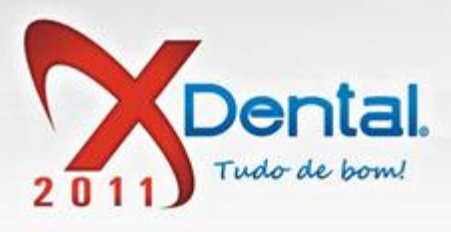

Digite alguma observação que queira que apareça na impressão e confirma.

|                     |               |                |                                | Х                   | (Financeiro    |              |              |                | ? 🗠 🗆 X                                                             |
|---------------------|---------------|----------------|--------------------------------|---------------------|----------------|--------------|--------------|----------------|---------------------------------------------------------------------|
|                     |               |                | CONVENIE                       |                     | 10             |              |              |                | Outubro 2011                                                        |
|                     | 11            | - 5            | 2 <sup>th</sup> and the second |                     | We want        |              | 20           |                | 2 3 4 5 6 7 8                                                       |
|                     |               | Controle       |                                | Controle de         | Controle de    |              |              |                | 9 10 11 12 13 14 15<br>16 17 18 19 20 21 22<br>13 24 25 26 27 28 29 |
| Despesas            | Receitas      | Bancário       | Convênio                       | s recebimentos      | boletos        | Relatórios   | Configuração | 11:23:26       | 10 31                                                               |
| Despesas            |               |                |                                |                     |                |              |              |                |                                                                     |
| Filtrar dados de:   | 30/09/2011    | 01 a 08/1      | 0/2011                         | Deríodo: Di         | - Comone       | ) (SMA-)     | ×            |                |                                                                     |
| E Pa                | agas          | 🖌 À pagar      | Oncões d                       | Upçoes<br>impressão | s para impress | 120          | ~            |                |                                                                     |
| 🖌 Li                | istar despesa | as por grupo.  |                                | nir todos os itens  |                |              |              |                |                                                                     |
| Vencimento          | o Tipo de P   | agto Des       | 🔘 Imprii                       | mir somente itens s | selecionados   |              |              | Situação       |                                                                     |
| DESPESAS À PA       | GAR COM DI    | NHEIRO         | Observad                       | ões                 |                |              |              |                | -                                                                   |
| O <u>02/10/2011</u> | Aluquel       | Imc            |                                |                     |                |              | 1.500,00     | Vencendo Hoj   | <u>e.</u> 🖓                                                         |
| <u>03/10/2011</u>   | Condomi       | <u>nio Coi</u> |                                |                     |                |              | 200,00       | Vencendo Hoj   | <u>e.</u>                                                           |
|                     | IN IN         | ue despesas i  |                                |                     |                |              | 1.700,00     |                |                                                                     |
|                     |               |                |                                |                     |                |              |              |                |                                                                     |
|                     |               |                |                                |                     |                |              |              |                |                                                                     |
|                     |               |                |                                |                     |                |              |              |                |                                                                     |
|                     |               |                |                                |                     |                |              |              |                |                                                                     |
|                     |               |                |                                |                     |                |              | -            |                |                                                                     |
|                     |               |                |                                |                     |                | Confirmar    |              |                |                                                                     |
|                     |               |                |                                |                     |                |              |              |                |                                                                     |
|                     |               |                |                                |                     |                |              |              |                |                                                                     |
|                     |               |                |                                |                     |                |              |              |                |                                                                     |
| _                   |               |                |                                | Total Sele          | cionado para p | agamento: R  | \$ 1.700,00  | Valor Total: I | R\$ 1.700,00                                                        |
| Adicionar           | r despesa     | Alterar dag    | los                            | Excluir despesa     | a Contr        | . de despesa | s            | Im             | primir                                                              |

#### COMO FILTRO AS DESPESAS POR SITUAÇÃO?

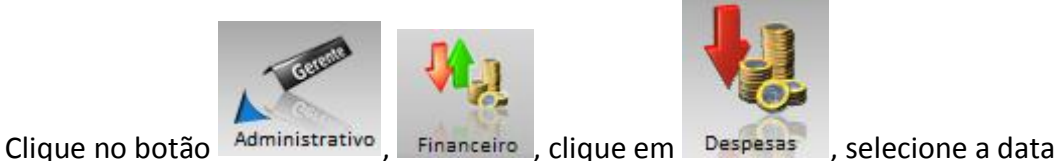

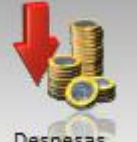

desejada para o filtro, selecione a situação da despesa (pagas, á pagar, em atraso, pré datadas,) e cliquem em pesquisar.

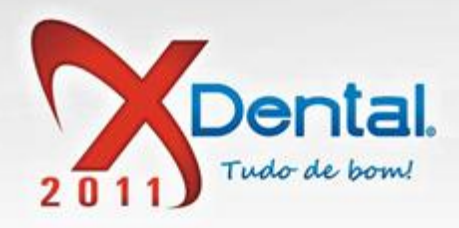

|                               |                                                                       |                       |                          |                                                                                                    |                  |         |          |              |                                   | ' <b>∠</b> □ X             |
|-------------------------------|-----------------------------------------------------------------------|-----------------------|--------------------------|----------------------------------------------------------------------------------------------------|------------------|---------|----------|--------------|-----------------------------------|----------------------------|
|                               |                                                                       | CONVÊNIOS             |                          |                                                                                                    |                  | ö       |          |              | Outub<br>DST                      | ro 2011<br>Q Q S S         |
|                               | 👪 📑                                                                   |                       |                          | Contraction of the local division of the local division of the loc |                  | R       | 0        |              | 2 3 4<br>9 10 11                  | 5 6 7 8<br>12 13 14 15     |
| Despesas Re                   | ceitas Control<br>Bancári                                             | io Convênios          | Controle de recebimentos | Controle de<br>boletos                                                                                                    | Relatórios       | Config  | uração   | 11:29:43     | 16 17 18 1<br>23 24 25 2<br>30 31 | 19 20 21 22<br>26 27 28 29 |
| Despesas                      | Despesas                                                              |                       |                          |                                                                                                    |                  |         |          |              |                                   |                            |
| Filtrar dados de 30           | Filtrar dados de 30/09/2011 0 a 08/10/2011 0 Período: Dia Demana DMês |                       |                          |                                                                                                    |                  |         |          |              |                                   |                            |
| Paga                          | s 🗹 À pag                                                             | gar 📄 Em atr          | raso 📄 Pri               | é datadas                                                                                                    |                  |         |          |              |                                   |                            |
| 🐼 Listar                      | r despesas por grup                                                   | o. 🔘 Não lis          | star despesas p          | or grupo                                                                                                    | Pesquis          | ar      |          |              |                                   |                            |
| Vencimento T                  | ipo de Pagto                                                          | Descrição             |                          |                                                                                                    |                  | Valo    | r        | Situação     |                                   |                            |
| DESPESAS À PAGAR COM DINHEIRO |                                                                       |                       |                          |                                                                                                    |                  |         |          |              |                                   |                            |
| O 02/10/2011 A                | Aluguel                                                               | Imobiliária Delta, Pg | t. aluguel do Mês        | 3                                                                                                    |                  | R\$     | 1.500,00 | Vencendo Hoj | e.                                | <b>5</b> 10                |
| O 03/10/2011 C                | Condomínio                                                            | Condomínio Delta, T   | Tx de condomínio         | o do mês                                                                                                    |                  | R\$     | 200,00   | Vencendo Hoj | e.                                | <b>S</b>                   |
|                               | Nº de despe                                                           | sas no grupo DESPE    | SAS À PAGAR              | COM DINHEIRO:                                                                                                    | 002 - Valor tota | al: R\$ | 1.700,00 |              |                                   |                            |

|                   |               |                 |                    | Valor Total: R\$ 1.700,00 |
|-------------------|---------------|-----------------|--------------------|---------------------------|
| Adicionar despesa | Alterar dados | Excluir despesa | Contr. de despesas | Imprimir                  |

### **RECEITAS**

Vendas: (61) 3365-3666 | (61) 3365-5252 | www.exdental.com.br Suporte: Brasília: (61) 3365-4630 | São Paulo (11) 4063-6125 | Rio de Janeiro: (21) 4063-6125 Caixa Postal: 2628 - CEP 70279-970 - Brasília-DF

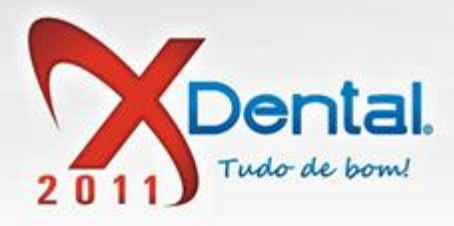

# **COMO ADICIONAR CRÉDITO?**

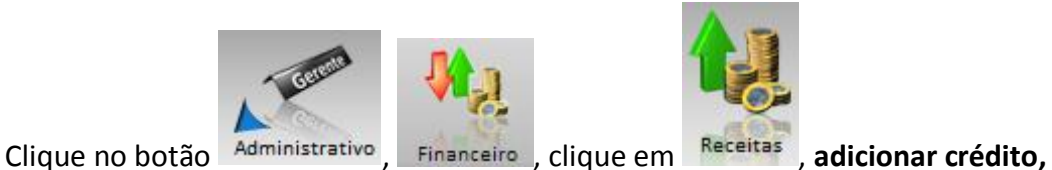

selecione o cliente que deseja adicionar, escolha a forma de pagamento e o valor depois clique em confirmar.

|                                                                                                    | Xi                                                                                                    | inanceiro                                                                                                    |                                                                                     | ? 🗠 🗆 X                                                                                                    |
|----------------------------------------------------------------------------------------------------|----------------------------------------------------------------------------------------------------|----------------------------------------------------------------------------------------------------|-------------------------------------------------------------------------------------|----------------------------------------------------------------------------------------------------|
| Despesas Receitas                                                                                                    | Controle Bancario                                                                                                    | Controle de boletos                                                                                                 | onfiguração 11:45:                                                                  | Outubro 2011           D         S         T         Q         Q         S         1           2         3         4         5         6         7         8           9         10         11         12         13         14         15           16         17         18         19         20         21         22           23         24         25         26         27         28         29           30         31         1         12         14         15         16         17         18         19         20         21         22         24         25         26         27         28         29         30         31 |
| Receitas                                                                                                    |                                                                                                    |                                                                                                    |                                                                                     |                                                                                                    |
| Período: Dia Semana<br>Vencimento Tipo de Pagto<br>02/05/2011 Dinheiro<br>03/05/2011 Dinheiro<br>05/06/2011 Cheque<br>05/07/2011 Cheque | Mês Filtrar dados de: 02/10/2011<br>Crédito<br>Descrição / Cliente:<br>Emerson Emiliano (Endodontia)<br>Forma de pagamento:<br>Dinheiro<br>Vencimento: Valor:<br>03/10/2011 30 100<br>Ao adicionar um crédito, o mesmo<br>"Movimento de Caixa" para então a | on a 08/10/2011 30 Exibir: [<br>os (INCLUSÃO)<br>estará aguardando conferênc<br>parecer em "Receitas".<br>Confirmar | Depositadas V A de<br>x<br>ao<br>rasado<br>trasado<br>trasado<br>trasado<br>trasado | positar 🗹 Em atraso                                                                                                    |
| Legendas: 🗖 Receitas depositadas 📕                                                                                                    | Depósitos em atraso                                                                                                    | Receitas a depositar                                                                                                |                                                                                     |                                                                                                    |
|                                                                                                    | 1                                                                                                    |                                                                                                    | Valor                                                                               | Total: R\$ 8.469,13                                                                                                    |
|                                                                                                    | Adicionar crédito Excluir crédit                                                                                                    | o Alterar dados                                                                                                    | Depositar crédito                                                                   | Imprimir                                                                                                    |

Vendas: (61) 3365-3666 | (61) 3365-5252 | www.exdental.com.br Suporte: Brasilia: (61) 3365-4630 | São Paulo (11) 4063-6125 | Rio de Janeiro: (21) 4063-6125 Caixa Postal: 2628 - CEP 70279-970 - Brasília-DF

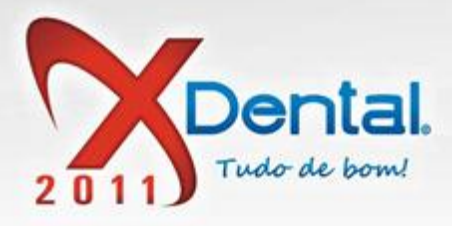

# **COMO EXCLUIR CRÉDITO?**

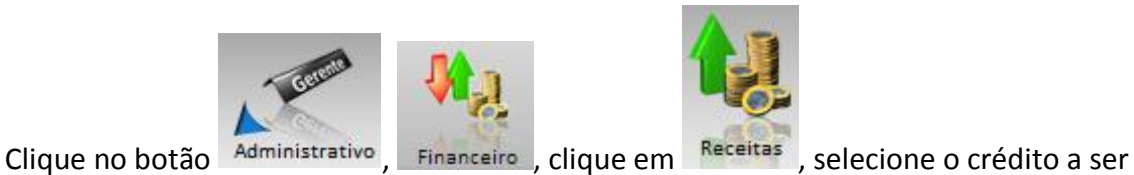

excluído e clica no botão excluir crédito.

Adicionar crédito

|                         | XFina                                 | nceiro                                        | ? Ľ□X                                  |
|-------------------------|---------------------------------------|-----------------------------------------------|----------------------------------------|
|                         |                                       |                                               | Outubro 2011                           |
|                         |                                       |                                               | 2 2 4 5 8 7 9                          |
|                         |                                       |                                               | 9 10 11 12 13 14 15                    |
| Despesas Receitas       | Controle Convênios recebimentos l     | ontrole de<br>boletos Relatórios Configuração | 11:50:09 23 24 25 28 27 28 29<br>30 31 |
| Receitas                |                                       |                                               |                                        |
| Período: 🎾 Dia 🕨 Seman  | a Mês Filtrar dados de: 02/10/2011 01 | a 08/10/2011 30 Exibir: Depositada            | s 🗹 A depositar 🗹 Em atraso            |
| Vencimento Tipo de Pagt | o Descrição                           | Valor Sit                                     | Jação                                  |
| 02/05/2011 Dinheiro     | Emerson Emiliano (Endodontia)         | R\$ 5.169,13 Depósit                          | o atrasado 154 dias. 🔺                 |
| O 03/05/2011 Dinheiro   | Ivan de Castro (Implantodontia)       | R\$ 1.340,00 Depósit                          | o atrasado 153 dias.                   |
| O 05/06/2011 Cheque     | Denis Caetano (Dentística/Estética)   | R\$ 980,00 Depósit                            | o atrasado 120 dias.                   |
| 05/07/2011 Cheque       | Denis Caetano (Dentística/Estética)   | R\$ 980,00 Depósit                            | o atrasado 90 dias.                    |
|                         |                                       |                                               |                                        |
|                         |                                       |                                               |                                        |

Excluir crédito

Alterar dados

Depositar crédito

Imprimir

Vendas: (61) 3365-3666 | (61) 3365-5252 | www.exdental.com.br Suporte: Brasilia: (61) 3365-4630 | São Paulo (11) 4063-6125 | Rio de Janeiro: (21) 4063-6125 Caixa Postal: 2628 - CEP 70279-970 - Brasilia-DF

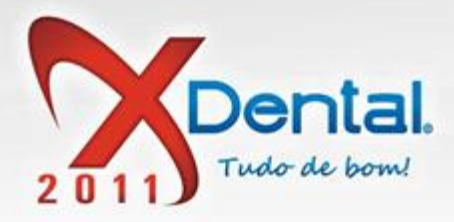

### COMO ALTERAR DADOS DE CRÉDITOS?

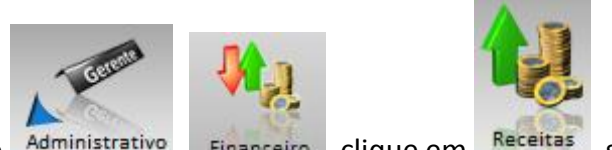

Clique no botão Administrativo, Financeiro, clique em Receitas, selecione o crédito a ser alterado e clique no botão **alterar dados** e faz as alterações necessárias e confirma.

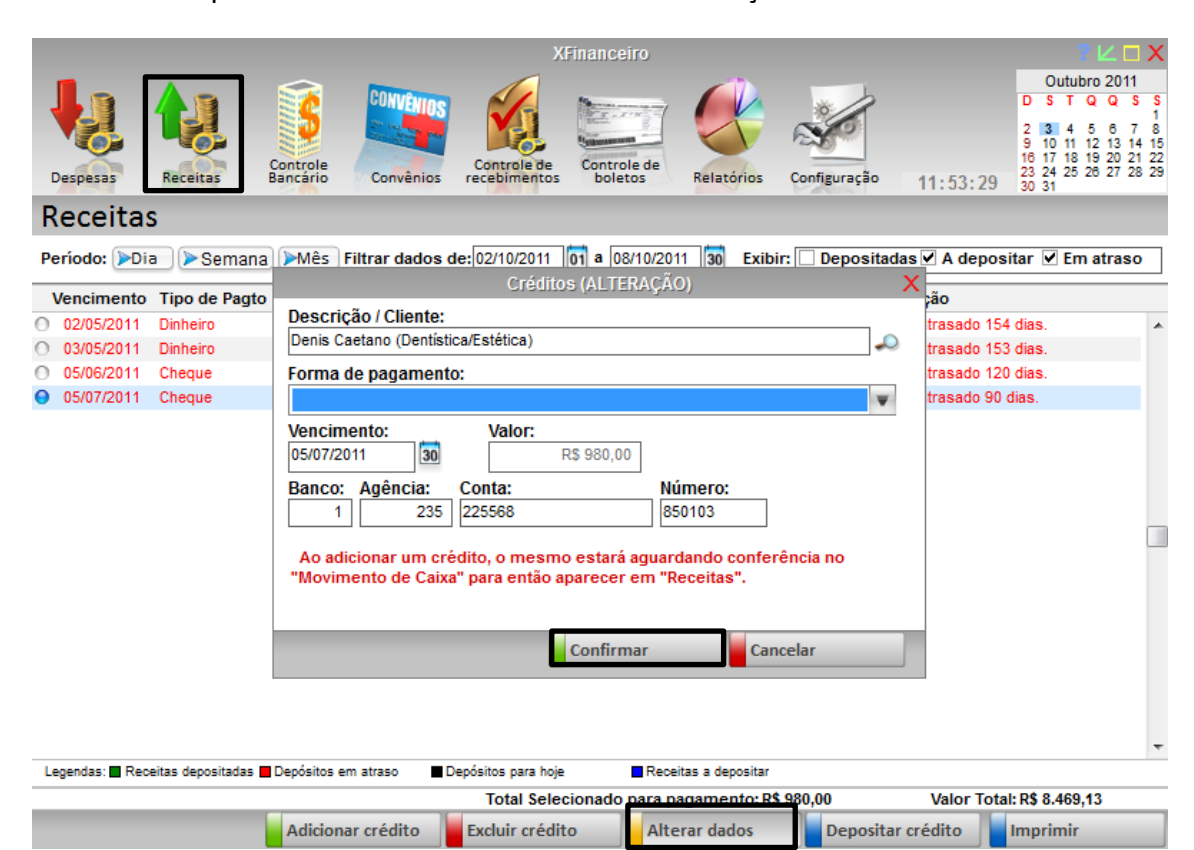

Vendas: (61) 3365-3666 | (61) 3365-5252 | www.exdental.com.br Suporte: Brasilia: (61) 3365-4630 | São Paulo (11) 4063-6125 | Rio de Janeiro: (21) 4063-6125 Caixa Postal: 2628 - CEP 70279-970 - Brasília-DF

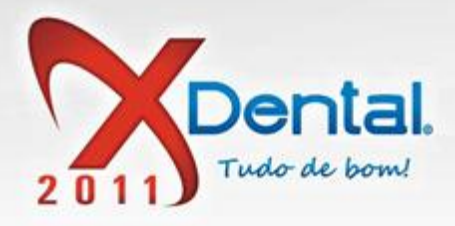

# **COMO DEPOSITAR CRÉDITO?**

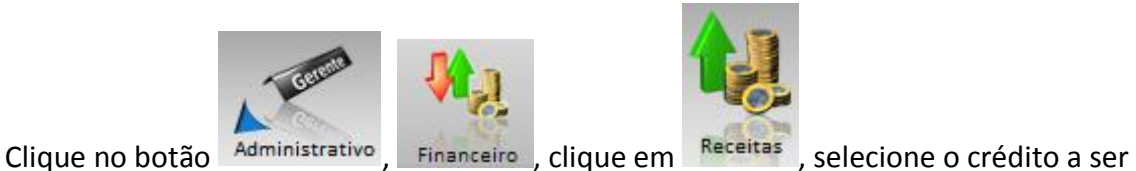

depositado e clique em depositar crédito, selecione a conta que vai ser depositado esse crédito e clica em confirmar.

|                                         | XFinanceiro                                                                               | ? 🗠 🗆 X                                                                                                    |
|-----------------------------------------|-------------------------------------------------------------------------------------------|----------------------------------------------------------------------------------------------------|
| Despesas Receitas Controle<br>Bancário  | Convênios<br>Convênios<br>Convênios                                                       | Outubro 2011<br>D S T Q Q S S<br>2 33 4 5 8 7 8<br>9 10 11 12 13 14 5<br>16 17 18 19 20 21 22<br>23 24 25 20 27 28 29<br>30 31 |
| Receitas                                |                                                                                           |                                                                                                    |
| Período: Dia Dia Demana                 | Filtrar dados de: 02/10/2011 01 a 08/10/2011 30 Exibir:                                   | Depositadas 🗹 A depositar 🗹 Em atraso                                                                                          |
| Vencimento Tipo de Pagto Des            | scrição V                                                                                 | /alor Situação                                                                                                    |
| 02/05/2011 Dinheiro Eme                 | rson Emiliano (Endodontia) R\$ 5.16                                                       | 69,13 Depósito atrasado 154 dias. 🛛 🔺                                                                                          |
| O 03/05/2011 Dinheiro Ivai              | XFinanceiro                                                                               | X pósito atrasado 153 dias.                                                                                                    |
| 0 05/06/2011 Cheque Der                 | Deceber arédite                                                                           | pósito atrasado 120 dias.                                                                                                    |
|                                         | Data do depósito:<br>03/10/2011 01<br>Conta: Valor:<br>BANCO Valor:<br>Confirmar Cancelar |                                                                                                    |
| Landa Boulin destinate Bouleir          |                                                                                           | -                                                                                                    |
| Legendas: Receitas depositadas Deposito | s em atraso epositos para noje Receitas a depositar                                       | 60.42 Valor Total: D\$ 9.460.42                                                                                                |
| Adicio                                  | onar crédito Excluir crédito Alterar dados                                                | Depositar crédito                                                                                                    |

Vendas: (61) 3365-3666 | (61) 3365-5252 | www.exdental.com.br Suporte: Brasilia: (61) 3365-4630 | São Paulo (11) 4063-6125 | Rio de Janeiro: (21) 4063-6125 Caixa Postal: 2628 - CEP 70279-970 - Brasília-DF

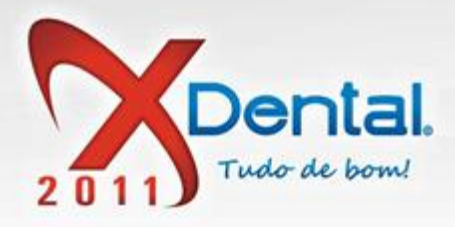

### **COMO IMPRIMIR AS RECEITAS?**

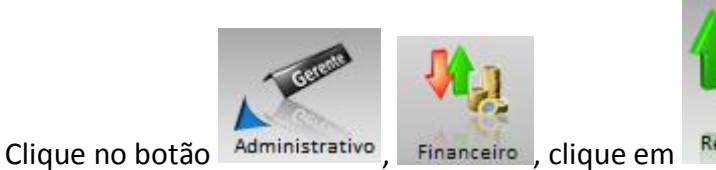

Receitas , clique no botão

imprimir.

Se quiser filtrar as receitas por período é só selecionar a data, se preferir pode filtrar pela situação da receita (depositadas, a depositar e em atraso).

|                  |                     |              |                 | У                  | (Financeiro      |                |            |                   |                    | ? ∟ Х                        |
|------------------|---------------------|--------------|-----------------|--------------------|------------------|----------------|------------|-------------------|--------------------|------------------------------|
|                  |                     |              | CONVENIO        |                    |                  |                |            | h                 | Out                | Ibro 2011                    |
|                  | 11                  | 5            | Sector 105      | VS                 | No. A.M.         |                | 2          | 5                 | 2 3 4              | 5 6 7 8                      |
|                  |                     | Controle     |                 | Controla de        | Controle de      | Y              | 20.        |                   | 9 10 11<br>16 17 1 | 12 13 14 15<br>3 19 20 21 22 |
| Despesas         | Receitas            | Bancário     | Convênios       | recebimentos       | boletos          | Relatórios     | Configur   | ação 11:50:0      | )9 30 31           | 5 26 27 28 29                |
| Receitas         | S                   |              |                 |                    |                  |                |            |                   |                    |                              |
| Período: Dia     | Semana              | Mês F        | iltrar dados d  | e:02/10/2011       | 01 a 08/10/2011  | 30 Exib        | in 🗌 Dep   | oositadas 🗹 A dep | oositar 🗹 E        | m atraso                     |
| Vencimento       | Tipo de Pagto       | Descri       | ção             |                    |                  |                | Valor      | Situação          |                    |                              |
| 02/05/2011       | Dinheiro            | Emerso       | n Emiliano (End | odontia)           |                  | R\$            | 5.169,13   | Depósito atrasado | 154 dias.          |                              |
| 03/05/2011       | Dinheiro            | lvan de      | Castro (Implant | todontia)          |                  | R\$            | 1.340,00   | Depósito atrasado | 153 dias.          |                              |
| 05/06/2011       | Cheque              | Denis C      | aetano (Dentís  | tica/Estética)     |                  | F              | R\$ 980,00 | Depósito atrasado | 120 dias.          |                              |
| 05/07/2011       | Cheque              | Denis C      | aetano (Dentísi | tica/Estética)     |                  | F              | R\$ 980,00 | Depósito atrasado | 90 dias.           |                              |
|                  |                     |              |                 |                    |                  |                |            |                   |                    |                              |
| Legendas: 🗖 Rece | eitas depositadas 📕 | Depósitos en | n atraso 🔳 D    | epósitos para hoje | e Receita        | as a depositar |            |                   |                    |                              |
|                  |                     |              |                 | Total Sele         | cionado para pag | gamento: R     | \$ 980,00  | Valor T           | otal: R\$ 8.46     | 9,13                         |
|                  |                     | Adiciona     | r crédito       | Excluir crédi      | to Alter         | ar dados       | De         | nositar crédito   | Imprimi            | r                            |

# **CONTROLE BANCÁRIO**

#### **COMO ESTORNAR CRÉDITO?**

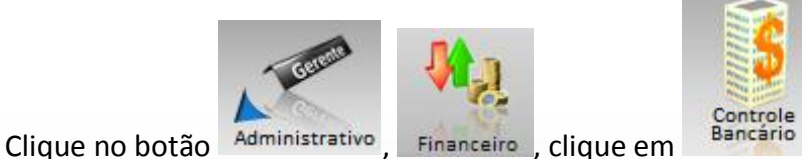

, selecione a conta que

deseja que o crédito seja estornado, selecione o crédito e clique no botão estornar vai

Vendas: (61) 3365-3666 | (61) 3365-5252 | www.exdental.com.br Suporte: Brasília: (61) 3365-4630 | São Paulo (11) 4063-6125 | Rio de Janeiro: (21) 4063-6125 Caixa Postal: 2628 - CEP 70279-970 - Brasília-DF

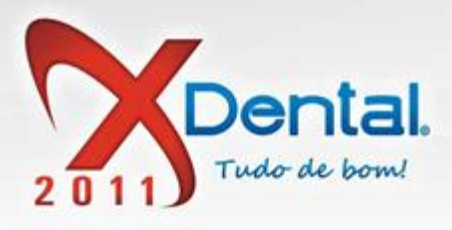

aparecer uma mensagem informando os dados do valor do estorno se tiver correto clica em sim.

|                     | XFinanceiro                                                                                                    | ? 🗠 🗆 X                                                                                                    |
|---------------------|----------------------------------------------------------------------------------------------------|----------------------------------------------------------------------------------------------------|
| Despesas Receitas   | le<br>convenios Controle de<br>convenios Controle de<br>recebimentos Controle de<br>boletos Relatórios Configuração                  | Outubro 2011<br>D S T Q Q S S<br>1<br>2 3 4 5 6 7 8<br>9 10 11 12 13 14 15<br>16 17 18 19 20 21 22<br>23 24 25 26 27 28 29<br>13:32:28 30 31 |
| Controle bancário   |                                                                                                    |                                                                                                    |
| Movimento bancário  | Movimento de conta bancária                                                                                                    |                                                                                                    |
| Controle de cheques | Conta: BANCO Y Perío Pergunta X 2011                                                                                                 | •<br>01 a 08/10/2011 30                                                                                                    |
|                     | Data<br>03/10/2 valor de R\$ 5.169,13?                                                                                               | Valor         Saldo           R\$ 5.169,13         R\$ 28.873,13                                                                             |
|                     | Sim                                                                                                    |                                                                                                    |
|                     |                                                                                                    | •                                                                                                    |
|                     | Saldo total:         R\$ 23.873,13           Saldo do período:         R\$ 28.873,13         Saldo disponível:         R\$ 28.873,13 | Débitos futuros:                                                                                                    |
|                     | Estornar                                                                                                    | erir valores                                                                                                    |

#### **COMO TRANSFERIR VALORES?**

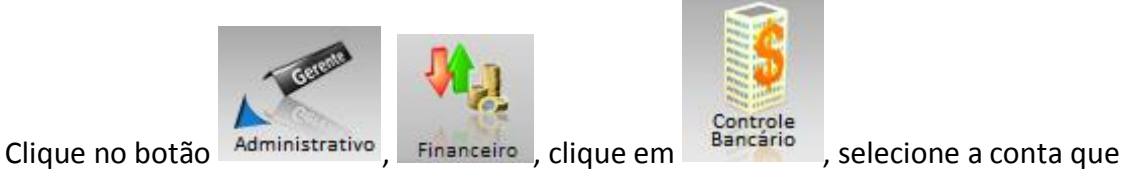

deseja realizar a transferência, clica no botão transferir valores, informe o valor a ser transferido e confirma.

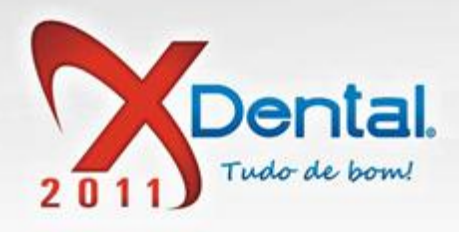

|                     | XFinanceiro                                                                                                    | ? ∟ ⊐ X                                                                                                    |
|---------------------|----------------------------------------------------------------------------------------------------|----------------------------------------------------------------------------------------------------|
| Despesas Receitas   | le<br>convenios controle de<br>convenios controle de<br>boletos controle de<br>boletos controle de<br>controle de                                          | Outubro 2011           D         S         T         Q         Q         S           2         3         4         5         6         7         8           9         10         11         12         13         14         15           16         17         18         19         20         21         22         22         22         22         22         25         26         27         28         29         30         31 |
| Controle bancário   |                                                                                                    |                                                                                                    |
| Movimento bancário  | Movimento de conta bancária                                                                                                    |                                                                                                    |
| Controle de cheques | Conta: RANCO X<br>XFinanceiro X<br>I<br>Transferência de valores<br>Data Transferência:<br>03/10/2011 01<br>Conta: Valor:<br>BANCO V<br>Confirmar Cancelar | a 08/10/2011 30<br>Valor Saldo A<br>R\$ 5.169,13 R\$ 28.873,13                                                                                                    |
|                     | Saldo total: R\$ 23.873,13<br>Saldo do período: R\$ 28.873,13 Saldo disponível: R\$ 28 <u>.873,13 Dé</u>                                                   | bitos futuros:                                                                                                    |
|                     | Estornar Transferir v                                                                                                    | alores Imprimir                                                                                                    |

# COMO EMTIR UM CHEQUE DE UMA CONTA?

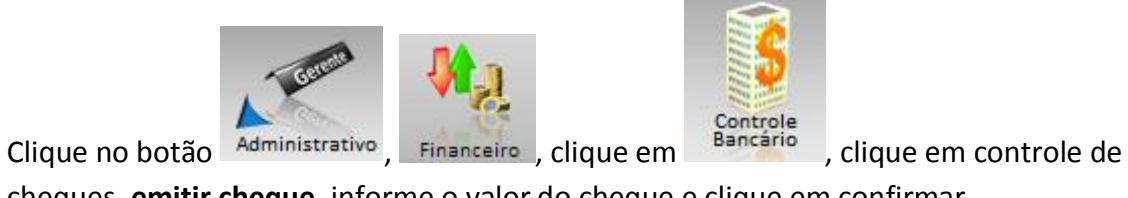

cheques, emitir cheque, informe o valor do cheque e clique em confirmar.

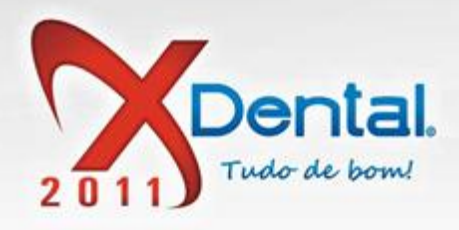

| $\neg X$                                        |
|-------------------------------------------------|
| 1<br>5 5<br>1<br>7 8<br>14 15<br>21 22<br>28 29 |
|                                                 |
|                                                 |
|                                                 |
| 0 30 00,00                                      |
|                                                 |
|                                                 |

Vendas: (61) 3365-3666 | (61) 3365-5252 | www.exdental.com.br Suporte: Brasilia: (61) 3365-4630 | São Paulo (11) 4063-6125 | Rio de Janeiro: (21) 4063-6125 Caixa Postal: 2628 - CEP 70279-970 - Brasília-DF

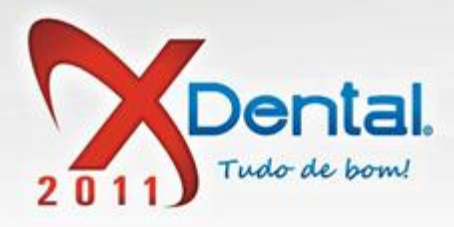

### COMO CANCELAR UM CHEQUE EMITIDO?

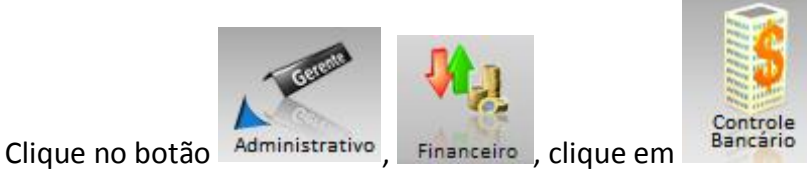

, clique em controle de

cheques, selecione o cheque que deseja cancelar e clique em **cancelar cheque**, selecione o motivo do cancelamento e clique em confirmar.

|                                         | Х                                              | Financeiro             |              |                 |                  | ? ∟ ⊐ X                                                                                                    |
|-----------------------------------------|------------------------------------------------|------------------------|--------------|-----------------|------------------|----------------------------------------------------------------------------------------------------|
| Despesas Receitas                       | e Convênios Controle de recebimentos           | Controle de<br>boletos | Relatórios   | Configuração    | 13:52:46         | Outubro         2011           D         S         T         Q         Q         S         S           2         3         4         5         6         7         8           9         10         11         12         13         14         15           16         17         18         19         20         21         22         23         24         25         26         27         28         29         30         31 |
| Controle bancário                       |                                                |                        |              |                 |                  | _                                                                                                    |
|                                         | eX                                             | Financeiro             |              |                 |                  | X                                                                                                    |
| Movime Deseja realmente ca              | ancelar o cheque selecionado?                  |                        |              |                 |                  |                                                                                                    |
| Os pagamentos refe<br>pagos novamente e | erentes ao cheque selecionado<br>m "Despesas". | serão estornado:       | s no "Contro | ole bancário" e | e deverão ser    |                                                                                                    |
| Motivo cancelamen                       | to                                             |                        | Descrição    | do cancelame    | ento             |                                                                                                    |
| 😑 Mudou a forma de p                    | agamento                                       |                        |              |                 |                  | 0                                                                                                    |
|                                         |                                                |                        |              |                 |                  | 10/2011 30                                                                                                    |
|                                         |                                                |                        |              |                 |                  | Valor                                                                                                    |
|                                         |                                                |                        |              |                 |                  | R\$ 500,00                                                                                                    |
|                                         |                                                |                        |              |                 |                  | R\$ 500,00                                                                                                    |
|                                         |                                                |                        |              |                 |                  |                                                                                                    |
|                                         |                                                |                        |              |                 |                  |                                                                                                    |
|                                         |                                                |                        |              |                 |                  |                                                                                                    |
| Adicionar motivo                        | Alterar motivo Excl                            | uir motivo             |              |                 |                  |                                                                                                    |
|                                         |                                                |                        |              | c               | confirmar        |                                                                                                    |
|                                         |                                                |                        |              |                 |                  |                                                                                                    |
|                                         |                                                |                        |              |                 |                  |                                                                                                    |
|                                         | 📕 Compensados 📕 Compensaçã                     | o hoje 📕 À compen      | nsar 📕 Canc  | eladosTotal dos | s cheques listad | los (2): R\$ 1.000,00                                                                                                    |
|                                         | Emitir cheque                                  | alar cheque            | Excluir cheo | que             | In               | nprimir                                                                                                    |

Vendas: (61) 3365-3666 | (61) 3365-5252 | www.exdental.com.br Suporte: Brasília: (61) 3365-4630 | São Paulo (11) 4063-6125 | Rio de Janeiro: (21) 4063-6125 Caixa Postal: 2628 - CEP 70279-970 - Brasília-DF

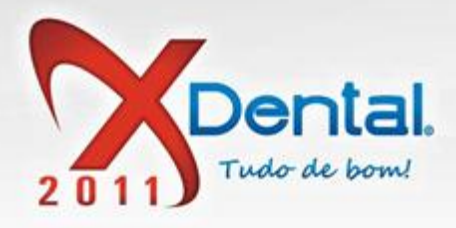

### **COMO EXCLUIR UM CHEQUE?**

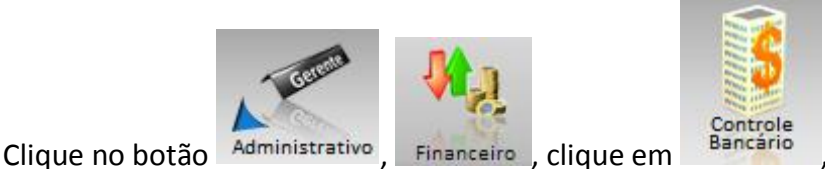

, clique em controle de

cheques, selecione o cheque que deseja excluir e clique no botão excluir cheque, vai aparecer uma mensagem informando os dados da exclusão do cheque se tiver de acordo clique em sim.

|                     | XFinanceiro                                                                                                    | ? ∠ □ Χ                                                                                                    |
|---------------------|----------------------------------------------------------------------------------------------------|----------------------------------------------------------------------------------------------------|
| Despesas Receitas   | le<br>convênios Controle de<br>convênios Controle de<br>recebimentos Controle de<br>boletos Relatórios Configuração 13:59:29                                                                                                    | Outubro 2011           D         S         T         Q         Q         S         1           2         3         4         5         6         7         8           9         10         11         12         13         14         15           16         17         18         19         20         21         22         23         24         25         26         27         28         29         30         31 |
| Controle bancário   |                                                                                                    |                                                                                                    |
| Movimento bancário  | Controle de cheques da conta                                                                                                    |                                                                                                    |
| Controle de cheques | Conta: BANCO Y  Pergunta  Situaçã Deseja realmente excluir o cheque № 3 pago à Papelaria no valor de R\$ 500,00?  Atenção ao excluir um cheque seu valor será estornado e as contas pagas serão liberadas para pagamento novamente.  0 03/1  0 03/1  Sim Não | :: 0<br>a 03/10/2011 30<br>Valor<br>R\$ 500,00<br>R\$ 500,00                                                                                                    |
|                     | Compensados      Compensação hoje      À compensar      CanceladosTotal dos cheques lista     Emitir cheque     Cancelar cheque     Intervente concelar cheque                                                                                               | idos (2): R\$ 1.000,00<br>mprimir                                                                                                    |

# CONTROLE DE RECEBIMENTO

#### COMO CONFIRMAR CONFERÊNCIA NO MOVIMENTO DO CAIXA?

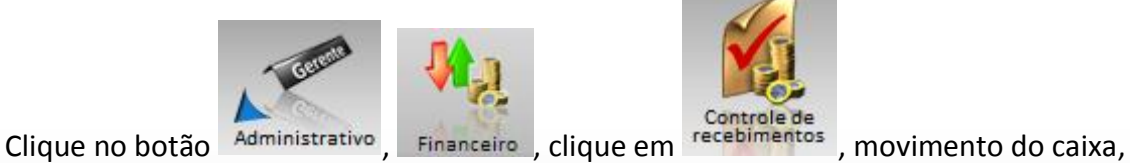

20/59

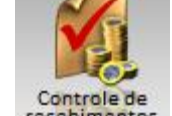

selecione o recebimento e clique no botão confirmar conferência, vai aparecer uma mensagem informando os dados da conferência se tiver de acordo clica em sim.

Vendas: (61) 3365-3666 | (61) 3365-5252 | www.exdental.com.br Suporte: Brasília: (61) 3365-4630 | São Paulo (11) 4063-6125 | Rio de Janeiro: (21) 4063-6125 Caixa Postal: 2628 - CEP 70279-970 - Brasília-DF

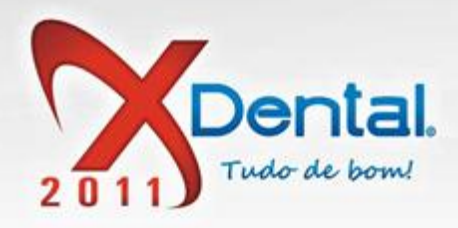

|                                      | XFinanceiro                                                                                                    | ? ∟ ⊐ X                                                                                                    |
|--------------------------------------|----------------------------------------------------------------------------------------------------|----------------------------------------------------------------------------------------------------|
| Despesas Receitas Contro<br>Despesas | le Convenios Controle de controle de contr | Outubro 2011           D         S         T         Q         Q         S         1           2         3         4         5         6         7         8           9         10         11         12         13         14         15           16         17         18         19         20         21         22         23         24         25         26         27         28         29         30         31 |
| Controle de recebimer                | ntos                                                                                                    |                                                                                                    |
|                                      | Movimento de caixa Data do movimento: 03/10/2011 01 Organiz                                                                                                    | ar por: Entrada                                                                                                    |
| Movimento de caixa                   | Nº.Doc. Descrição Parcela Vencimento Forma de Pagamento Val                                                                                                    | lor <sup>Desc</sup> Conferido                                                                                                    |
| Relatório de receitas                | Recebimentos       Image: State State S                                        | 00,00 Sim                                                                                                    |
| Relatório de beneficiários           | Confirma a conferência de 1 item(s)?                                                                                                    | R <b>\$ 1</b> 00,00                                                                                                    |
| 30 Mensalidades                      | Resumo:<br>R\$ 100,00 Recebimentos                                                                                                    |                                                                                                    |
| Controle de cheques                  |                                                                                                    |                                                                                                    |
| Cheques devolvidos                   | Sim                                                                                                    |                                                                                                    |
| Sancelamentos                        |                                                                                                    |                                                                                                    |
| S Pendências                         |                                                                                                    |                                                                                                    |
|                                      | Para detalhar pendências e cheques devolvidos clique duas vezes no pagamento que deseja det                                                                                                    | alhar                                                                                                    |
|                                      | Situação do movimento: Aberto                                                                                                    |                                                                                                    |
|                                      | Confirmar confer. Cancelar confer. Fechar movimento                                                                                                    | Imprimir                                                                                                    |

# COMO CANCELAR CONFERÊCIA?

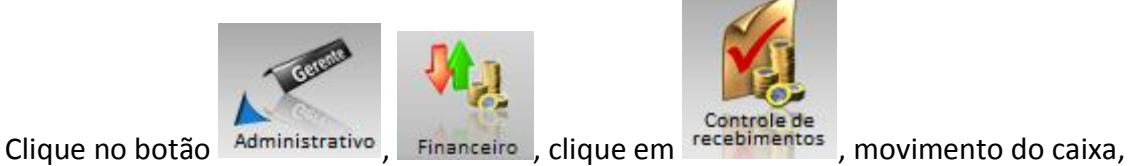

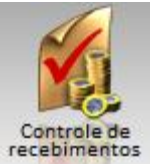

selecione o item que deseja cancelar a conferência e clique no botão cancelar conferência, vai aparecer uma mensagem informando os dados do cancelamento se tiver de acordo clique em sim.

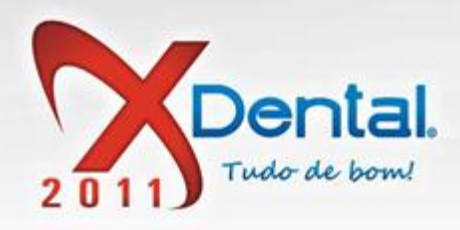

| Despesas Receitas Contro<br>Controle de recebimer | XFinanceiro Quiuto 2<br>Controle de<br>controle de<br>controle de<br>controle de<br>boletos Configuração 14:45:10 30 31                                                                                                    | 011<br>3 S S<br>1 3 7 8<br>3 14 15<br>0 21 22<br>7 28 29 |
|---------------------------------------------------|----------------------------------------------------------------------------------------------------|----------------------------------------------------------|
| Movimento de caixa                                | Movimento de caixa Data do movimento: 03/10/2011 01 Organizar por: Entrad<br>Nº.Doc. Descrição Parcela Vencimento Forma de Pagamento Valor Desc<br>Recebimentos                                                                          | a<br>erido                                               |
| Relatório de receitas                             | O         40         IAGO GABRIEL (8)         01/01         03/10/2011         Dinheiro         R\$ 108,70         Nã           Cancelamento         Confirma o cancelamento da conferência de 1 item(s)?         R\$ 100,00         Siz | 0<br>n                                                   |
| 30 Mensalidades<br>Controle de cheques            | Resumo:<br>R\$ 100,00 Cancelamentos e Exclusões                                                                                                    |                                                          |
| Cheques devolvidos                                | Sim                                                                                                    |                                                          |
| § Pendências                                      |                                                                                                    |                                                          |
|                                                   | Para detainar pendencias e cheques devolvidos clique duas vezes no pagamento que deseja detalhar<br>Situação do movimento: Aberto Confirmar confer. Cancelar confer. Fechar movimento                                                    |                                                          |

# COMO FECHAR O MOVIMENTO DO CAIXA?

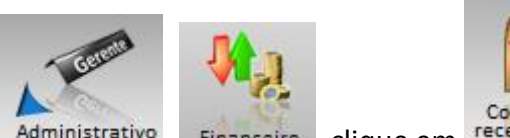

Clique no botão Administrativo, Financeiro, clique em recebimentos, movimento do caixa,

verifique se está tudo de acordo os conferido e os não conferidos, se estiver tudo de acordo com o caixa da clínica clique em **fechar movimento.** 

Vendas: (61) 3365-3666 | (61) 3365-5252 | www.exdental.com.br Suporte: Brasilia: (61) 3365-4630 | São Paulo (11) 4063-6125 | Rio de Janeiro: (21) 4063-6125 Caixa Postal: 2628 - CEP 70279-970 - Brasília-DF

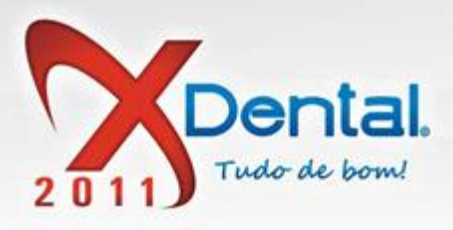

OBS: É importante todos os dias conferir e fechar o movimento do caixa, assim possibilitando você ter um caixa real.

|                            | XFinanceiro 🕴 🛛 🗙                                                                                                    |
|----------------------------|----------------------------------------------------------------------------------------------------|
| Despesas Receitas Contro   | Convenios         Controle de<br>recebimentos         Controle de<br>boletos         Configuração         Outubro 2011           De recebimentos         Controle de<br>boletos         Configuração         14:54:14         0         12:324         25:20:27         28:29         29:20         27:28:29         29:20         21:22         22:324         25:20:27         28:29         29:20         21:22         22:324         25:20:27         28:29         29:20         21:22         22:324         25:20:27         28:29         29:20         21:22         22:324         25:20:27         28:29         29:20         21:22         22:24         25:20:27         28:29         20:21         22:22         22:24         25:20:27         28:29         20:21         22:22         23:24         25:20:27         28:29         20:21         22:22         23:24         25:20:27         28:29         20:21         22:22         23:24         25:20:27         28:29         20:21         22:22         23:24         25:20:27         28:29         20:21         22:22         23:24         25:20:27         28:29         20:21         22:22         23:24         25:20:27         28:29         20:21         22:22         23:24         25:20:27         28:29         20:21         22:22 |
| Controle de recebime       | ntos                                                                                                    |
| Movimento de caixa         | Movimento de caixa Data do movimento: 03/10/2011 01 Organizar por: Entrada Nº.Doc. Descrição Parcela Vencimento Forma de Pagamento Valor Desc Conferido Recebimentos                                                                                                    |
| Relatório de receitas      |                                                                                                    |
| Relatório de beneficiários | Pergunta X                                                                                                    |
| 30 Mensalidades            | Resumo:                                                                                                    |
| Controle de cheques        | R\$ 0,00 Cancelamentos e Exclusões                                                                                                    |
| Cheques devolvidos         | ATENÇÃO: Após o fechamento do movimento, o mesmo não poderá ser alterado.                                                                                                    |
| Sancelamentos              | Sim                                                                                                    |
| S Pendências               |                                                                                                    |
|                            | Para detalhar pendências e cheques devolvidos clique duas vezes no pagamento que deseja detalhar<br>Situação do movimento: Aberto                                                                                                    |
|                            | Confirmar confer. Cancelar confer. Fechar movimento Imprimir                                                                                                    |

#### COMO IMPRIMIR O MOVIMENTO DO CAIXA?

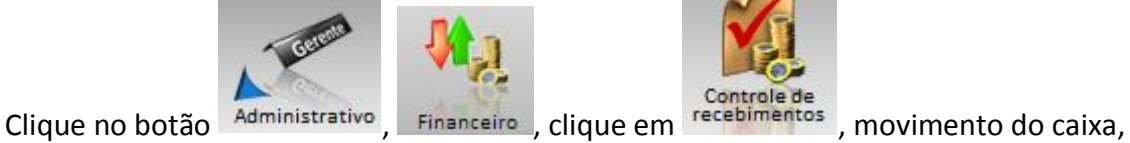

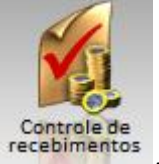

clique no botão imprimir.

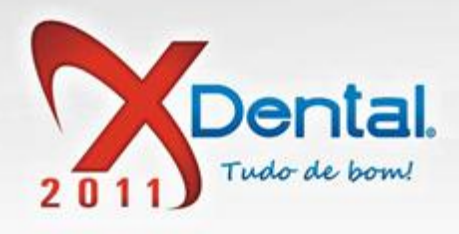

| Despesas Receitas Contro | XFinanceiro                                                                                                    | Outubro 2011           D \$ T \$ Q \$ Q \$ \$ \$           2 3 4 5 6 7 8           9 10 11 12 13 14 15           16 17 18 19 20 22           2 3 24 25 26 27 28 29           30 31 |
|--------------------------|----------------------------------------------------------------------------------------------------|----------------------------------------------------------------------------------------------------|
| Controle de recebimer    | ntos                                                                                                    |                                                                                                    |
| Movimento de caixa       | Movimento de caixa Data do movimento: 03/10/2011 01 Organ<br>Nº.Doc. Descrição Parcela Vencimento Forma de Pagamento<br>Recebimentos | valor <sup>Desc</sup> Conferido                                                                                                    |
| Relatório de receitas    | 40 IIAGO GABRIEL (8) 01/01 03/10/2011 Dinheiro R\$     Valor total dos recebimentos:     Cancelamentos e Exclusões                   | 108,70 Não<br>R <b>\$ 108,70</b>                                                                                                    |
|                          | 38         Emerson Emiliano (Endodontia) 01/01 03/10/2011         Dinheiro         R\$                                               | 100,00 Sim                                                                                                    |
| Controle de cheques      | valor total dos cancelamentos e exclusões:                                                                                           | K3 100,00                                                                                                    |
| Cheques devolvidos       |                                                                                                    |                                                                                                    |
| Sancelamentos            |                                                                                                    |                                                                                                    |
| <b>9</b> Pendências      |                                                                                                    |                                                                                                    |
|                          | Para detalhar pendências e cheques devolvidos clique duas vezes no pagamento que deseja o<br>Situação do movimento: Aberto           | letalhar                                                                                                    |
|                          | Confirmar confer. Cancelar confer. Fechar movimento                                                                                  | Imprimir                                                                                                    |

# **RELATÓRIO DE RECEITAS**

#### COMO OBTER UM RELATÓRIO COMPLETO DAS RECEITAS?

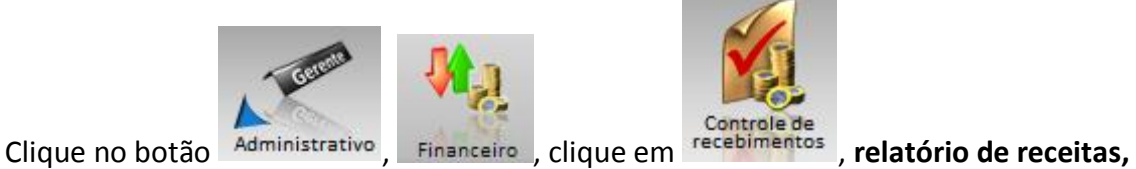

selecione o tipo de despesa que deseja ter o relatório e clique em pesquisar.

Se desejar pode pesquisar de meses anteriores ou posteriores clicando filtrar receitas do período de.

A pesquisa pode ser feita por esses tipos de receitas.

- BOLETO
- <u>CARTÃO</u>
- <u>CHEQUE</u>
- <u>CONVÊNIO</u>

Vendas: (61) 3365-3666 | (61) 3365-5252 | www.exdental.com.br Suporte: Brasília: (61) 3365-4630 | São Paulo (11) 4063-6125 | Rio de Janeiro: (21) 4063-6125 Caixa Postal: 2628 - CEP 70279-970 - Brasília-DF

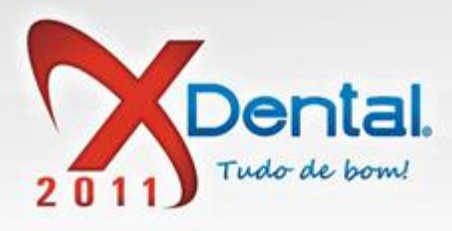

- DEVOLUÇÃO
- <u>DINHEIRO</u>
- <u>PENDÊNCIA</u>
- SALDO DE PAGAMENTOS COM CHEQUE DE 3º

| XFinanceiro 🛛 🔭 🔀 🗖 🗙      |                                              |                           |                                             |  |  |
|----------------------------|----------------------------------------------|---------------------------|---------------------------------------------|--|--|
|                            |                                              |                           | Outubro 2011                                |  |  |
|                            |                                              |                           | 2 3 4 5 8 7 8                               |  |  |
| Contro                     | Controle de Controle de                      |                           | 9 10 11 12 13 14 15<br>16 17 18 19 20 21 22 |  |  |
| Despesas Receitas Bancár   | rio Convênios ecebimentos boletos            | Relatórios Configuração   | 15:31:29 30 31                              |  |  |
| Controle de recebimer      | ntos                                         |                           |                                             |  |  |
|                            | Relatório de receitas                        |                           |                                             |  |  |
| Movimento de caixa         | Considerar para a pesquisa a data de: 🔗 Venc | imento 🔘 Recebi           | mento                                       |  |  |
|                            | Em relação à conferência: 🗹 Créd             | itos conferidos 👿 Crédito | s não conferidos                            |  |  |
| Relatorio de receitas      | Filtrar receitas do período de: 01/10/20     | 11 01 31/10/2011          | 🔟 🔎 Pesquisar                               |  |  |
| Relatório de beneficiários | Tipo de receita Todos os pagamentos          |                           |                                             |  |  |
|                            | Todos os pagamentos                          | Descrição                 | Valor/Percentual                            |  |  |
| Mensalidades               | O Boleto                                     |                           |                                             |  |  |
| 30                         | O Cartão                                     |                           |                                             |  |  |
| Controle de cheques        | O Cheque                                     |                           |                                             |  |  |
|                            | O Convênio                                   |                           |                                             |  |  |
| Cheques devolvidos         | O Devolução                                  |                           |                                             |  |  |
|                            | O Dinheiro                                   |                           |                                             |  |  |
|                            | Pendencia                                    |                           |                                             |  |  |
|                            | Saido de pagamentos com cheque de 3º         |                           |                                             |  |  |
| S Pendências               |                                              |                           |                                             |  |  |
|                            |                                              | Dinheiro                  | R\$ 108 70 100 0%                           |  |  |
|                            |                                              | Cheque à vista            | R\$ 0.00 0.0%                               |  |  |
|                            |                                              |                           |                                             |  |  |
|                            |                                              |                           | imprimir                                    |  |  |

# **BENEFICIÁRIOS**

# COMO CADASTRAR UM BENEFICIÁRIO NO SISTEMA?

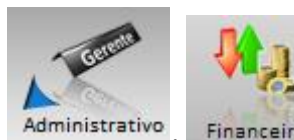

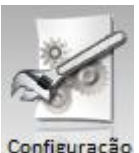

Clique no botão Administrativo, Financeiro, clique em Configuração, beneficiário, clique em

adicionar beneficiário, informe o nome e a função, selecione a especialidade que ele vai executar e informe à porcentagem que vai ser calculada.

Feito isso defina a forma de pagamento, temos essas duas opções:

- Liberar pagamento conforme a condição de pagamento
- Liberar pagamento somente quando o tratamento for concluído

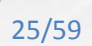

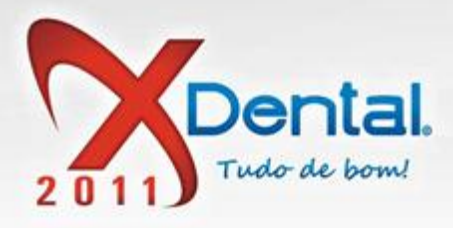

Após feito isso seu beneficiário já esta cadastrado.

|                                                                         | Adicionar novo be                                    | neficiário                         |                   |            |               | х                |
|-------------------------------------------------------------------------|------------------------------------------------------|------------------------------------|-------------------|------------|---------------|------------------|
|                                                                         | Dados do beneficiár                                  | io                                 |                   |            |               |                  |
| Despesas<br>Configurações                                               | Nome: Paulo H<br>Função: Dentista<br>Situação: 🧭 Ati | enrique<br>a<br>vo 🍚 Inativo       |                   |            |               |                  |
|                                                                         | Dê um duplo clique i                                 | na especialidade para alterar o se | u percentual      | Profission | al:           |                  |
| Contas correntes                                                        | Esp                                                  | ecialidade Pe                      | ercentual 🔺       | 😑 Nenhur   | 1             |                  |
| Clique para incluir, exc<br>ou alterar os dados da                      | Ortodontia                                           |                                    | 00%               | O Dr. Car  | os Santos     |                  |
| contas correntes                                                        | Radiologia                                           | Percentual do be                   | 00%<br>meficiário |            | 🖌 o Silva     |                  |
| Grupos e tipos                                                          | Cirurgia<br>Pediatria                                | Digite o percentual que o benefic  | iário deve receb  | er em      | to Campos     |                  |
| Clique para incluir, exc                                                | Periodontia<br>Implantodontia                        |                                    |                   |            | Marciel       |                  |
| grupos e tipos de des                                                   | Dentíctica                                           |                                    |                   |            | na Costa      |                  |
| Beneficiários                                                           | Diversos<br>Mensalidade Or                           | Confirmar                          | Cancelar          |            | ile Aires     |                  |
| Clique para incluir,<br>excluir ou alterar os<br>dados dos beneficiário | þ                                                    |                                    | -                 |            |               |                  |
| dos procedimentos<br>executados na clínica                              | Defina como deverá                                   | ser feito o pagamento do benefic   | iário             |            |               |                  |
|                                                                         | 📄 Liberar pagame                                     | ento conforme a condição de paga   | amento.           |            |               |                  |
|                                                                         | 📄 Liberar pagam                                      | ento somente quando o procedime    | nto for concluído | D.         |               |                  |
|                                                                         |                                                      |                                    |                   | C          | onfirmar      | Cancelar         |
|                                                                         |                                                      |                                    | Adicionar be      | enefic.    | Alterar dados | Excluir benefic. |

Vendas: (61) 3365-3666 | (61) 3365-5252 | www.exdental.com.br Suporte: Brasília: (61) 3365-4630 | São Paulo (11) 4063-6125 | Rio de Janeiro: (21) 4063-6125 Caixa Postal: 2628 - CEP 70279-970 - Brasília-DF

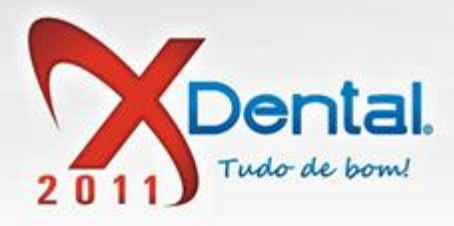

### COMO EFETUAR O PAGAMENTO DE UM BENEFICIÁRIO?

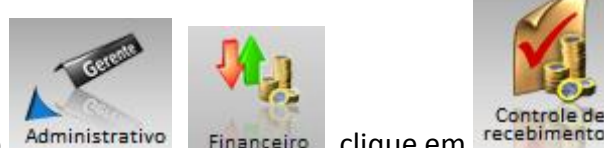

Clique no botão Administrativo, Financeiro, clique em

nentos, relatório de

beneficiários, selecione o beneficiário que deseja efetuar o pagamento, os valores que estão de cor **VERDE** é porque o pagamento está liberado o de cor VERMELHA é porque está bloqueada.

Para pagar o beneficiário, clique no valor que está liberado, depois no botão **pagar beneficiário,** vai ser gerado uma despesa, se tiver algum desconto á fazer clique em VALOR Á DESCONTAR e confirma.

OBS: Se desejar pagar um uma parcela que não está liberado, desmarque a opção, selecionar apenas itens liberados.

| Image: Spesses       Image: Spesses        Image: Spesses       Image                                                                                                    |                            | XFinanceiro                                                               |              |                | ? ∟ ⊐ X                       |
|----------------------------------------------------------------------------------------------------|----------------------------|---------------------------------------------------------------------------|--------------|----------------|-------------------------------|
| Image: Sourcele Bandardina       Image: Sourcele Bandardina       Image: Sourcele Bandardina <td< td=""><td></td><td></td><td>-</td><td></td><td>Outubro 2011</td></td<>                                                                                                    |                            |                                                                           | -            |                | Outubro 2011                  |
| Image: Sector of the sector of the sector                           |                            |                                                                           | 0/2          |                | D S T Q Q S S                 |
| Despesa       Receits       Controle de<br>Bancario       Convenios       Controle de<br>ecebimientos       Controle de<br>boletos       Relatórios       Configuração       16: 34: 28       33 31         Controle de recebimentos         Movimento de caixa       Beneficiário:       DR. CARLOS SANTOS       Pesquisar         Relatório de receitas       Emerson Emiliano (Endodontia) (1)       Sit.       Total       Total à pagar       A         Movimento de caixa       Emerson Emiliano (Endodontia) (1)       Sit.       Total       Total à pagar       A         Movimento de caixa       Emerson Emiliano (Endodontia) (1)       Sit.       Total       Total à pagar       A         Mensalidades       Preparo para Núcleo Intraradicular (31, 32, 17)       N.Con.       R\$       177, 12 R\$       88,56 R\$         Ocntrole de cheques       Pupotomia (46)       N.Con.       R\$       177, 12 R\$       88,56 R\$       98,15 R\$         Ocntrole de cheques       Pupotomia (46)       N.Con.       R\$       177,12 R\$       88,56 R\$       98,15 R\$       98,15 R\$       98,15 R\$       98,15 R\$       98,15 R\$       98,15 R\$       98,15 R\$       98,15 R\$       98,15 R\$       98,15 R\$       98,15 R\$       98,15 R\$       98,15 R\$       98,15 R\$       98,15 R\$       98,15 R\$       98,15 R\$                                                                                                    |                            |                                                                           |              |                | 2 3 4 5 6 7 8                 |
| Despesses       Receitas       Bancário       Convénios       recebimentos         Controle de recebimentos       Beneficiários       Deletos       Relatórios       Configuração       16:34:28       16:34:28       16:34:28       16:34:28       16:34:28       16:34:28       16:34:28       16:34:28       16:34:28       16:34:28       16:34:28       16:34:28       16:34:28       16:34:28       16:34:28       16:34:28       16:34:28       16:34:28       16:34:28       16:34:28       16:34:28       16:34:28       16:34:28       16:34:28       16:34:28       16:34:28       16:34:28       16:34:28       16:34:28       16:34:28       16:34:28       16:34:28       16:34:28       16:34:28       16:34:28       16:34:28       16:34:28       16:34:28       16:34:28       16:34:28       16:34:28       16:34:28       16:34:28       16:34:28       16:34:28       16:34:28       16:34:28       16:34:28       16:34:28       16:34:28       16:34:28       16:34:28       16:34:28       16:34:28       16:34:28       16:34:28       16:34:28       16:34:28       16:34:28       16:34:28       16:34:28       16:34:28       16:34:28       16:34:28       16:34:28       16:34:28       16:34:28       16:34:28       16:34:28       16:34:28       16:34:28       16:34:28                                                                                                    | Contro                     | le Controle de Controle de                                                | -            |                | 16 17 18 19 20 21 22          |
| Controle de recebimentos         Movimento de caixa       Beneficiário:       DR. CARLOS SANTOS         Relatório de receitas       Exibir items a pagar de:       01/10/2011       a 31/10/2011       Desquisar         Relatório de beneficiário:       DR. CARLOS SANTOS       Desquisar         Relatório de beneficiário:       Relatório de beneficiário:       DR. CARLOS SANTOS       Desquisar         Relatório de beneficiário:       Relatório de beneficiário:       Relatório de caninos ou lncisivos (13)       N.Con. R\$       177,12 R\$       R8,56 R\$       134,93 R\$         Sobrecomia de caninos ou lncisivos (13)       N.Con. R\$       104,22 R\$       52,10 R\$       Preparo para Núcleo Intraradicular (31, 32, 17)       Con. R\$       104,22 R\$       52,10 R\$         Cheques devolvidos       Preparo para Núcleo Intraradicular (31, 32, 17)       Con. R\$       104,22 R\$       52,10 R\$         Remoção de Corpo Estranho Intracanal p/Conduto (21)                                                                                                    | Despesas Receitas Bancár   | io Convênios recebimentos boletos Relatórios Co                           | onfiguração  | 16:34:28       | 20 24 20 20 27 28 29<br>30 31 |
| Movimento de caixa       Beneficiários         Relatório de receitas       Selecione o beneficiários         Relatório de beneficiários       1/10/2011         Relatório de beneficiários       1/10/2011         Relatório de beneficiários       Exibir items a pagar de: 01/10/2011         Relatório de beneficiários       Image: 01/10/2011         Relatório de beneficiários       Emerson Emiliano (Endodontia) (1)         Sit.       Total         Tratamento Nº 1 aprovado em: 02/05/2011         Apicetomia Molares-c/ obtur: retrógrada (37)         Preparo para Núcleo Intrarradicular (31, 32, 17)         Controle de cheques         Preparo para Núcleo Intrarradicular (31, 32, 17)         Conc.       RS 196, 38 RS 78, 134, 93 RS         Preparo para Núcleo Intrarradicular (31, 32, 17)       Con.         Preparo para Núcleo Intrarradicular (31, 32, 17)       Con.         Preparo para Núcleo Intrarradicular (14, 42)       N.Con.         Pulpotomia (46)       N.Con.         Remoção de Núcleo Intrarradicular (por elemento) (43)       N.Con.         Retratamento Endodôntico Incisivo ou Canino (12)       N.Con.         Retratamento Endodôntico Incisivo ou Canino (12)       N.Con.         Tratamento Endodôntico Incisivo ou Canino (11)       Con.         Tratamento Endodôntico Incisivo                                                                                                    | Controle de recebimer      | ntos                                                                      |              |                |                               |
| Beneficiários         Selecione o beneficiário:       DR. CARLOS SANTOS         Exibir items a pagar de:       01/10/2011       a 31/10/2011       Pesquisar         Relatório de receitas       Emerson Emiliano (Endodontia) (1)       Sit.       Total       Total à pagar       A         Movimento de caixa       Emerson Emiliano (Endodontia) (1)       Sit.       Total       Total à pagar       A         Mensalidades       Apicetomia Molares-c/ obtur. retrógrada (37)       N.Con.       R\$       177,12       R\$       88,56       Rs         Ochrole de cheques       Preparo para Núcleo Intrarradicular (31, 32, 17)       Con.       R\$       104,22       R\$       52,01       R         Preparo para Núcleo Intrarradicular (41, 42)       N.Con.       R\$       79,32       R\$       39,65       R\$         Preparo para Núcleo Intrarradicular (por elemento) (43)       N.Con.       R\$       79,32       R\$       39,65       R\$         Remoção de Corpo Estranho Intracanal p/Conduto (21)       Con.       R\$       104,22       R\$       52,10       R\$         Remoção de Núcleo Intrarradicular (por elemento) (43)       N.Con.       R\$       104,44       R\$       57,21       R\$         Retratamento Endodôntico Incisivo ou Canino (12)       N.Con.                                                                                                    |                            | <br>                                                                      |              |                |                               |
| Movimento de caixa         Relatório de receitas         Exibir items a pagar de:       01/10/2011       a 31/10/2011       pesquisar         Relatório de beneficiários       Emerson Emiliano (Endodontia) (1)       Sit.       Total à pagar       A         Relatório de beneficiários       Emerson Emiliano (Endodontia) (1)       Sit.       Total à pagar       A         Movimento Nº 1 aprovado em: 02/05/2011       Apicetomia de Caninos ou Incisivos (13)       N.Con.       R5       177,12       R5       86,56       R5         Movimento le cheques       Apicetomia de Caninos ou Incisivos (13)       N.Con.       R5       177,12       R5       86,56       R5         Preparo para Núcleo Intrarradicular (31, 32, 17)       Con.       R5       126,33       R5       134,93       R5         Preparo para Núcleo Intrarradicular (31, 32, 17)       Con.       R5       166,83       R5       134,93       R5         Pulpotomia (46)       N.Con.       R5       104,22       R5       178       89,65       R5       44,82       R5       R6       R6       R6,73       R5       144,44       R5       72,12       R5       R6       R6       R6,73       R5       144,82       R5       72,12       R5       R6       R6 </td <td></td> <td>Beneficiários</td> <td></td> <td></td> <td></td>                                                                                                    |                            | Beneficiários                                                             |              |                |                               |
| Relatório de receitas       Exibir items a pagar de: 01/10/2011 a 31/10/2011 a 21/10/2011 a 21/                                    | Movimento de caixa         | Selecione o beneficiário: DR. CARLOS SANTOS                               |              | W              |                               |
| Relatorio de receitas       Image: Control de receitas         Emerson Emiliano (Endodontia) (1)       Sit.       Total       Total à pagar       A         Tratamento Nº 1 aprovado em: 02/05/2011       N.Con.       R\$       177,12       R\$       88,56       R\$         Mensalidades       Apicetomia de Caninos ou Incisivos (13)       N.Con.       R\$       177,12       R\$       88,56       R\$         Ontrole de cheques       Preparo para Núcleo Intrarradicular (31, 32, 17)       Con.       R\$       104,22       R\$       79,32       R\$       39,65       R\$         Ocheques devolvidos       Remoção de Corpo Estranho Intracanal p/Conduto (21)       Con.       R\$       114,44       R\$       57,21       R\$         Retratamento Endodôntico Incisivo ou Canino (13)       N.Con.       R\$       114,44       R\$       57,21       R\$         Retratamento Endodôntico Incisivo ou Canino (13)       N.Con.       R\$       114,44       R\$       57,21       R\$         Retratamento Endodôntico Incisivo ou Canino (12)       N.Con.       R\$       114,44       R\$       57,21       R\$         Retratamento Endodôntico Incisivo ou Canino (12)       N.Con.       R\$       114,44       R\$       57,21       R\$         Retratamento Endodôntico Inci                                                                                                    |                            | Exibir items a pagar de: 01/10/2011 01 a 31/10/2011 30                    |              |                | Pesquisar                     |
| Emerson Emiliano (Endodontia) (1)       Sit.       Total       Total à pagar       A         Image: Controle de cheques       Apicetomia de Caninos ou Incisivos (13)       N.Con.       R\$       177,12       R\$       88,56       R\$         Image: Controle de cheques       Apicetomia Molares-c/ obtur. retrógrada (37)       N.Con.       R\$       166,33       R\$       78,15       R\$         Image: Controle de cheques       Preparo para Núcleo Intrarradicular (31, 32, 17)       Con.       R\$       104,22       R\$       52,10       R\$         Image: Cheques devolvidos       Preparo para Núcleo Intrarradicular (41, 42)       N.Con.       R\$       104,22       R\$       52,10       R\$         Image: Cheques devolvidos       Remoção de Corpo Estranho Intracanal p/Conduto (21)       N.Con.       R\$       104,22       R\$       57,21       R\$         Remoção de Núcleo Intrarradicular (por elemento) (43)       N.Con.       R\$       114,44       R\$       57,21       R\$         Retratamento Endodôntico Incisivo ou Canino (13)       N.Con.       R\$       101,79       R\$       117,79       R\$         Retratamento Endodôntico Incisivo ou Canino (13)       N.Con.       R\$       101,79       R\$       117,79       R\$       117,79       R\$       117,79       R\$                                                                                                    | Relatorio de receitas      |                                                                           |              |                |                               |
| Relatório de beneficiários       Tratamento Nº 1 aprovado em: 02/05/2011         Image: Control e de cheques       Apicetomia de Caninos ou Incisivos (13)       N.Con.       R\$       177,12 R\$       88,56 R\$         Image: Control e de cheques       Apicetomia Molares-c/ obtur. retrógrada (37)       N.Con.       R\$       126,33 R\$       78,15 R\$         Image: Control e de cheques       Preparo para Núcleo Intrarradicular (31, 32, 17)       Con.       R\$       104,22 R\$       52,10 R\$         Image: Control e de cheques       Preparo para Núcleo Intrarradicular (41, 42)       N.Con.       R\$       104,22 R\$       52,10 R\$         Image: Cheques devolvidos       Remoção de Corpo Estranho Intracanal p/Conduto (21)       Con.       R\$       104,22 R\$       52,10 R\$         Image: Cheques devolvidos       Remoção de Núcleo Intrarradicular (por elemento) (43)       N.Con.       R\$       104,22 R\$       57,21 R\$         Image: Cancelamentos       Retratamento Endodôntico Incisivo ou Canino (33)       N.Con.       R\$       101,79 R\$         Image: Cancelamentos       Tratamento Endodôntico Incisivo ou Canino (12)       N.Con.       R\$       188,73 R\$       94,36 R\$         Image: Cancelamentos       Image: Cancelamentos Endodôntico Incisivo ou Canino (11)       Con.       R\$       188,73 R\$       94,36 R\$         Image: Cancelamentos </td <td></td> <td>Emerson Emiliano (Endodontia) (1)</td> <td>Sit.</td> <td>Total</td> <td>Total à pagar A</td>                                                                                                    |                            | Emerson Emiliano (Endodontia) (1)                                         | Sit.         | Total          | Total à pagar A               |
| Apicetomia de Caninos ou Incisivos (13) N.Con. R\$ 177,12 R\$ 88,56 R\$   Mensalidades Apicetomia Molares-c/ obtur. retrógrada (37) N.Con. R\$ 269,86 R\$ 134,93 R\$   Preparo para Núcleo Intrarradicular (31, 32, 17) Con. R\$ 156,33 R\$ 78,15 R\$   Preparo para Núcleo Intrarradicular (31, 32, 17) Con. R\$ 104,22 R\$ 52,10 R\$   Preparo para Núcleo Intrarradicular (41, 42) N.Con. R\$ 104,22 R\$ 52,10 R\$   Pulpotomia (46) N.Con. R\$ 79,32 R\$ 39,65 R\$   Pulpotomia (46) N.Con. R\$ 79,32 R\$ 39,65 R\$   Remoção de Corpo Estranho Intracanal p/Conduto (21) Con. R\$ 89,65 R\$ 44,82 R\$   Remoção de Núcleo Intrarradicular (por elemento) (43) N.Con. R\$ 114,44 R\$ 57,21 R\$   Retratamento Endodôntico Incisivo ou Canino (33) N.Con. R\$ 203,60 R\$ 101,79 R\$   Retratamento Endodôntico Incisivo ou Canino (12) N.Con. R\$ 188,73 R\$ 94,36 R\$   Tratamento Endodôntico Incisivo ou Canino (11) Con. R\$ 188,73 R\$ 94,36 R\$   Pegamentos esgotados Pagamentos liberados Pagamentos bloqueados   Atenção! Os valores relacionados podem apresentar diferenças de centavos.                                                                                                    | Relatório de beneficiários | Tratamento Nº 1 aprovado em: 02/05/2011                                   |              |                |                               |
| Mensalidades   Apicetomia Molares-c/ obtur. retrógrada (37)   N.Con.   Preparo para Núcleo Intrarradicular (31, 32, 17)   Controle de cheques   Preparo para Núcleo Intrarradicular (31, 32, 17)   Controle de cheques   Pulpotomia (46)   N.Con.   Remoção de Corpo Estranho Intracanal p/Conduto (21)   Con.   Remoção de Núcleo Intrarradicular (01, 14, 42)   N.Con.   Res   104,22 RS   92,10 RS   104,22 RS   92,10 RS   104,22 RS   92,10 RS   104,22 RS   92,10 RS   104,22 RS   92,10 RS   104,22 RS   92,10 RS   104,22 RS   92,10 RS   104,22 RS   92,10 RS   104,22 RS   92,10 RS   104,22 RS   92,10 RS   104,22 RS   92,10 RS   104,22 RS   104,22 RS   104,22 RS   104,22 RS   104,22 RS   104,22 RS   104,22 RS   104,22 RS   104,22 RS    104,22 RS   104,22 RS   104,22 RS   104,22 RS   104,22 RS   104,22 RS   104,22 RS   104,22 RS   104,22 RS   104,22 RS   104,22 RS   104,22 RS   104,22 RS   104,22 RS   105,20 RS   104,22 RS   104,22 RS<                                                                                                    |                            | <ul> <li>Apicetomia de Caninos ou Incisivos (13)</li> </ul>               | N.Con.       | R\$ 177,12     | R\$ 88,56 R\$                 |
| Controle de cheques     Controle de cheques     Controle de cheques     Cheques devolvidos     Cheques devolvidos     Cancelamentos     Cancelamentos     Si Pendências                                                                                             Controle de cheques Pulpotomia (46) N.Con. R\$ 104,22 R\$ 52,10 R\$ R\$ 39,65 R\$ 44,82 R\$ R\$ 44,82 R\$ Remoção de Núcleo Intrarradicular (por elemento) (43) N.Con. R\$ 114,44 R\$ 57,21 R\$ Retratamento Endodôntico Incisivo ou Canino (33) N.Con. R\$ 203,60 R\$ 101,79 R\$ R\$ R\$ 44,82 R\$ R\$ 101,79 R\$ R\$ 203,60 R\$ 101,79 R\$ R\$ 104,31 R\$ 181,55 R\$ R\$ 101,79 R\$ 188,73 R\$ 94,36 R\$ 101,79 R\$ Retratamento Endodôntico Incisivo ou Canino (12) N.Con. R\$ 188,73 R\$ 94,36 R\$ 101,79 R\$ R\$ 174,18,18,18,18,18,18,18,18,18,18,18,18,18,                                                                                                    | 30 Mensalidades            | <ul> <li>Apicetomia Molares-c/ obtur. retrógrada (37)</li> </ul>          | N.Con.       | R\$ 269,86     | R\$ 134,93 R\$                |
| Opreparo para Núcleo Intrarradicular (41, 42) N.Con. R\$ 104,22 R\$ 52,10 R\$   Pulpotomia (46) N.Con. R\$ 79,32 R\$ 39,65 R\$   Opreparo para Núcleo Intrarradicular (provide control (21) Con. R\$ 79,32 R\$ 39,65 R\$   Opreparo para Núcleo Intrarradicular (provide control (21) Con. R\$ 79,32 R\$ 39,65 R\$   Opreparo para Núcleo Intrarradicular (provide control (21) Con. R\$ 89,65 R\$ 44,82 R\$   Opreparo para Núcleo Intrarradicular (provide control (33) N.Con. R\$ 114,44 R\$ 57,21 R\$   Opreparo para Núcleo Intrarradicular (provide control (33) N.Con. R\$ 101,79 R\$   Retratamento Endodôntico Incisivo ou Canino (33) N.Con. R\$ 203,60 R\$ 101,79 R\$   Retratamento Endodôntico Incisivo ou Canino (12) N.Con. R\$ 188,73 R\$ 94,36 R\$   Opreparo para Núcleo Intrarradicular (provide control (20) N.Con. R\$ 188,73 R\$ 94,36 R\$   Opreparo Cancelamentos Tratamento Endodôntico Incisivo ou Canino (11) Con. R\$ 188,73 R\$ 94,36 R\$   Opreparo Ramentos Endodôntico Incisivo ou Canino (11) Con. R\$ 188,73 R\$ 94,36 R\$   Opreparo Ramentos Endodôntico Incisivo ou Canino (11) Con. R\$ 188,73 R\$ 94,36 R\$   Opreparo Ramentos Endodos podem apresentar diferenças de centavos. N N N                                                                                                    | 30                         | Preparo para Núcleo Intrarradicular (31, 32, 17)                          | Con.         | R\$ 156,33     | R\$ 78,15 RS                  |
| Controle de cheques   Pulpotomia (46)   N.Con.   Remoção de Corpo Estranho Intracanal p/Conduto (21)   Con.   Remoção de Corpo Estranho Intracanal p/Conduto (21)   Con.   Remoção de Núcleo Intrarradicular (por elemento) (43)   N.Con.   Retratamento Endodôntico Incisivo ou Canino (33)   N.Con.   Retratamento Endodôntico Incisivo ou Canino (33)   N.Con.   Retratamento Endodôntico Incisivo ou Canino (12)   N.Con.   Retratamento Endodôntico Incisivo ou Canino (12)   N.Con.   Retratamento Endodôntico Incisivo ou Canino (12)   N.Con.   Retratamento Endodôntico Incisivo ou Canino (12)   N.Con.   Retratamento Endodôntico Incisivo ou Canino (12)   N.Con.   Retratamento Endodôntico Incisivo ou Canino (11)   Con.   Retratamento Endodôntico Incisivo ou Canino (11)   Con.   Retratamento Endodôntico Incisivo ou Canino (11)   Con.   Retratamento Endodôntico Incisivo ou Canino (11)   Con.   Retratamento Endodôntico Incisivo ou Canino (11)   Con.    Retratamento Endodôntico Incisivo ou Canino (11)   Con.   Retratamento Endodôntico Incisivo ou Canino (11)   Con.   Retratamento Endodôntico Incisivo ou Canino (11)   Con.   Retratamento Endodôntico Incisivo ou Canino (11)   Con.   Retratamento Endodôntico Incisivo ou Canino (11)   Con.   Retratamento Endodôn                                                                                                    | NTTF ALLER                 | Preparo para Núcleo Intrarradicular (41, 42)                              | N.Con.       | R\$ 104,22     | R\$ 52,10 R\$                 |
| Remoção de Corpo Estranho Intracanal p/Conduto (21) Con. R\$ 89,65 R\$ 44,82 R\$   Remoção de Núcleo Intrarradicular (por elemento) (43) N.Con. R\$ 114,44 R\$ 57,21 R\$   Retratamento Endodôntico Incisivo ou Canino (33) N.Con. R\$ 203,60 R\$ 101,79 R\$   Retratamento Endodôntico Incisivo ou Canino (12) N.Con. R\$ 363,11 R\$ 181,55 R\$   Tratamento Endodôntico Incisivo ou Canino (12) N.Con. R\$ 188,73 R\$ 94,36 R\$   Tratamento Endodôntico Incisivo ou Canino (11) Con. R\$ 188,73 R\$ 94,36 R\$   Atenção! Os valores relacionados podem apresentar diferenças de centavos.                                                                                                    | Controle de cheques        | Pulpotomia (46)                                                           | N.Con.       | R\$ 79,32      | R\$ 39,65 R\$                 |
| Cheques devolvidos   Cheques devolvidos   Remoção de Núcleo Intrarradicular (por elemento) (43)   N.Con.   Retratamento Endodôntico Incisivo ou Canino (33)   N.Con.   Retratamento Endodôntico Incisivo ou Canino (33)   N.Con.   Retratamento Endodôntico Incisivo ou Canino (12)   N.Con.   Retratamento Endodôntico Incisivo ou Canino (12)   N.Con.   Retratamento Endodôntico Incisivo ou Canino (12)   N.Con.   R\$   188,73 R\$   94,36 R\$   Tratamento Endodôntico Incisivo ou Canino (11)   Con.   R\$   188,73 R\$   94,36 R\$   Tratamento Endodôntico Incisivo ou Canino (11)   Con.   R\$   188,73 R\$   94,36 R\$   Tratamento Endodôntico Incisivo ou Canino (11)   Con.   R\$   188,73 R\$   94,36 R\$   Tratamento Endodôntico Incisivo ou Canino (11)   Con.   R\$   188,73 R\$   94,36 R\$   Tratamento Endodôntico Incisivo ou Canino (11)   Con.   R\$   188,73 R\$   94,36 R\$   Tratamento Endodôntico Incisivo ou Canino (12)   N.Con.   R\$   188,73 R\$   94,36 R\$   R\$   Pagamentos esgotados   Pagamentos bloqueados   Pagamentos esgotados   Pagamentos bloqueados                                                                                                    |                            | <ul> <li>Remoção de Corpo Estranho Intracanal p/Conduto (21)</li> </ul>   | Con.         | R\$ 89,65      | R\$ 44,82 R\$                 |
| Cancelamentos Cancelamentos N.Con. R\$ 203,60 R\$ 101,79 R\$ Retratamento Endodôntico Incisivo ou Canino (33) N.Con. R\$ 263,11 R\$ 181,55 R\$ Cancelamentos Tratamento Endodôntico Incisivo ou Canino (12) N.Con. R\$ 188,73 R\$ 94,36 R\$ Tratamento Endodôntico Incisivo ou Canino (11) Con. R\$ 188,73 R\$ 94,36 R\$ Atenção! Os valores relacionados podem apresentar diferenças de centavos. Pagamentos esgotados Pagamentos liberados Pagamentos bloqueados                                                                                                    | Chaquas devolvidas         | <ul> <li>Remoção de Núcleo Intrarradicular (por elemento) (43)</li> </ul> | N.Con.       | R\$ 114,44     | R\$ 57,21 R\$                 |
| Cancelamentos     Cancelamentos     Cancelamentos     N.Con.   R\$    363,11 R\$   181,55 R\$   Tratamento Endodôntico Incisivo ou Canino (12)   N.Con.   R\$   188,73 R\$   94,36 R\$     Tratamento Endodôntico Incisivo ou Canino (11)   Con.   R\$   188,73 R\$   94,36 R\$      Atenção! Os valores relacionados podem apresentar diferenças de centavos.   Pagamentos esgotados   Pagamentos liberados   Pagamentos bloqueados                                                                                                    | Cheques devolvidos         | <ul> <li>Retratamento Endodôntico Incisivo ou Canino (33)</li> </ul>      | N.Con.       | R\$ 203,60     | R\$ 101,79 R\$                |
| Cancelamentos     Cancelamentos     Cancela | -                          | Retratamento Endodôntico Molar (26)                                       | N.Con.       | R\$ 363,11     | R\$ 181,55 R\$                |
| Tratamento Endodôntico Incisivo ou Canino (11) Con. R\$ 188,73 R\$ 94,36 R\$ Atenção: Os valores relacionados podem apresentar diferenças de centavos. Pagamentos esgotados Pagamentos liberados Pagamentos bloqueados                                                                                                    | Sancelamentos              | <ul> <li>Tratamento Endodôntico Incisivo ou Canino (12)</li> </ul>        | N.Con.       | R\$ 188,73     | R\$ 94,36 R\$                 |
| Pendências     Atenção! Os valores relacionados podem apresentar diferenção de centavos.     Pagamentos esgotados Pagamentos liberados     Selevisores respectivos de poríodo selevisorado                                                                                                    |                            | <ul> <li>Tratamento Endodôntico Incisivo ou Canino (11)</li> </ul>        | Con.         | R\$ 188,73     | R\$ 94,36 R\$ *               |
| Pendências     Atenção! Os valores relacionados podem apresentar diferenças de centavos.     Pagamentos esgotados Pagamentos liberados     Selevicars espotados Pagamentos liberados     Selevicars espotados Pagamentos podem apresentar diferenças de período selevicanado                                                                                                    |                            | •                                                                         |              |                | 4                             |
| Pagamentos esgotados Pagamentos liberados Pagamentos bloqueados                                                                                                    | S Pendências               | Atenção! Os valores relacionados podem apresentar diferenç                | ças de cent  | tavos.         |                               |
| El Seleciones consectos liberados de Imprimir apagas paramentos de período selecionado                                                                                                    |                            | Pagamentos esgotados 📕 Pagamentos liberados 📕 Pagame                      | entos bloque | eados          |                               |
| v selecionar apenas itens interados. v imprimir apenas pagamentos do periodo selecionado.                                                                                                    |                            | Selecionar apenas itens liberados. 🔽 Imprimir apena                       | as pagame    | ntos do períod | o selecionado.                |
| 🔲 Imprimir listagem de pagamentos detalhada                                                                                                    |                            | 🗌 Imprimir listag                                                         | em de pag    | amentos detal  | hada                          |
| Pagtos efetuados cionar todos Limpar seleção Pagar beneficiário Imprimir                                                                                                    |                            | Pagtos efetuados cionar todos Limpar seleção                              | Pagar b      | eneficiário    | Imprimir                      |

Vendas: (61) 3365-3666 | (61) 3365-5252 | www.exdental.com.br Suporte: Brasília: (61) 3365-4630 | São Paulo (11) 4063-6125 | Rio de Janeiro: (21) 4063-6125 Caixa Postal: 2628 - CEP 70279-970 - Brasília-DF

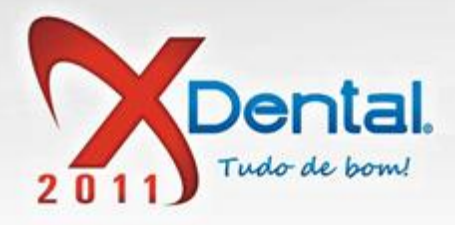

# COMO FAÇO PARA IMPRIMIR UM RELATÓRIO DE BENEFICIÁRIO?

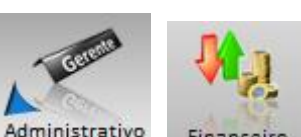

Clique no botão Administrativo, Financeiro, clique em <sup>1</sup> beneficiário selecione a forma de impressão.

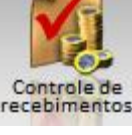

recebimentos, relatório de

• Imprimir apenas pagamentos no período selecionado

Imprimir listagem de pagamentos selecionados

Selecionado a forma de impressão clique no botão IMPRMIR.

| Despesas Receitas Contro   | XFinanceiro<br>Convenios<br>Controle de<br>recebimentos                                     | onfiguração                             | 16:34:28                                 | Outubro 2011           D S T Q Q S S<br>1           2 33 4 5 6 7 8<br>9 10 11 12 13 14 15<br>16 17 18 19 20 21 22<br>23 24 25 26 27 28 29<br>30 31 |
|----------------------------|---------------------------------------------------------------------------------------------|-----------------------------------------|------------------------------------------|----------------------------------------------------------------------------------------------------|
| Controle de recebimer      | ntos                                                                                        |                                         |                                          |                                                                                                    |
| Mavimanto de caiva         | Beneficiários                                                                               |                                         |                                          |                                                                                                    |
| Movimento de caixa         | Selecione o beneficiário: DR. CARLOS SANTOS                                                 |                                         | W                                        |                                                                                                    |
| Relatório de receitas      | Exibir items a pagar de: 01/10/2011 01 a 31/10/2011 30                                      |                                         |                                          | Pesquisar                                                                                                    |
| Relatório de beneficiários | Emerson Emiliano (Endodontia) (1)<br>Tratamento Nº 1 aprovado em: 02/05/2011                | Sit.                                    | Total                                    | Total à pagar A                                                                                                    |
|                            | <ul> <li>Apicetomia de Caninos ou Incisivos (13)</li> </ul>                                 | N.Con.                                  | R\$ 177,12                               | R\$ 88,56 R\$                                                                                                    |
| 30 Mensalidades            | <ul> <li>Apicetomia Molares-c/ obtur. retrógrada (37)</li> </ul>                            | N.Con.                                  | R\$ 269,86                               | R\$ 134,93 R\$                                                                                                    |
| 30 menedindadee            | Preparo para Núcleo Intrarradicular (31, 32, 17)                                            | Con.                                    | R\$ 156,33                               | R\$ 78,15 R\$                                                                                                    |
| Armer Sound                | Preparo para Núcleo Intrarradicular (41, 42)                                                | N.Con.                                  | R\$ 104,22                               | R\$ 52,10 R\$                                                                                                    |
| Controle de cheques        | Pulpotomia (46)                                                                             | N.Con.                                  | R\$ 79,32                                | R\$ 39,65 R\$                                                                                                    |
|                            | Remoção de Corpo Estranho Intracanal p/Conduto (21)                                         | Con.                                    | R\$ 89,65                                | R\$ 44,82 R\$                                                                                                    |
| Cheques devolvidos         | <ul> <li>Remoção de Núcleo Intrarradicular (por elemento) (43)</li> </ul>                   | N.Con.                                  | R\$ 114,44                               | R\$ 57,21 R\$                                                                                                    |
| Cheques devolvidos         | Retratamento Endodôntico Incisivo ou Canino (33)                                            | N.Con.                                  | R\$ 203,60                               | R\$ 101,79 R\$                                                                                                    |
| <u>^</u>                   | <ul> <li>Retratamento Endodôntico Molar (26)</li> </ul>                                     | N.Con.                                  | R\$ 363,11                               | R\$ 181,55 R\$                                                                                                    |
| Cancelamentos              | Tratamento Endodôntico Incisivo ou Canino (12)                                              | N.Con.                                  | R\$ 188,73                               | R\$ 94,36 R\$                                                                                                    |
| •                          | Tratamento Endodôntico Incisivo ou Canino (11)                                              | Con.                                    | R\$ 188,73                               | R\$ 94,36 R\$ *                                                                                                    |
| S Pendências               | Atenção! Os valores relacionados podem apresentar diferen                                   | ças de cent                             | tavos.                                   | 4                                                                                                    |
|                            | Pagamentos esgotados ■ Pagamentos liberados ■ Pagam<br>✓ Selecionar apenas itens liberados. | entos bloque<br>as pagame<br>jem de pag | eados<br>ntos do períod<br>amentos detal | o selecionado.<br>hada                                                                                                    |
|                            | Pagtos efetuados cionar todos Limpar seleção                                                | Pagar b                                 | eneficiário                              | Imprimir                                                                                                    |

**MENSALIDADES** 

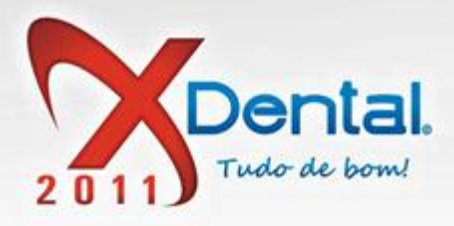

#### COMO PESQUISAR MENSALIDADES EM ATRASO?

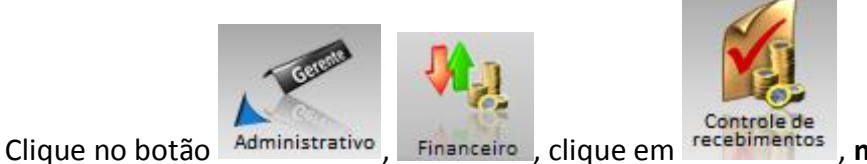

, mensalidades,

selecione a data que desejar realizar a pesquisa e marque a opção em atraso e clique em pesquisar.

|                            | XFinanceiro                                                                        |                              | ? ∠ □ Χ                                                                                                    |
|----------------------------|------------------------------------------------------------------------------------|------------------------------|----------------------------------------------------------------------------------------------------|
| Despesas Receitas Contro   | ole<br>rio                                                                         | Relatórios Configuração      | Outubro 2011           D         S         T         Q         Q         S         1           2         3         4         5         6         7         8         9         10         11         12         13         14         15         16         17         18         19         20         22         22         22         24         25         26         27         28         29         30         31         4         5         6         7         8         9         10         11         12         13         14         15         16         17         18         19         20         21         22         22         22         24         25         26         27         28         29         30         31         4         5         6         7         8         30         31         4         5         6         7         8         30         31         4         5         6         7         8         30         31         4         5         6         7         8         30         31         4         5         6         7         8         30         3 |
| Controle de recebime       | ntos                                                                               |                              |                                                                                                    |
|                            | Controle de mensalidades                                                           |                              |                                                                                                    |
| Movimento de caixa         | Beneficiário: Todos                                                                | V Organizar por              | Data de vencimento                                                                                                    |
| Relatório de receitas      | Período: Dia Semana Mês                                                            | Filtrar dados de: 02/10/2011 | a 08/10/2011 30                                                                                                    |
|                            | Exibir: 🗌 Recebidas 🗹 A receber                                                    | Em atraso                    | 🔎 Pesquisar                                                                                                    |
| Relatório de beneficiários | Mens Vencimento Nome do paciente                                                   | Valor Juros/Multa            | Total Beneficiário                                                                                                    |
| Mancalidadas               | Beneficiário não definido                                                          |                              |                                                                                                    |
| 30 Merisalidades           | 02/24 05/05/2011 Orlando Augusto (Ort                                              | R\$ 80,00 -                  | R\$ 80,00 R\$ 0,00                                                                                                    |
| Controle de cheques        | 05/24 05/05/2011 Orlando Augusto (Ort      04/24 05/05/2011 Orlando Augusto (Ort   | R\$ 80.00 -                  | R\$ 80.00 R\$ 0.00                                                                                                    |
| Connoie de cheques         | 05/24 05/05/2011 Orlando Augusto (Ort                                              | R\$ 80,00 -                  | R\$ 80,00 R\$ 0,00                                                                                                    |
| Cheques devolvidos         | 06/24 05/05/2011 Orlando Augusto (Ort                                              | R\$ 80,00 -                  | R\$ 80,00 R\$ 0,00                                                                                                    |
| onequee coremees           | 07/24 05/05/2011 Orlando Augusto (Ort                                              | R\$ 80,00 -                  | R\$ 80,00 R\$ 0,00                                                                                                    |
| 💪 Cancelamentos            | 08/24 05/05/2011 Orlando Augusto (Ort                                              | R\$ 80,00 -                  | R\$ 80,00 R\$ 0,00                                                                                                    |
|                            | 09/24 05/05/2011 Orlando Augusto (Ort                                              | R\$ 80,00 -                  | R\$ 80,00 R\$ 0,00                                                                                                    |
| S Pendências               | 10/24 05/05/2011 Orlando Augusto (Ort                                              | R\$ 80,00 -                  | R\$ 80,00 R\$ 0,00                                                                                                    |
|                            | □ 11/24 05/05/2011 Orlando Augusto (Ort<br>□ 12/24 05/05/2011 Orlando Augusto (Ort | R5 80,00 -                   | R\$ 80,00 R\$ 0,00 -                                                                                                    |
|                            | Selecionar todos                                                                   |                              |                                                                                                    |
|                            | Realuste                                                                           | luir crédito                 | rédito                                                                                                    |
|                            | Line Line                                                                          |                              |                                                                                                    |

#### COMO RECEBER UMA MENSALIDADE?

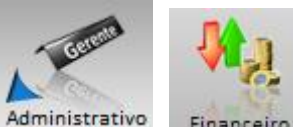

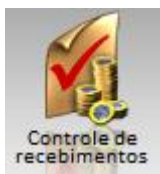

Clique no botão Administrativo, Financeiro, clique em recebimentos, mensalidades,

selecione a mensalidade que deseja receber e clica no botão **receber crédito,** informe a forma de pagamento e clica em confirmar.

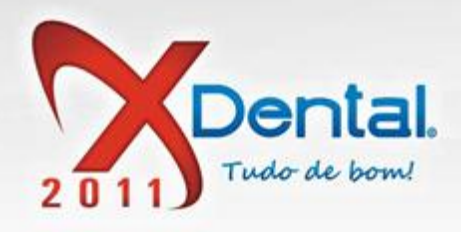

| Despesas Receitas    | XFinanceiro                                             | 10.19     | Outubro 2011<br>D S T Q Q S<br>2 3 4 5 6 7<br>9 10 11 12 13 14<br>16 17 18 19 20 21<br>13 24 25 26 27 28<br>0 31 | X<br>1<br>8<br>15<br>22<br>29 |
|----------------------|---------------------------------------------------------|-----------|----------------------------------------------------------------------------------------------------|-------------------------------|
| Controle de recel    | pimentos                                                | 10110     | 30 31                                                                                                    |                               |
|                      | XDental X                                               | <b>د</b>  |                                                                                                    |                               |
|                      | Popohor monoplidados                                    |           |                                                                                                    |                               |
| Movimento de caixa   |                                                         | a de venc | imento 🔻                                                                                                    |                               |
| Relatório de receita | Forma de pagamento:                                     | 10/2011   | 30                                                                                                    |                               |
|                      | Data do pagamento: Valor a ser pago: Valor recebido:    |           |                                                                                                    |                               |
| Relatório de benefic | 03/10/2011 30 R\$ 80,00 R\$ 80,00                       |           | Pesquisar                                                                                                    |                               |
|                      |                                                         | Total     | Beneficiário                                                                                                    |                               |
| A Mensalidades       |                                                         | 80.00     | PS 0.00                                                                                                    | Â                             |
| 200                  |                                                         | 80.00     | R\$ 0,00                                                                                                    |                               |
| Controle de cheque   |                                                         | 80,00     | R\$ 0,00                                                                                                    | Ξ                             |
|                      |                                                         | 80,00     | R\$ 0,00                                                                                                    |                               |
| Cheques devolvido:   |                                                         | 80,00     | R\$ 0,00                                                                                                    |                               |
|                      |                                                         | 80,00     | R\$ 0,00                                                                                                    |                               |
| Sancelamentos        |                                                         | 80,00     | R\$ 0,00                                                                                                    |                               |
|                      | Confirmar Cancelar                                      | 80,00     | R\$ 0,00                                                                                                    |                               |
| Pendências           | 11/24 05/05/2011 Orleade Augusta (Ort DS 80.00 DS       | 80,00     | R\$ 0,00                                                                                                    |                               |
|                      | □ 12/24 05/05/2011 Orlando Augusto (Ort R\$ 80.00 - R\$ | 80.00     | R\$ 0,00                                                                                                    | -                             |
|                      | Selecionar todos                                        |           |                                                                                                    | ·                             |
|                      | Reajuste Excluir crédito Receber crédit                 | to Ir     | mprimir                                                                                                    |                               |

#### COMO EXCLUIR UMA MENSALIDADE?

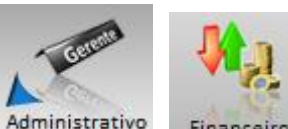

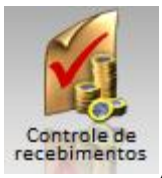

Clique no botão Administrativo, Financeiro, clique em recebimentos, mensalidades, que

deseja excluir e clique no botão excluir mensalidade, vai aparecer informando solicitando a confirmação da exclusão da mensalidade se quiser excluir clique em SIM.

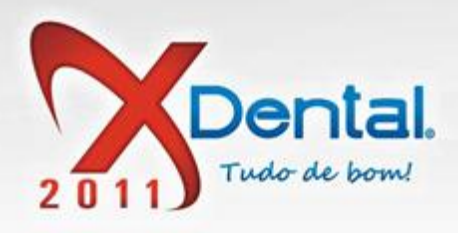

|                                      |                                | XFinanceiro                                                                                                    |                  |                  |                | ? Ľ□X                                                                                          |
|--------------------------------------|--------------------------------|----------------------------------------------------------------------------------------------------|------------------|------------------|----------------|------------------------------------------------------------------------------------------------|
|                                      |                                | (Second Second S |                  | * /2             | (              | Outubro 2011                                                                                   |
| Despesas Receitas Contro<br>Despesas | ole<br>rio Convênios           | le Controle de boletos                                                                                                    | Relatórios Cor   | figuração 17     | :18:24         | 1<br>2 3 4 5 6 7 8<br>9 10 11 12 13 14 15<br>6 17 18 19 20 21 22<br>3 24 25 26 27 28 29<br>3 1 |
| Controle de recebimen                | ntos                           |                                                                                                    |                  |                  |                |                                                                                                |
|                                      | Controle de mer                | salidades                                                                                                    |                  |                  |                |                                                                                                |
| Movimento de caixa                   | Beneficiário: Todos            |                                                                                                    | v                | Organizar por: D | ata de vencir  | nento 💌                                                                                        |
| Relatório de receitas                | Pergunta                       |                                                                                                    | Xolution de la V | 10/2011 01 a 08  | 3/10/2011      | 0                                                                                              |
| Relatório de hanaficiórios           | Mensalidades selecion          | adas para exclusão:                                                                                                    |                  |                  | <del>ا (</del> | esquisar                                                                                       |
| Relationo de benelicianos            | Mei Mensalidade 80,00          |                                                                                                    |                  | ros/Multa        | Total          | Beneficiário                                                                                   |
| Mensalidades                         | Bene<br>Deseja confirmar a ope | ração?                                                                                                    |                  | 00               | 80.00          | PE 0.00                                                                                        |
| 30                                   | 03/2                           |                                                                                                    |                  | RS               | 80,00          | R\$ 0,00                                                                                       |
| Controle de cheques                  | 04/2                           |                                                                                                    |                  | R\$              | 80,00          | R\$ 0,00 ≡                                                                                     |
|                                      | 05/2 Sim                       | Não                                                                                                    |                  | R\$              | 80,00          | R\$ 0,00                                                                                       |
| Cheques devolvidos                   | 06/2                           |                                                                                                    |                  | R\$              | 80,00          | R\$ 0,00                                                                                       |
|                                      | 07/24 05/05/2011 Orlando       | Augusto (Ort                                                                                                    | R\$ 80,00 -      | RS               | 80,00          | R\$ 0,00                                                                                       |
| Sancelamentos                        | 08/24 05/05/2011 Orlando       | Augusto (Ort                                                                                                    | R\$ 80,00 -      | RS               | 80,00          | R\$ 0,00                                                                                       |
|                                      | 10/24 05/05/2011 Orland        | Augusto (Ort                                                                                                    | R\$ 80,00 -      | RS               | 80.00          | R\$ 0,00                                                                                       |
| S Pendências                         | 11/24 05/05/2011 Orland        | Augusto (Ort                                                                                                    | R\$ 80.00 -      | RS               | 80.00          | R\$ 0.00                                                                                       |
|                                      | □ 12/24 05/05/2011 Orland      | Augusto (Ort                                                                                                    | R\$ 80,00 -      | R\$              | 80,00          | R\$ 0,00 -                                                                                     |
|                                      | Selecionar todos               | mpar seleção                                                                                                    |                  |                  |                |                                                                                                |
|                                      | Reajuste                       | Exclu                                                                                                    | ir crédito       | Receber crédi    | to In          | primir                                                                                         |

#### COMO IMPRIMIR AS MENSALIDADES?

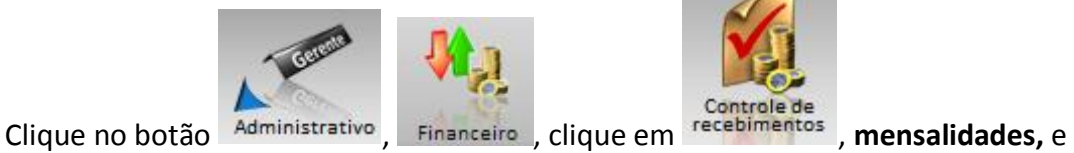

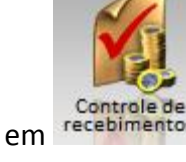

clique no botão IMPRIMIR.

Vendas: (61) 3365-3666 | (61) 3365-5252 | www.exdental.com.br Suporte: Brasilia: (61) 3365-4630 | São Paulo (11) 4063-6125 | Rio de Janeiro: (21) 4063-6125 Caixa Postal: 2628 - CEP 70279-970 - Brasília-DF

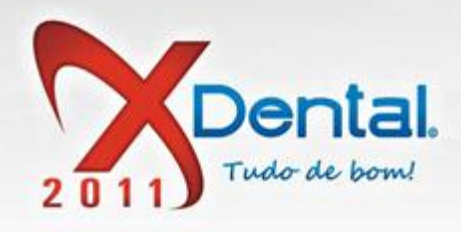

|                                                                                                    | , <sup>v</sup> cinanceiro                                                                                        | ? 🗠 🗆 X                                     |
|----------------------------------------------------------------------------------------------------|----------------------------------------------------------------------------------------------------|---------------------------------------------|
|                                                                                                    |                                                                                                    | Outubro 2011                                |
|                                                                                                    |                                                                                                    |                                             |
|                                                                                                    |                                                                                                    | 9 10 11 12 13 14 15<br>18 17 19 19 20 21 22 |
| Despesas Receitas Bancár                                                                                                    | e Convênios Controle de recebimentos boletos Relatórios Configuração 17:0                                        | 23 24 25 26 27 28 29<br>30 31               |
|                                                                                                    |                                                                                                    |                                             |
| Controle de recebimer                                                                                                    | tos                                                                                                    |                                             |
|                                                                                                    | Controle de mensalidades                                                                                         |                                             |
| Movimento de caixa                                                                                                    | Beneficiário: Todos V Organizar por: Data                                                                        | a de vencimento 🔍                           |
| Relatório de receitas                                                                                                    | Período: Dia Semana Mês Filtrar dados de: 02/10/2011 01 a 08/1                                                   | 10/2011 30                                  |
|                                                                                                    | Exibir: 🗌 Recebidas 🗹 A receber 🗹 Em atraso                                                                      | Pesquisar                                   |
| Relatório de beneficiários                                                                                                    | Mens Vencimento Nome do paciente Valor Juros/Multa                                                               | Total Beneficiário                          |
| Course and a second second sec | Beneficiário não definido                                                                                        |                                             |
| 30 Mensalidades                                                                                                    | 02/24 05/05/2011 Orlando Augusto (Ort R\$ 80,00 - R\$                                                            | 80,00 R\$ 0,00                              |
|                                                                                                    | 03/24 05/05/2011 Orlando Augusto (Ort R\$ 80,00 - R\$                                                            | 80,00 R\$ 0,00                              |
| Controle de cheques                                                                                                    | 04/24 05/05/2011 Orlando Augusto (Ort R\$ 80,00 - R\$                                                            | 80,00 R\$ 0,00 <sup>≡</sup>                 |
|                                                                                                    | 05/24 05/05/2011 Orlando Augusto (Ort R\$ 80,00 - R\$                                                            | 80,00 R\$ 0,00                              |
| Cheques devolvidos                                                                                                    | 06/24 05/05/2011 Orlando Augusto (Ort R\$ 80,00 - R\$                                                            | 80,00 R\$ 0,00                              |
|                                                                                                    | 07/24 05/05/2011 Orlando Augusto (Ort R\$ 80,00 - R\$                                                            | 80,00 R\$ 0,00                              |
| Sancelamentos                                                                                                    | 08/24 05/05/2011 Orlando Augusto (Ort R\$ 80,00 - R\$                                                            | 80,00 R\$ 0,00                              |
|                                                                                                    | 09/24 05/05/2011 Orlando Augusto (Ort R\$ 80,00 - R\$                                                            | 80,00 R\$ 0,00                              |
| S Pendências                                                                                                    | 10/24 05/05/2011 Orlando Augusto (Ort R\$ 80,00 - R\$                                                            | 80,00 R\$ 0,00                              |
|                                                                                                    | 11/24 05/05/2011 Onlando Augusto (Ort R\$ 80,00 - R\$     12/24 05/05/2014 Ocloade Augusto (Ort. R\$ 80.00 - R\$ | 80,00 R\$ 0,00                              |
|                                                                                                    | Li 12/24 US/US/2011 Unandu Augusto (Urt R\$ 00,00 - R\$                                                          | 00,00 Ra 0,00 -                             |
|                                                                                                    | Selecionar todos                                                                                                 |                                             |
|                                                                                                    | Reajuste Excluir crédito Receber crédito                                                                         | Imprimir                                    |

#### **CONTROLE DE CHEQUES**

#### COMO FAÇO PARA PESQUISAR UM CHEQUE?

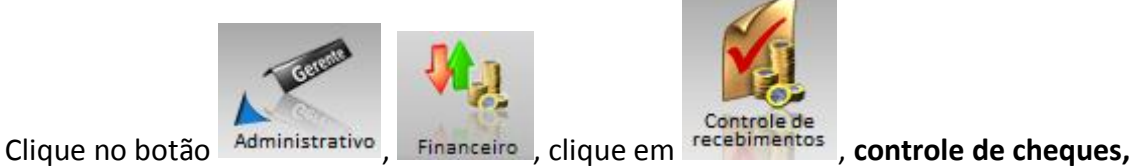

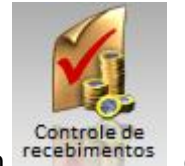

clique em pesquisar, digite os dados do cheque e confirma.

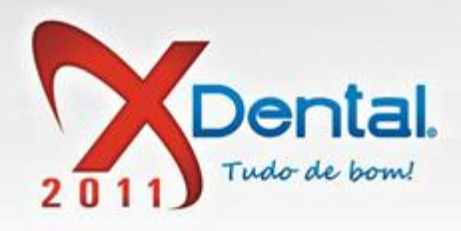

|                                      | XFinanceiro                                                                                                    | ? Ľ□X                                                                                                    |
|--------------------------------------|----------------------------------------------------------------------------------------------------|----------------------------------------------------------------------------------------------------|
| Despesas Receitas Contro<br>Despesas | be<br>convenios<br>Controle de<br>recebimentos<br>Controle de<br>boletos<br>Relatórios<br>Configuração<br>17:31:35                                              | Outubro 2011           D         S         T         Q         Q         S         1           2         3         4         5         6         7         8           9         10         11         12         13         14         15           16         17         18         19         20         21         22           23         24         25         26         27         28         29           30         31         31         14         15         16         17         18         19         20         21         22 |
| Controle de recebimer                | ntos                                                                                                    |                                                                                                    |
| Movimento de caixa                   | Cheques                                                                                                    | 30                                                                                                    |
| Relatório de receitas                | Procura de cheques                                                                                                    |                                                                                                    |
| Relatório de beneficiários           | 1. Preencha os campos que deseja pesquisar e informe os dados necessários.         2. Os dados em branco não serão considerados.         Pelos dados do cheque: | tuação 🔺<br>asado 120 dias.                                                                                                    |
| 30 Mensalidades                      | Banco: Agência: Conta: Nº. do cheque:                                                                                                    | asado 90 dias                                                                                                    |
| Controle de cheques                  | Por paciente:                                                                                                    | E                                                                                                    |
| Cheques devolvidos                   | Por período:<br>De: / / 01 a / / 30                                                                                                    |                                                                                                    |
| Cancelamentos                        | Confirmar                                                                                                    |                                                                                                    |
| S Pendências                         |                                                                                                    |                                                                                                    |
|                                      | Ordenado por Valor                                                                                                    | ▼<br>4                                                                                                    |
|                                      | Pesquisar Troca de cheques Devolver                                                                                                    | Imprimir                                                                                                    |

# COMO FAZER UMA TROCA DE CHEQUES?

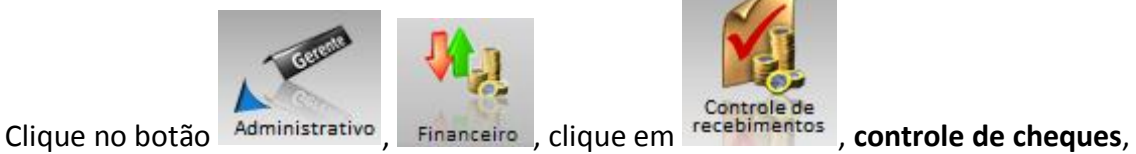

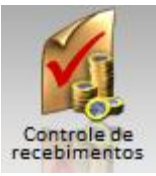

clique no botão troca de cheques, se desejar descreva alguma observação, confirma, pesquisa o cheque que deseja trocar, seleciona o cheque e clica no botão adicionar cheque e confirma.

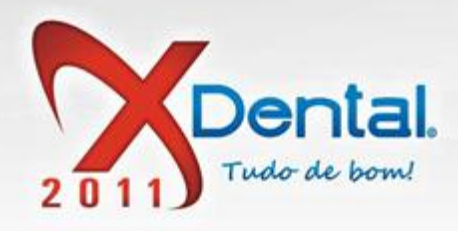

| XFI                                                                                                    | inanceiro                                                                                                    | ? Ľ□X        |
|----------------------------------------------------------------------------------------------------|----------------------------------------------------------------------------------------------------|--------------|
| Troca                                                                                                    | de Cheques                                                                                                    | Outubro 2011 |
| Troca de cheques                                                                                                    |                                                                                                    |              |
| Filtrar e localizar cheques         Listar cheques com vencimentos no periodo de:         06/10/2009         à 03/02/2013         Dados para a procura:         Banco:       Agência:         Conta:       N°.:         Nome:       •         Listagem de cheques que podem ser relacionados         •       05/06/2011 Denis Caetano (Dentística/Estética)         R\$ 980,00         Bco: 001       Ag: 235         Cc: 225568       Nº.Ch: 850102 | Dados da troca de cheques Descrição: CONTA Data entrega:04/10/2011 Quantidade de Cheques:0 Valor total: R\$ 0,00 Listagem de cheques relacionados para | . troca      |
| Adicionar cheque                                                                                                    | Excluir cheque                                                                                                    | Confirmar    |

#### COMO FAÇO PARA DEVOLVER UM CHEQUE?

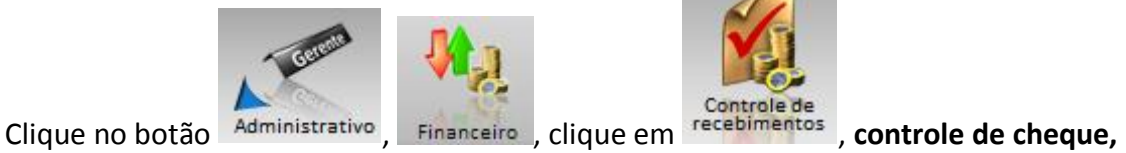

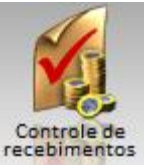

selecione o cheque que deseja devolver, clique no botão devolver selecione o motivo da devolução e clique em confirmar.

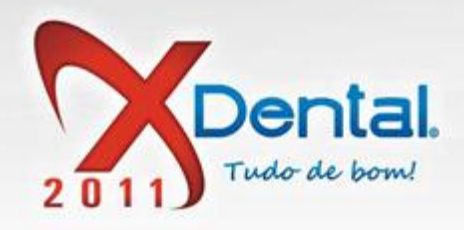

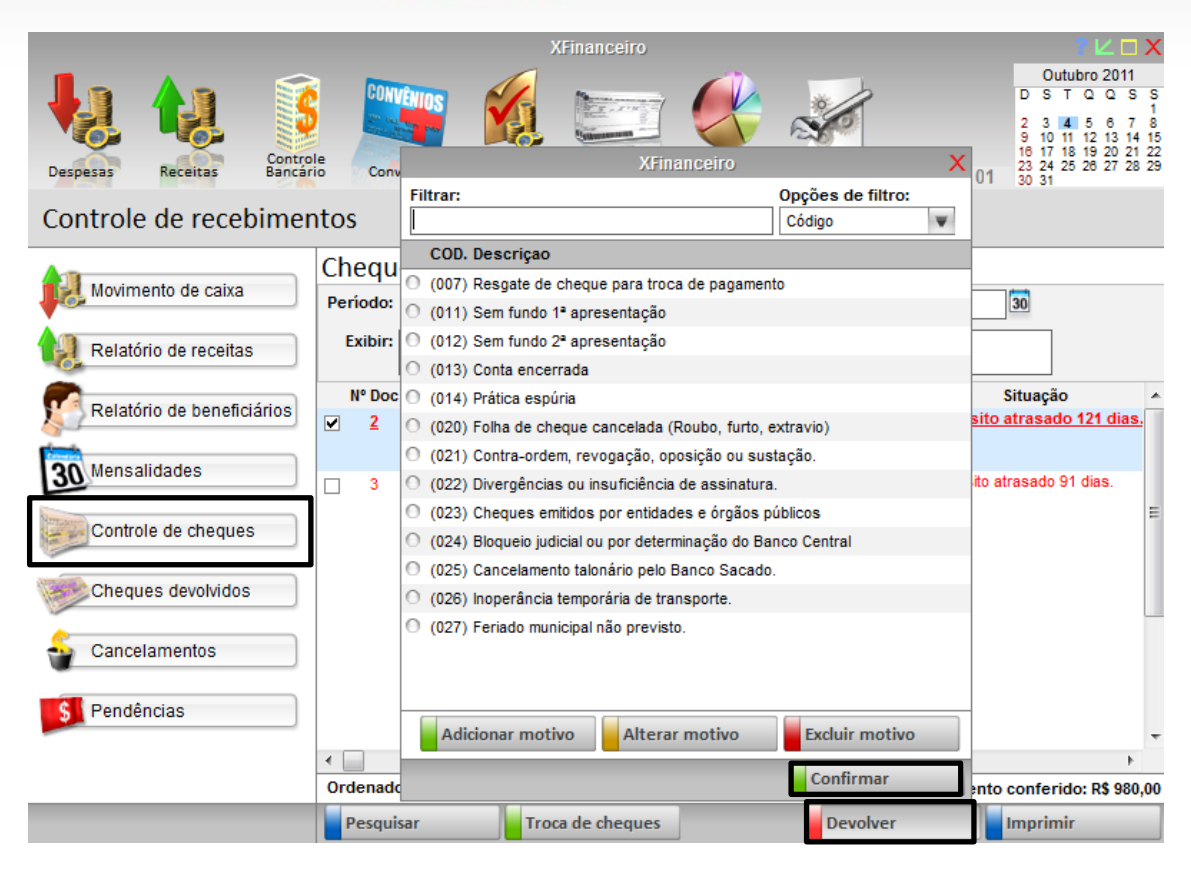

#### COMO PESQUISAR CHEQUES DEVOLVIDOS?

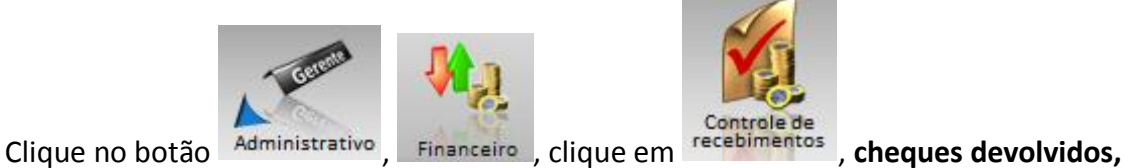

clica no botão pesquisar informe os dados do cheque para a pesquisa e clica em confirma.

Vendas: (61) 3365-3666 | (61) 3365-5252 | www.exdental.com.br Suporte: Brasilia: (61) 3365-4630 | São Paulo (11) 4063-6125 | Rio de Janeiro: (21) 4063-6125 Caixa Postal: 2628 - CEP 70279-970 - Brasília-DF

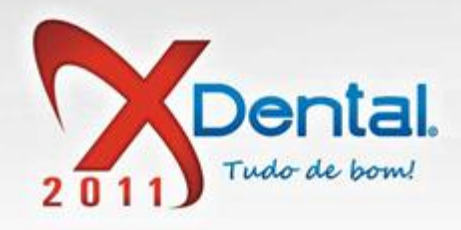

| Despesas Receitas Control<br>Bancár | XFinanceiro<br>Controle de<br>Controle de<br>Controle de<br>Controle de<br>boletos<br>Relatórios<br>Configuração<br>09:37:54                                                                 | Outubro 2011           D S T Q Q S S           2 3 4 5 6 7 8           9 10 11 12 13 14 15           16 17 18 19 20 21 22           22 24 25 26 27 28 29           30 31 |
|-------------------------------------|----------------------------------------------------------------------------------------------------|----------------------------------------------------------------------------------------------------|
| Movimento de caixa                  | Cheques Devolvidos Procura de cheques                                                                                                    | alor                                                                                                    |
| Relatório de receitas               | <ul> <li>Procura de cheques devolvidos</li> <li>1. Preencha os campos que deseja pesquisar e informe os dados necessários.</li> <li>2. Os dados em braco año escrito considerados</li> </ul> | <u>R\$ 980,00</u>                                                                                                    |
| Relatório de beneficiários          | Pelos dados do cheque:         Banco:       Agência:       Conta:       Nº. do cheque:                                                                                                    |                                                                                                    |
| Controle de cheques                 | Por paciente:                                                                                                    |                                                                                                    |
| Cheques devolvidos                  | Por periodo:<br>De: // 01 a // 30<br>Organizar:                                                                                                    |                                                                                                    |
| Sancelamentos                       | Data da devolução       Data de vencimento                                                                                                    |                                                                                                    |
| S Pendências                        | Confirmar Cancelar                                                                                                    | ata de vencimento                                                                                                    |
|                                     | Total de cheques listados: 01 - Valor total dos cheques Pesquisar Reapresentação Resgatar cheques                                                                                            | listados: R\$ 980,00<br>Imprimir                                                                                                    |

# COMO FAZER A REPRESENTAÇÃO DE UM CHEQUE?

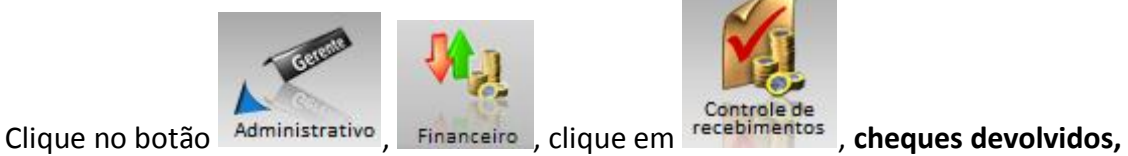

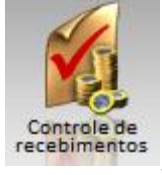

selecione o cheque e clica no botão representação.

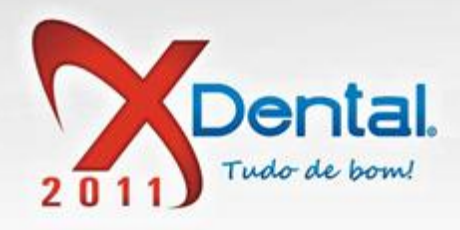

| Despesas Receitas Control<br>Controle de recebimer | XFinanceiro<br>Convenios<br>Controle de<br>Controle de<br>Controle de<br>boletos<br>Relatórios<br>Configuração<br>Configuração<br>09:51:48 | Outubro 2011           D S T Q Q S S           2 3 4 5 6 7 8           9 10 11 12 13 14 15           16 17 18 19 20 21 22           23 24 25 26 27 28 29           30 31 |
|----------------------------------------------------|----------------------------------------------------------------------------------------------------|----------------------------------------------------------------------------------------------------|
|                                                    | Cheques Devolvidos                                                                                                    |                                                                                                    |
| Movimento de caixa                                 | Nº Doc Devolvido Vencimento Descrição                                                                                                    | Valor 🔺                                                                                                    |
| Relatório de receitas                              | □ 1 04/10/2011 05/05/2011 Paciente: Denis Caetano (Dentistica/Estética)<br>Aviso X 35 Cc:225568 (                                          | R\$ 980,00                                                                                                    |
| Relatório de beneficiários                         | Os cheques selecionados foram liberados para     reapresentação. Para reapresentá-los faça a conferência no     apresentaçã                | <u>R\$ 980,00</u>                                                                                                    |
| 30 Mensalidades                                    | "Movimento de caixa" e deposite em "Receitas".                                                                                             |                                                                                                    |
| Controle de cheques                                |                                                                                                    |                                                                                                    |
| Cheques devolvidos                                 | Confirmar                                                                                                    | E                                                                                                    |
| Sancelamentos                                      |                                                                                                    |                                                                                                    |
| Pendências                                         |                                                                                                    | -                                                                                                    |
|                                                    | •                                                                                                    | 4                                                                                                    |
|                                                    | Organizado: Data da devolução e<br>Total de cheques listados: 02 - Valor total dos cheques                                                 | Data de vencimento<br>listados: R\$ 1.960,00                                                                                                    |
|                                                    | Pesquisar Reapresentação Resgatar cheques                                                                                                  | Imprimir                                                                                                    |

# COMO FAÇO PARA RESGATAR UM CHEQUE?

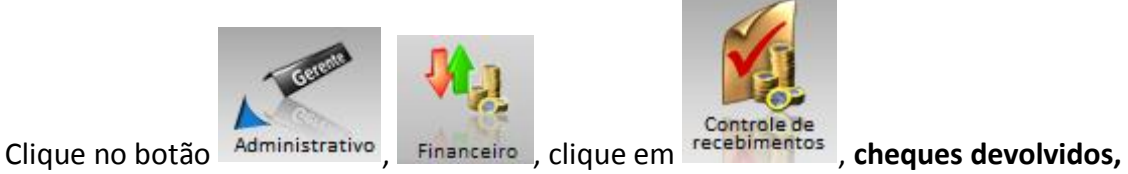

selecione o cheque que queira resgatar e clique no botão **resgatar cheque,** selecione a forma de pagamento do resgate e clique em confirmar resgate.

Vendas: (61) 3365-3666 | (61) 3365-5252 | www.exdental.com.br Suporte: Brasilia: (61) 3365-4630 | São Paulo (11) 4063-6125 | Rio de Janeiro: (21) 4063-6125 Caixa Postal: 2628 - CEP 70279-970 - Brasilia-DF

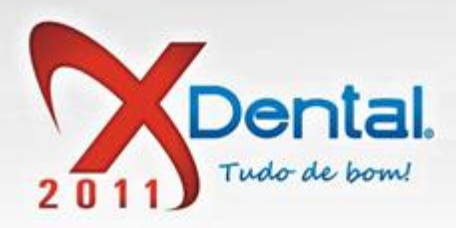

|          |                                                                                                    | XFinanceiro                                                          |              | ? ∟ □ X        |  |  |  |  |  |
|----------|----------------------------------------------------------------------------------------------------|----------------------------------------------------------------------|--------------|----------------|--|--|--|--|--|
|          | XDental                                                                                                    |                                                                      | X            | tubro 2011     |  |  |  |  |  |
|          | Resgate de cheques devolvidos                                                                                                    |                                                                      |              |                |  |  |  |  |  |
| 1        | Cheques devolvidos selecionados para re                                                                                                    | Cheques devolvidos selecionados para resgate                         |              |                |  |  |  |  |  |
| Despesas | Bco: 1 Ag: 235 Cc: 225568 Ch: 850103         Vencimento: 05/07/2011 Devolução: 30/12/1899         R\$ 98           Denis Caetano (Dentística/Estética)         (12) Sem fundo 2ª apresentação         R\$ 98 |                                                                      |              |                |  |  |  |  |  |
| Control  | Bco: 1 Ag: 235 Cc: 225568 Ch: 850101<br>Denis Caetano (Dentística/Estética)                                                                                                    | Vencimento: 05/05/2011 Devolução: 04/10/2011<br>(13) Conta encerrada | R\$ 980,00   |                |  |  |  |  |  |
| Movir    |                                                                                                    |                                                                      |              |                |  |  |  |  |  |
|          |                                                                                                    | Valor total à ser resgatado P                                        | R\$ 1.960,00 | R\$ 980,00     |  |  |  |  |  |
| 🔛 Relat  | Lista de pagamentos do resgate                                                                                                    |                                                                      |              |                |  |  |  |  |  |
| -        | Descrição para o(s) pagamento(s): Denis Ca                                                                                                    | etano (Dentística/Estética)(Resgate de pagamentos devolvidos)        |              |                |  |  |  |  |  |
| Relat    |                                                                                                    |                                                                      |              |                |  |  |  |  |  |
| Mone     |                                                                                                    |                                                                      |              |                |  |  |  |  |  |
| 30 Mens  |                                                                                                    |                                                                      |              |                |  |  |  |  |  |
| Cont     |                                                                                                    |                                                                      |              |                |  |  |  |  |  |
|          |                                                                                                    |                                                                      |              |                |  |  |  |  |  |
| Chec     |                                                                                                    |                                                                      |              |                |  |  |  |  |  |
| ~        | Clique duas vezes em um pagamento para exc                                                                                                    | luí-lo. Total dos pagamento                                          | os: R\$ 0,00 |                |  |  |  |  |  |
| 👕 Cano   | Formas de pagamento para o resgate dos                                                                                                    | cheques devolvidos:                                                  |              |                |  |  |  |  |  |
|          | • Dinheiro O Cheque O Cartão O                                                                                                    | Boleto                                                               |              |                |  |  |  |  |  |
| S Pend   | Valor da parcela:                                                                                                    |                                                                      |              |                |  |  |  |  |  |
|          | R\$ 1.960,00                                                                                                    |                                                                      | -            | vencimento     |  |  |  |  |  |
|          |                                                                                                    | Adicionar pagto                                                      | c            | os: R\$ 980,00 |  |  |  |  |  |
|          |                                                                                                    |                                                                      |              | nir            |  |  |  |  |  |
|          |                                                                                                    | Confirmar                                                            | resgate      |                |  |  |  |  |  |

#### CANCELAMENTOS

#### COMO FAÇO PARA VISUALIZAR OS TRATAMENTOS CANCELADOS OU EXCLUÍDOS?

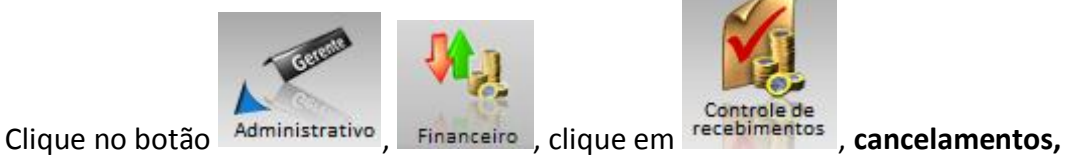

selecione a data para o sistema fazer o filtro.

Se desejar imprimir clique no botão imprimir.

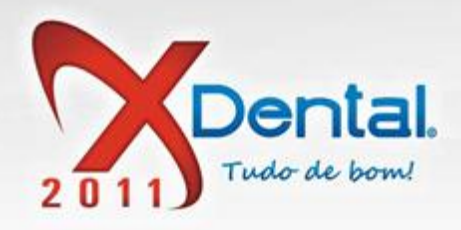

|                            | XFinanceiro                                                                                | ? ∟ ⊐ X                                                                              |
|----------------------------|--------------------------------------------------------------------------------------------|--------------------------------------------------------------------------------------|
|                            |                                                                                            | Outubro 2011<br>D S T Q Q S S                                                        |
| Despesas Receitas Bancár   | le Convenios recelementos controle de boletos Relatórios Configuração 40.02.44             | 2 3 4 5 6 7 8<br>9 10 11 12 13 14 15<br>16 17 18 19 20 21 22<br>23 24 25 26 27 28 29 |
| Controle de recebimer      | ntos                                                                                       | 30 31                                                                                |
|                            | Controle de cancelamentos e exclusões                                                      |                                                                                      |
| Movimento de caixa         | Período: Dia Semana Mês Filtrar dados de: 02/10/2009 01 a 08/10/2011                       | 30                                                                                   |
| Relatório de receitas      | Vencimento Nome do paciente / Descrição                                                    | Valor                                                                                |
|                            | Cancelamentos                                                                              |                                                                                      |
| Relatório de beneficiários | 05/07/2011 Denis Caetano (Dentistica/Estetica)                                             |                                                                                      |
| Mansalidadas               |                                                                                            |                                                                                      |
| 30 Mensaildades            | Exclusões                                                                                  |                                                                                      |
| Controle de cheques        | 03/10/2011 (Estorno R\$ 108,70) IIAGO GABRIIEL<br>03/10/2011 Emerson Emiliano (Endodontia) |                                                                                      |
|                            |                                                                                            |                                                                                      |
| Cheques devolvidos         |                                                                                            |                                                                                      |
| Sancelamentos              |                                                                                            |                                                                                      |
| S Pendências               |                                                                                            |                                                                                      |
|                            |                                                                                            |                                                                                      |
|                            |                                                                                            |                                                                                      |
|                            |                                                                                            | Imprimir                                                                             |

# **PENDÊNCIA**

# COMO PESQUISAR OS PACIENTES QUE ESTÃO COM PENDÊNCIA NO SISTEMA?

Lembrando que esses pacientes que vão ser listado nessa parte do sistema, são pacientes que tem tratamentos aprovados com a forma de pagamento em **pendência**.

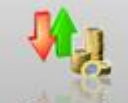

Para pesquisar esses pacientes clique no botão administrativo, Financeiro, clique em

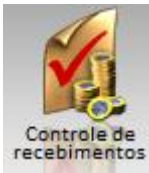

recebimentos , **pendência**, pesquisa a data que queira filtrar os pacientes, caso queira ter uma lista dos pacientes impressa, clique no botão imprimir.

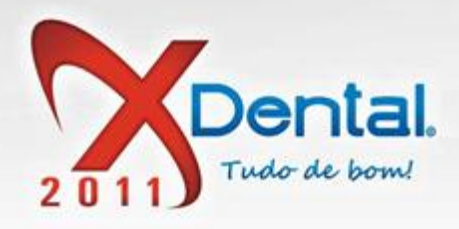

|                            | XFinanceir                                  | 0                                         | ? ∟ □ Х                                                             |
|----------------------------|---------------------------------------------|-------------------------------------------|---------------------------------------------------------------------|
| 👆 🗛 🧯                      |                                             | 7 🧼 🌌 👘                                   | Outubro 2011<br>D S T Q Q S S<br>1                                  |
| Despesas Receitas Bancár   | le Convênios Controle de Controle de boleto | ede<br>sole Relatórios Configuração 10    | 9 10 11 12 13 14 15<br>16 17 18 19 20 21 22<br>23 24 25 26 27 28 29 |
| Controle de recebimer      | ntos                                        |                                           | . 13. 02 30 31                                                      |
| Maximanta da caixa         | Controle de Pendências                      | S                                         |                                                                     |
| Movimento de caixa         | Período: Dia Semana Mês                     | Filtrar dados de: 02/10/2011 01 a         | 08/10/2011 30                                                       |
| Relatório de receitas      | Considerar: 🗹 Todas as pendências           | Pendências no período                     |                                                                     |
| Relatório de beneficiários | Data Nome do paciente                       | Tratamento                                | Valor                                                               |
|                            | 05/05/2011 Pedro Mendes (Pediatria)         | Tratamento Nº.1 aprovado em 05            | /05/2011 R\$ 1.320,00                                               |
| 30 Mensalidades            |                                             |                                           |                                                                     |
| Controle de cheques        |                                             |                                           |                                                                     |
| Cheques devolvidos         |                                             |                                           |                                                                     |
| Sancelamentos              |                                             |                                           |                                                                     |
| <b>S</b> Pendências        |                                             |                                           |                                                                     |
|                            |                                             |                                           |                                                                     |
|                            | Total de pend                               | ëncias listadas: 01 - Valor total das pen | dëncias listadas: R\$ 1.320,00                                      |
|                            |                                             |                                           | Imprimir                                                            |

# **CONTROLE DE BOLETOS**

# COMO CONFIGURAR UM BOLETO NO SISTEMA?

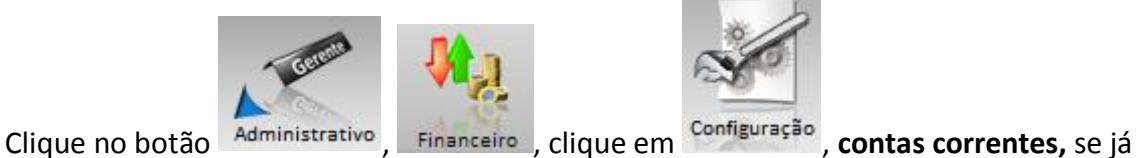

tiver uma conta adicionada clique em alterar dados, se não tiver clique em adicionar conta, nos dados da conta tem alguns campos, emitir boleto, banco boleto, carteira e o nosso número esses campos são fundamentais ser preenchidos para poder gerar

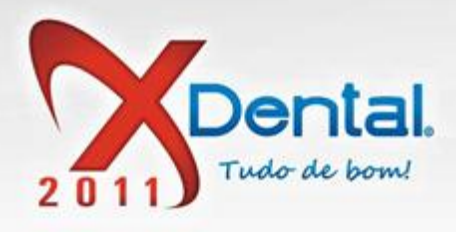

boleto no sistema, terminado de preencher os campos clique em confirmar.

|                                |                       | XFinance                 | iro       |                        | ? L 🗆 X                   |
|--------------------------------|-----------------------|--------------------------|-----------|------------------------|---------------------------|
| eXFinanceiro                   |                       |                          |           |                        | X                         |
| Dados da conta                 | I                     |                          |           |                        | 5                         |
| Nome da Conta:                 | N                     | ome do Banco:            | Talões    | de cheques cadastra    | dos:                      |
| SORRISO                        | (                     | CAIXA                    | N°.       | Nº. inicial do talão   | Nº. final do talão        |
| Número do Banco:               | Agência:              | Conta:                   |           |                        | -                         |
| 3                              | 0674                  | 9075                     |           |                        |                           |
| Saldo Inicial:                 | Nº do último cheque   | emitido:                 |           |                        |                           |
|                                |                       | •                        |           |                        |                           |
| Opções da conta:               |                       |                          |           |                        |                           |
| Tipo de Conta:                 | A conta est           | tá ativa? Emitir boleto: |           |                        |                           |
| 🖉 Conta Corrente 🔘 Conta F     | Poupança 🐼 Sim 🥚      | )Não 🐼 Sim 🔘 N           | lão Adici | ionar talão) 🧧 Alterar | talão 📄 🧧 Excluir talão 📄 |
| Dados para emissão de bole     | etos:                 |                          | ,         |                        |                           |
| Cedente:                       |                       | Instruções:              |           | Instruções p           | ara o cliente:            |
|                                |                       |                          |           | *                      | *                         |
| CPF/CNPJ do cedente:           |                       |                          |           |                        |                           |
| Dense Balatas                  |                       |                          |           |                        |                           |
|                                | (104) V 104           | :                        |           |                        |                           |
| Nosso Número (Informada p      | pelo banco):          |                          |           |                        |                           |
| 200114547 à 200117             | 7000                  |                          |           |                        |                           |
| Opções de cedente:             |                       |                          |           |                        |                           |
| 🖉 Definir como cedente a clíni | ca. 🔘 Definir outro c | edente.                  |           | -                      | -                         |
| Opção adicional:               |                       | L                        |           |                        |                           |
| Deseja definir essa conta co   | mo padrão?            |                          |           |                        |                           |
| 🐼 Sim 🔘 Não                    |                       |                          |           |                        |                           |
|                                |                       |                          |           | Canforman              | Canadan                   |
|                                |                       |                          |           | Confirmar              | Cancelar                  |

#### COMO GERAR UM BOLETO NO SISTEMA?

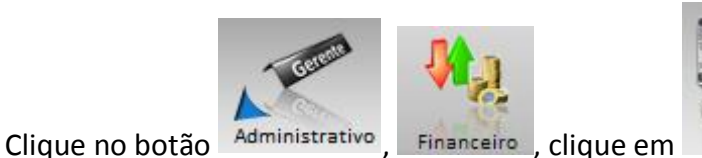

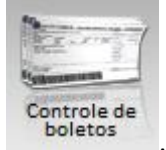

, selecione o tipo de

pesquisa a data do filtro para a pesquisa e clique em pesquisar, vai aparecer os boletos referente ao filtro, selecione o boleto que deseja gerar e clica no botão **gerar boleto** selecione a conta e clica em confirmar.

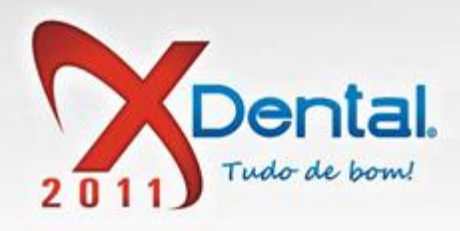

|                                            |          |           | XFinanceiro                                 |           | ?                                                          | ∠□X                                                 |
|--------------------------------------------|----------|-----------|---------------------------------------------|-----------|------------------------------------------------------------|-----------------------------------------------------|
| k.                                         |          | S         | 💐 🍪 🚞 🎸 💉                                   | _         | Outubro<br>D S T Q<br>2 3 4 5<br>9 10 11 12<br>16 17 18 19 | 2011<br>Q S S<br>1<br>6 7 8<br>13 14 15<br>20 21 22 |
| Despesas Receita                           | s B      | ancário   | XDental >                                   | × 1:29:19 | 23 24 25 26<br>30 31                                       | 27 28 29                                            |
| Controle de E                              | Bolet    | os        | Gerar boletos                               |           |                                                            |                                                     |
| Tipo de pesquisa:                          |          | Pagan     | Selecione a conta de origem dos boletos:    |           |                                                            |                                                     |
| Filtrar dados de:                          |          | 04/10/    | BANCO Y                                     |           |                                                            |                                                     |
| Utilizar filtro de data por:               |          | Ø Pe      | CONTA                                       |           |                                                            |                                                     |
| Pesquisar por data de ref                  | erência: | Data o    | O CAXA ECONOMICA FEDERAL(104) - Carteira SR |           |                                                            |                                                     |
|                                            |          |           |                                             |           | ) Pesquisa                                                 | r                                                   |
| Mensalidades                               |          |           |                                             |           |                                                            | *                                                   |
| Vencimento Data Pgto.                      | N. Par   | c. Pront. |                                             | o Número  | Valor                                                      |                                                     |
| 05/05/2011 02/03/201                       | 1 00/24  | 6         |                                             |           | R\$                                                        | 80,00 ≡                                             |
| 05/05/2011 Nao pago<br>05/05/2011 Não pago | 00/24    | 6         |                                             |           | RS                                                         | 80,00                                               |
| 05/05/2011 Não pago                        | 00/24    | 6         |                                             |           | DS .                                                       | 80.00                                               |
| 05/05/2011 Não pago                        | 00/24    | 6         |                                             |           | RS                                                         | 80.00                                               |
| O 05/05/2011 Não pago                      | 00/24    | 6         |                                             |           | R\$                                                        | 80,00                                               |
| 05/05/2011 Não pago                        | 00/24    | 6         |                                             |           | R\$                                                        | 80,00                                               |
| 🔿 05/05/2011 Não pago                      | 00/24    | 6         |                                             |           | R\$                                                        | 80,00                                               |
| 🔘 05/05/2011 Não pago                      | 00/24    | 6         | 2                                           | _         | R\$                                                        | 80,00                                               |
| 🔘 05/05/2011 Não pago                      | 00/24    | 6         | M Imprimir boletos ao gerar.                |           | R\$                                                        | 80,00 🖕                                             |
| Selecionar todos                           | Limp     | ar seleç  | Confirmar Cancelar                          |           | De                                                         | 00.00                                               |
| Gerar boletos                              | Rece     | ber bol   | etos Cancelar boletos Excluir boletos       |           | Imprimir                                                   |                                                     |

# **COMO RECEBER BOLETO?**

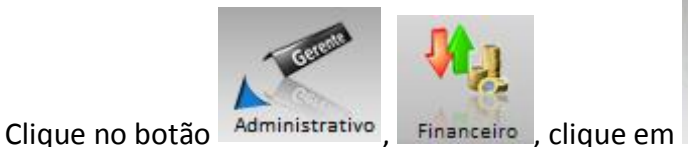

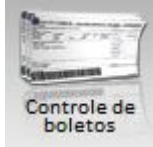

, selecione o tipo de

pesquisa e a data para o filtro da pesquisa e clique em pesquisar, selecione o boleto que deseja receber e clique no botão **receber boletos**, preencha os dados do boleto á receber e clique em adicionar boleto e confirmar.

Vendas: (61) 3365-3666 | (61) 3365-5252 | www.exdental.com.br Suporte: Brasilia: (61) 3365-4630 | São Paulo (11) 4063-6125 | Rio de Janeiro: (21) 4063-6125 Caixa Postal: 2628 - CEP 70279-970 - Brasília-DF

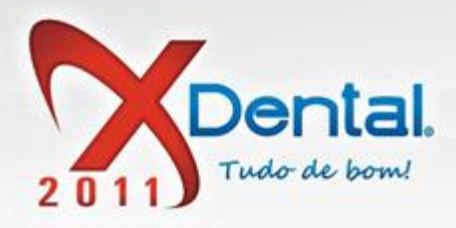

|                      |                         |                               | XFinancei | ro        |                 |                   |      | 2                                    | ∠□x                                       |
|----------------------|-------------------------|-------------------------------|-----------|-----------|-----------------|-------------------|------|--------------------------------------|-------------------------------------------|
|                      | XDental                 |                               |           |           |                 |                   | X    | Outubro<br>ह⊤ Q                      | 2011<br>Q S S                             |
| Desnetas             | Receber b               | oletos                        |           |           |                 |                   |      | 4 5<br>0 11 12<br>7 18 19<br>4 25 26 | 6 7 8<br>13 14 15<br>20 21 22<br>27 28 29 |
| Controle             | Banco:<br>Nosso número: | CONTA                         | •         | Carteira: | CAIXA ECONOMICA | A FEDERAL (104) - | ¥    | 1                                    |                                           |
| Tipo de pesquisa     | Vencimento:             |                               |           |           |                 |                   |      |                                      |                                           |
| Filtrar dados de:    | Data de recebimento:    | 04/10/2011                    | 30        |           |                 |                   | _    |                                      |                                           |
| Utilizar filtro de o | Valor recebido:         | R                             | \$ 0,00   |           |                 | Adicionar boleto  |      |                                      |                                           |
| Situação dos pa      |                         |                               |           |           |                 |                   |      |                                      |                                           |
|                      | Lista de boletos se     | elecionados para recebim      | ento:     |           | Malaa           | Malaa aa a kida   |      | quisar                               | r                                         |
|                      | Numero Pa               | ciente                        |           |           | valor           | valor recebido    |      |                                      |                                           |
| Mensalidades         |                         |                               |           |           |                 |                   |      |                                      |                                           |
| Data Pgto. N         |                         |                               |           |           |                 |                   |      | /alor                                |                                           |
| \varTheta Não pago 🛛 |                         |                               |           |           |                 |                   |      | રઙ                                   | 10,00 ≡                                   |
| O Não pago (         |                         |                               |           |           |                 |                   |      | R\$                                  | 10,00                                     |
| 🔘 Não pago 🛛         |                         |                               |           |           |                 |                   |      | 28                                   | 80,00                                     |
| Não pago C           |                         |                               |           |           |                 |                   |      | RS                                   | 80,00                                     |
| Não pago 0           |                         |                               |           |           |                 |                   |      | 25                                   | 80,00                                     |
| Nao pago C           |                         |                               |           |           |                 |                   |      | R\$<br>20                            | 80,00                                     |
| Não pago             |                         |                               |           |           |                 |                   |      | ka<br>he                             | 80,00                                     |
|                      |                         |                               |           |           |                 |                   |      | na<br>De                             | 80.00                                     |
| Não pago             |                         |                               |           |           |                 |                   |      | 25                                   | 80.00                                     |
|                      |                         |                               |           |           |                 |                   |      | 20                                   | 40.00 -                                   |
| Selecionar           | Para remover um bole    | to da lista clique duas vezes | no mesmo. |           |                 | R\$               | 0,00 |                                      |                                           |
| Gerar boleto         |                         |                               |           |           | Confirmar       | Cancelar          |      | imir                                 |                                           |

Vendas: (61) 3365-3666 | (61) 3365-5252 | www.exdental.com.br Suporte: Brasilia: (61) 3365-4630 | São Paulo (11) 4063-6125 | Rio de Janeiro: (21) 4063-6125 Caixa Postal: 2628 - CEP 70279-970 - Brasilia-DF

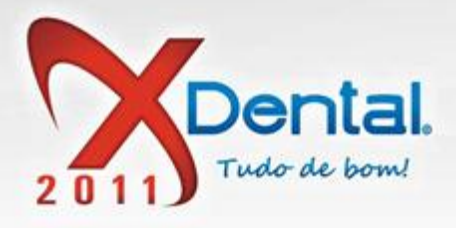

#### COMO EXCLUIR BOLETO?

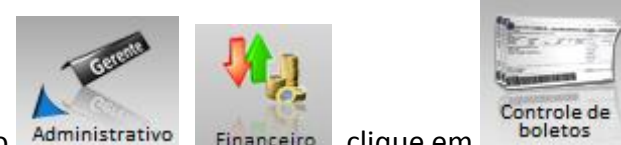

Clique no botão Administrativo, Financeiro, clique em

, selecione o tipo de

pesquisa e a data para o filtro da pesquisa e clique em pesquisar, selecione o boleto que deseja excluir e clica no botão **excluir boleto e** confirma.

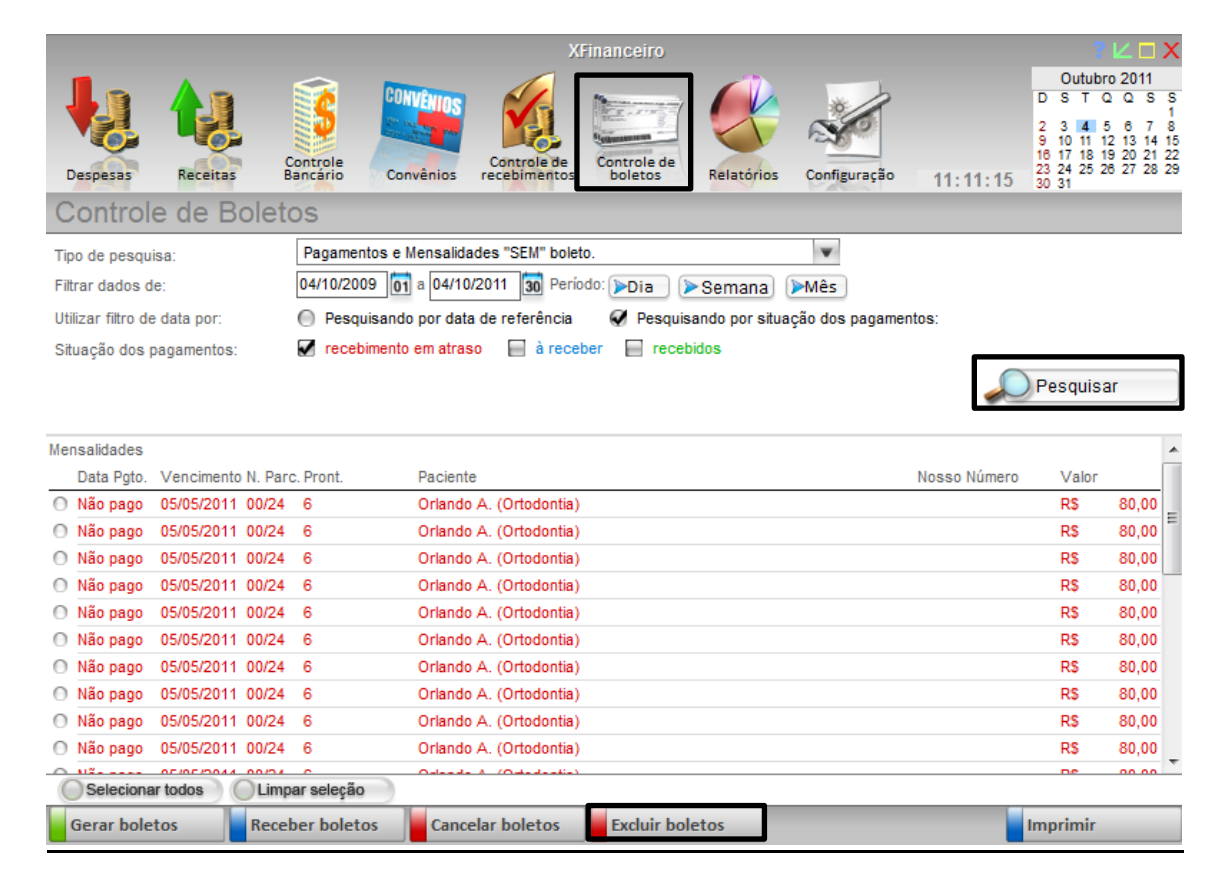

Vendas: (61) 3365-3666 | (61) 3365-5252 | www.exdental.com.br Suporte: Brasilia: (61) 3365-4630 | São Paulo (11) 4063-6125 | Rio de Janeiro: (21) 4063-6125 Caixa Postal: 2628 - CEP 70279-970 - Brasilia-DF

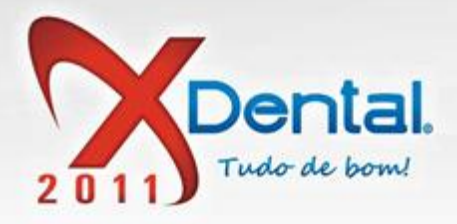

#### COMO IMPRIMIR UMA LISTA DE BOLETOS?

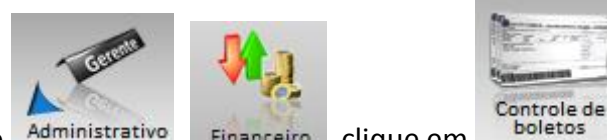

Clique no botão Administrativo, Financeiro, clique em

, selecione o tipo de

pesquisa e a data para o filtro da pesquisa e clique em pesquisar, logo em seguida se tiver listado todos os boletos que queira imprimir, clica no botão **IMPRIMIR.** 

|                              | XFinanceiro                                                      | ? Ľ □ X                       |
|------------------------------|------------------------------------------------------------------|-------------------------------|
|                              |                                                                  | Outubro 2011                  |
|                              |                                                                  | 1 2 2 4 5 8 7 9               |
|                              |                                                                  | 9 10 11 12 13 14 15           |
| Despesas Receitas            | controle de Controle de boletos Relatórios Configuração 11:11:15 | 23 24 25 26 27 28 29<br>30 31 |
| Controle de Bolet            | OS                                                               |                               |
| Tipo de pesquisa:            | Pagamentos e Mensalidades "SEM" boleto.                          |                               |
| Filtrar dados de:            | 04/10/2009 01 a 04/10/2011 30 Período: >Dia >Semana >Mês         |                               |
| Utilizar filtro de data por: | Pesquisando por data de referência                               |                               |
| Situação dos pagamentos:     | 🖉 recebimento em atraso 📄 à receber 📄 recebidos                  |                               |
|                              |                                                                  | Pesquisar                     |
|                              |                                                                  |                               |
| Mensalidades                 |                                                                  |                               |
| Data Pgto. Vencimento N. Par | c. Pront. Paciente Nosso Número                                  | Valor                         |
| 🔿 Não pago 05/05/2011 00/24  | 6 Orlando A. (Ortodontia)                                        | R\$ 80,00                     |
| 🔘 Não pago 05/05/2011 00/24  | 6 Orlando A. (Ortodontia)                                        | R\$ 80,00                     |
| Não pago 05/05/2011 00/24    | 6 Orlando A. (Ortodontia)                                        | R\$ 80,00                     |
| Não pago 05/05/2011 00/24    | 6 Orlando A. (Ortodontia)                                        | R\$ 80,00                     |
| Não pago 05/05/2011 00/24    | 6 Orlando A. (Ortodontia)                                        | R\$ 80,00                     |
| Não pago 05/05/2011 00/24    | 6 Orlando A. (Ortodontia)                                        | R\$ 80,00                     |
| Não pago 05/05/2011 00/24    | 6 Orlando A. (Ortodontia)                                        | R\$ 80,00                     |
| Não pago 05/05/2011 00/24    | 6 Orlando A. (Ortodontia)                                        | R\$ 80,00                     |
| 🔘 Não pago 05/05/2011 00/24  | 6 Orlando A. (Ortodontia)                                        | R\$ 80,00                     |
| 🔘 Não pago 05/05/2011 00/24  | 6 Orlando A. (Ortodontia)                                        | R\$ 80,00                     |
| Selecionar todos             | ar seleção                                                       | DC 00.00                      |
|                              |                                                                  |                               |

**RELATÓRIOS** 

Vendas: (61) 3365-3666 | (61) 3365-5252 | www.exdental.com.br Suporte: Brasilia: (61) 3365-4630 | São Paulo (11) 4063-6125 | Rio de Janeiro: (21) 4063-6125 Caixa Postal: 2628 - CEP 70279-970 - Brasilia-DF

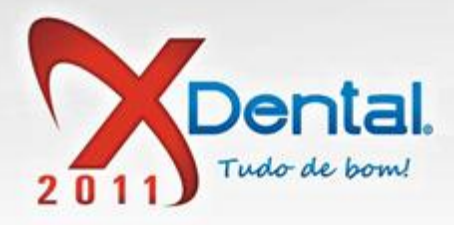

### COMO OBTER UM RELATÓRIO DE DESPESA?

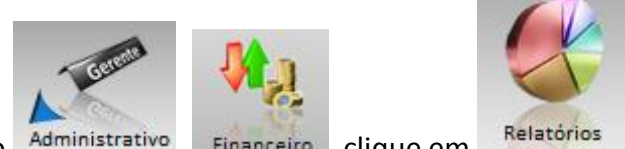

Clique no botão Administrativo, Financeiro, clique em

, **despesas,** selecione a

data para o filtro, selecione a situação das despesas para o filtro e clique em pesquisar.

Se quiser obter uma despesa mais específica selecione o tipo de despesa e clique em pesquisar, também podemos imprimir esse gráfico clicando no botão **imprimir**.

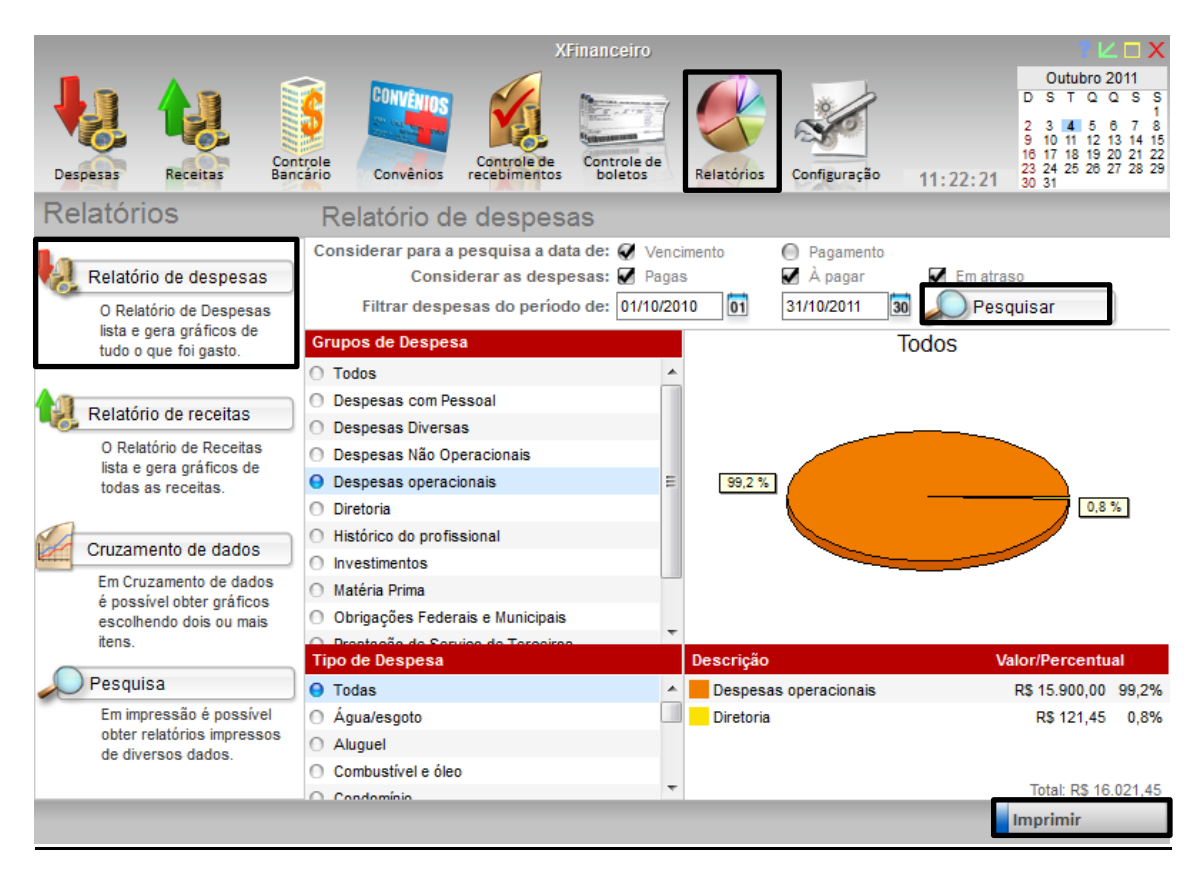

# COMO OBTER UM RELATÓRIO DE TODAS AS RECEITAS?

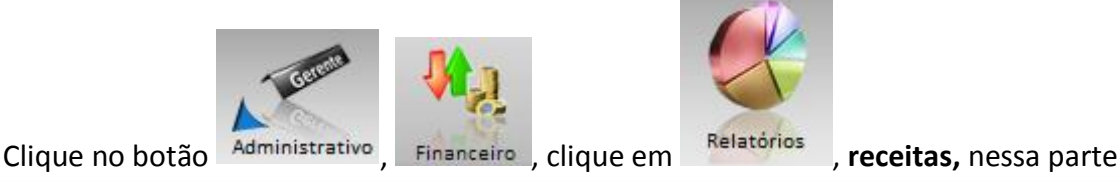

podemos ter um relatório de todas as receitas em específico.

Vendas: (61) 3365-3666 | (61) 3365-5252 | www.exdental.com.br Suporte: Brasilia: (61) 3365-4630 | São Paulo (11) 4063-6125 | Rio de Janeiro: (21) 4063-6125 Caixa Postal: 2628 - CEP 70279-970 - Brasília-DF

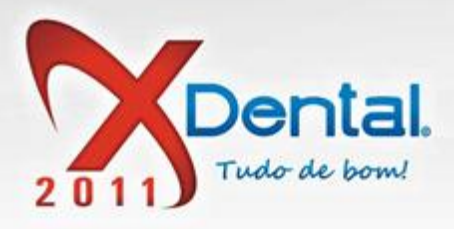

Selecione o tipo de receita que queira ter um relatório, a data para o filtro da pesquisa e clique em pesquisar, vai ser gerado um gráfico com o relatório, se desejar imprimir clique no botão **imprimir**.

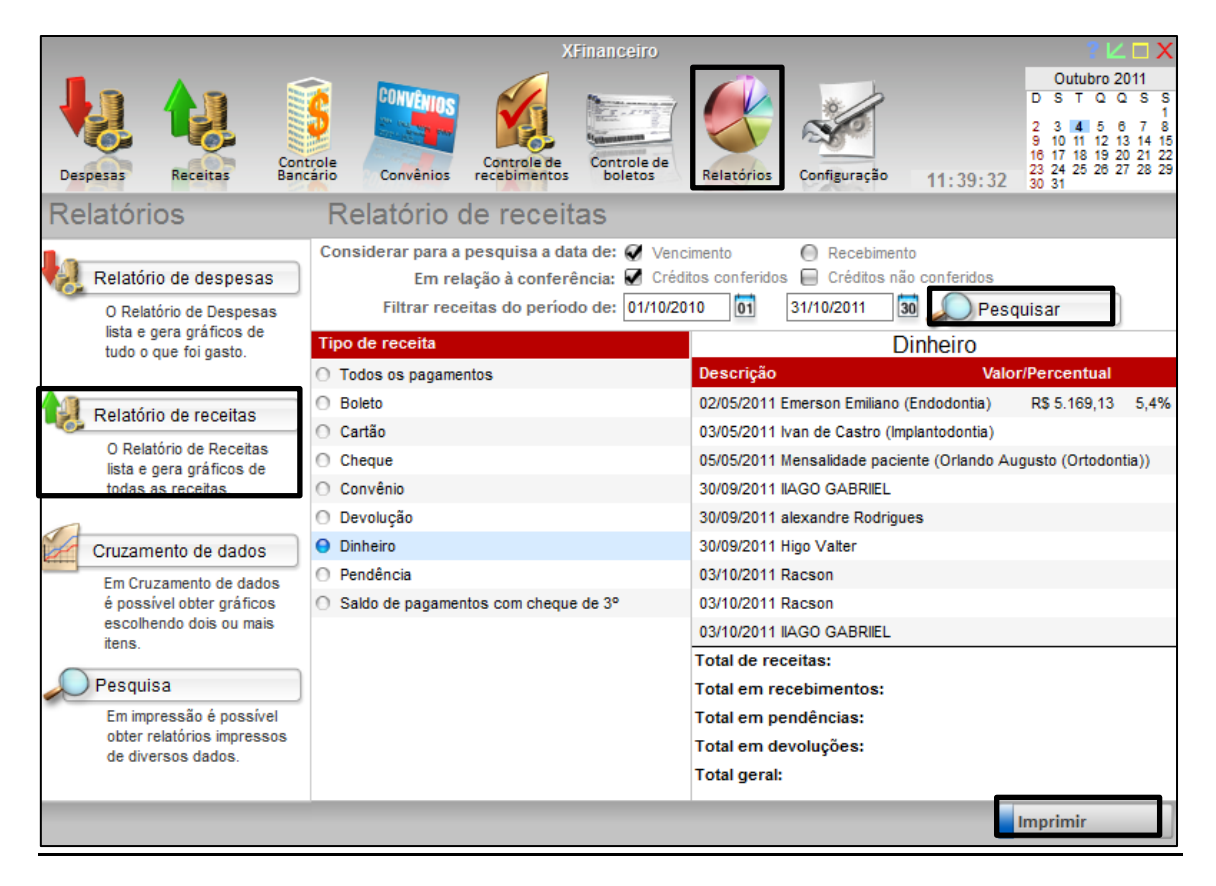

#### COMO OBTER UM RELATÓRIO DE CRUZAMENTOS DE DADOS?

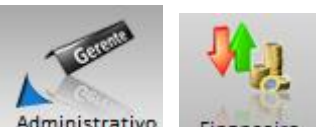

Clique no botão Administrativo, Financeiro, clique em

dados, selecione a data e clique em pesquisar.

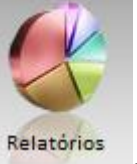

, cruzamentos de

Podemos ter um relatório do período desejado, cruzando o total de receitas que entrou e o total das despesas que foram gastas.

Se quiser podemos ser mais preciso, selecionando apenas as despesas desejadas e as receitas, clicando no botão pesquisar assim cruzando os dados.

Também podemos imprimir esse relatório, clicando no botão imprimir.

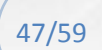

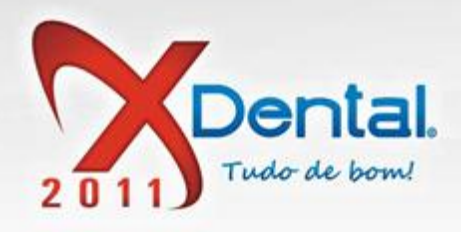

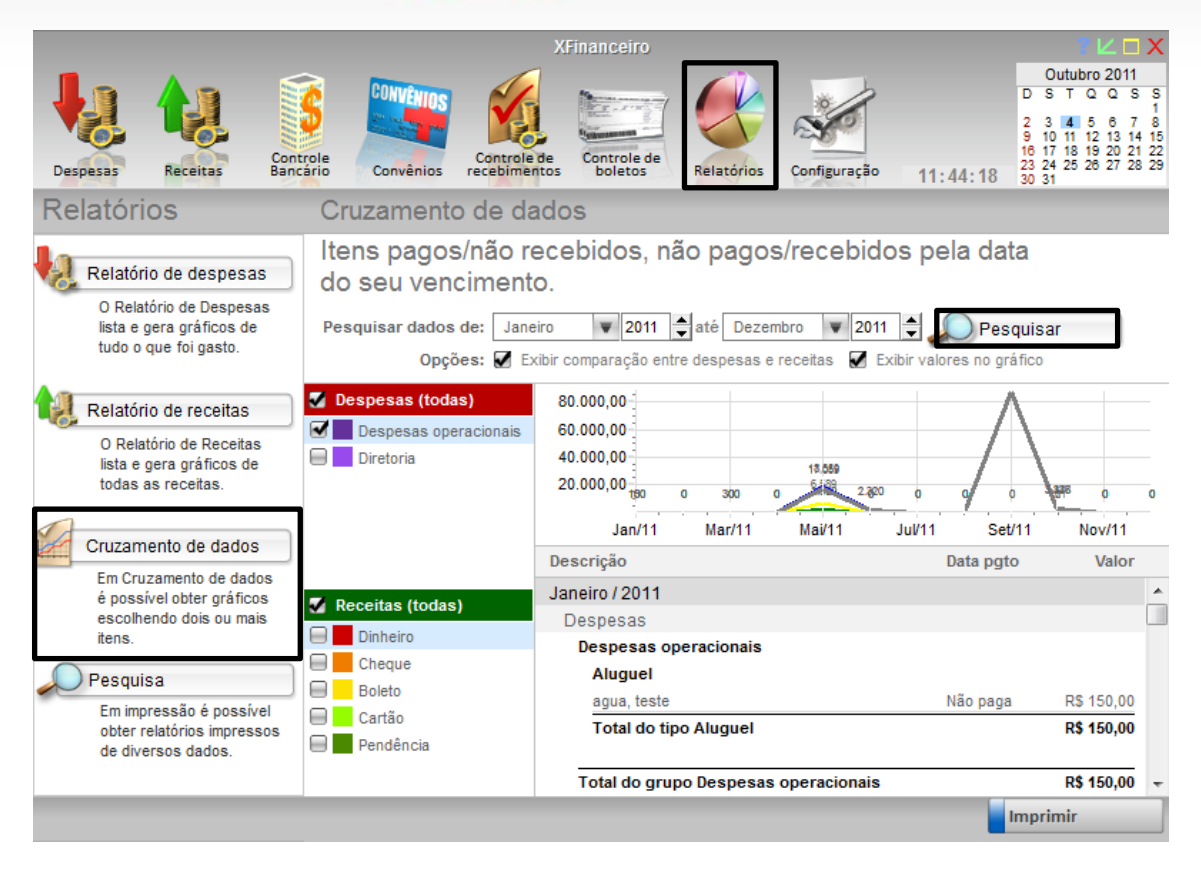

#### **PESQUISAS**

Em pesquisas podemos obter um relatório de todas as despesas, receitas, cheques emitidos e tratamentos aprovados, isso tudo muito detalhado, é só clicar no item desejado e escolher as opções para o filtro.

Vendas: (61) 3365-3666 | (61) 3365-5252 | www.exdental.com.br Suporte: Brasilia: (61) 3365-4630 | São Paulo (11) 4063-6125 | Rio de Janeiro: (21) 4063-6125 Caixa Postal: 2628 - CEP 70279-970 - Brasilia-DF

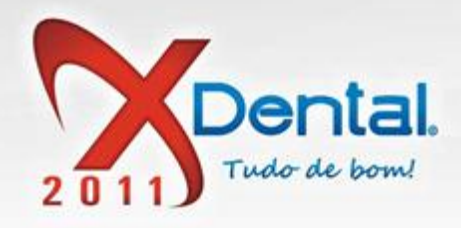

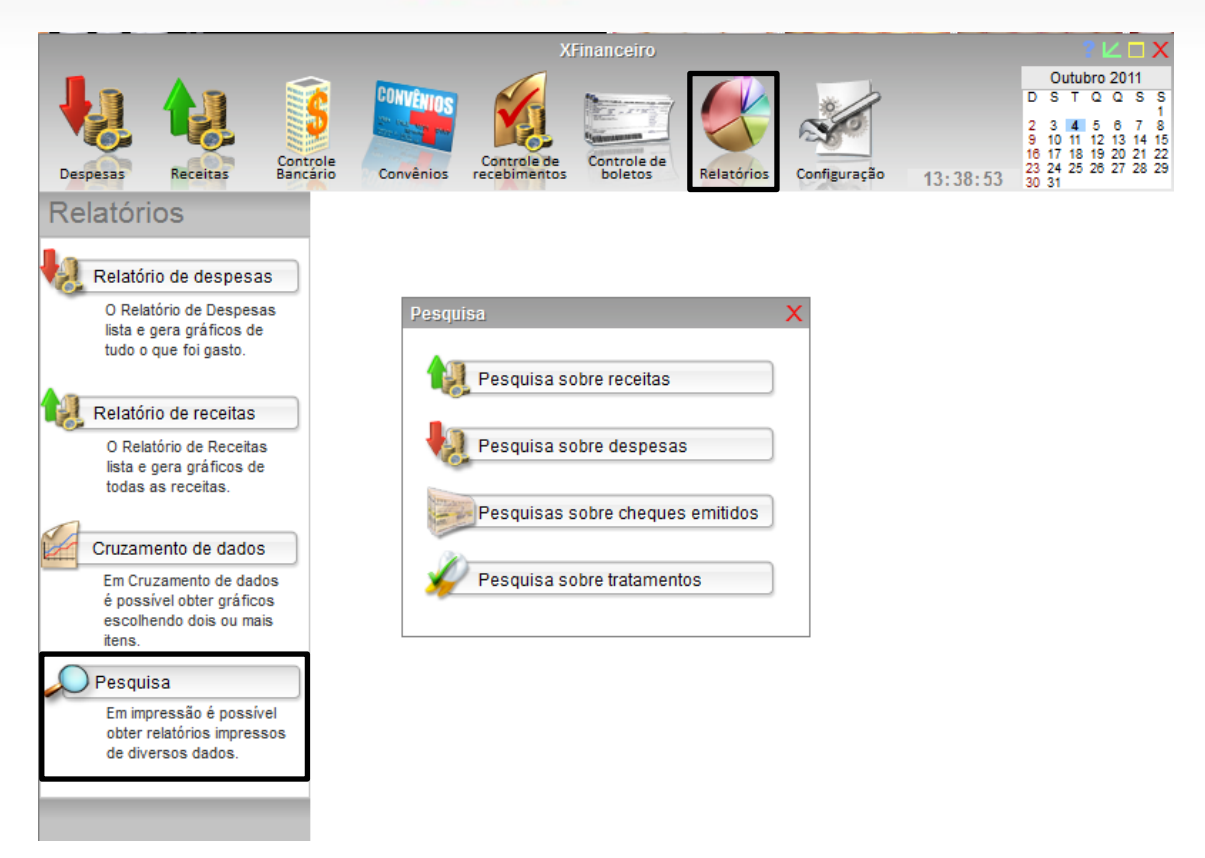

# **CONFIGURAÇÃO**

# COMO ADICIONAR UMA CONTA CORRENTE NO SISTEMA?

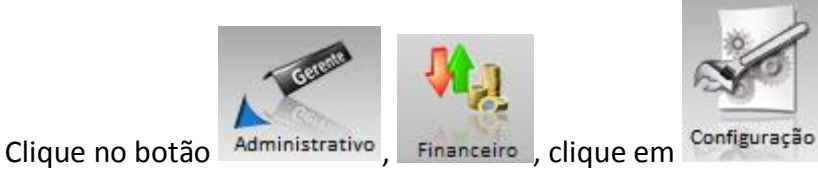

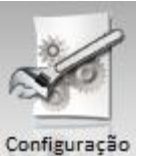

, contas correntes,

clique no botão adicionar conta e preencha os dados da sua conta corrente, logo em seguida clique em confirmar, pronto sua conta corrente já está adicionado.

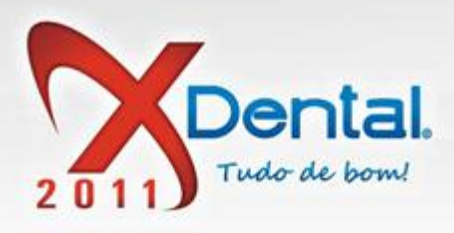

|                                                                        |                       |                     | XFinan          | iceiro    |          |           |                            |                           | <b>?</b> ∠□X |
|------------------------------------------------------------------------|-----------------------|---------------------|-----------------|-----------|----------|-----------|----------------------------|---------------------------|--------------|
| eXFinanceiro                                                           |                       |                     |                 |           |          |           |                            |                           | X            |
| Dados da conta                                                         |                       |                     |                 |           |          |           |                            |                           | 5            |
| Nome da Conta:                                                         |                       | Nome do             | Banco:          |           | Talões o | de cheq   | ues cadastra               | dos:<br>Nº final do talão | 9            |
| SURRISU                                                                | A 2 i                 | IIAO                |                 |           | 001      | 1         |                            | 10                        | 5            |
| Numero do Banco:                                                       | Agencia:<br>0647      |                     | Conta:<br>21451 |           |          |           |                            |                           |              |
| Saldo Inicial:                                                         | Nº do último chegu    | e emitido:          | 2.1.01          |           |          |           |                            |                           |              |
| R\$ 0,00                                                               |                       | 0                   |                 |           |          |           |                            |                           |              |
| Opções da conta:                                                       |                       |                     |                 |           |          |           |                            |                           |              |
| Tipo de Conta:<br>Conta Corrente Conta P<br>Dados para emissão de bole | A conta e<br>Poupança | stá ativa?<br>O Não | Emitir bolete   | o:<br>Mão | Adicio   | onar talâ | io) <mark>=</mark> Alterar | talão 📄 🗧 Exclui          | r talão      |
| Cedente:                                                               |                       |                     | Instrucões:     |           |          |           | Instruções p               | ara o cliente:            |              |
|                                                                        |                       |                     |                 |           |          | ~         |                            |                           | ~            |
| CPF/CNPJ do cedente:                                                   |                       |                     |                 |           |          |           |                            |                           |              |
| Banco Boleto:                                                          | Cartei                | ra:                 |                 |           |          |           |                            |                           |              |
| Nosso Número (Informada p<br>0 à                                       | oelo banco):<br>0     |                     |                 |           |          |           |                            |                           |              |
| Opcões de cedente:                                                     |                       |                     |                 |           |          |           |                            |                           |              |
| 🖉 Definir como cedente a clínic                                        | ca. 🔘 Definir outro   | cedente.            |                 |           |          | -         |                            |                           | -            |
| Opção adicional:                                                       |                       |                     |                 |           |          |           |                            |                           |              |
| Deseja definir essa conta co                                           | mo padrão?            |                     |                 |           |          |           |                            |                           |              |
| Sim 🔘 Não                                                              |                       |                     |                 |           |          |           |                            |                           | 1            |
|                                                                        |                       |                     |                 |           |          |           | Confirmar                  | Cancelar                  | - I          |

#### COMO ALTERAR DADOS DE UMA CONTA CORRENTE JÁ CADASTRADA?

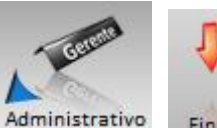

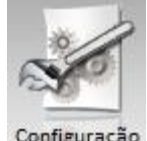

Clique no botão Administrativo, Financeiro, clique em Configuração, contas correntes

selecione a conta que deseja fazer as alterações e clique no botão alterar dados, feito às alterações clique no botão confirmar.

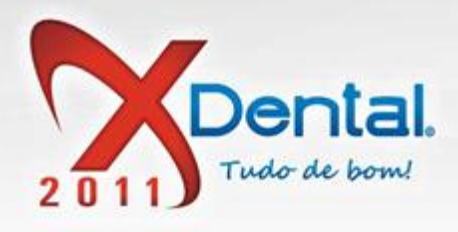

|                                                                                                    | XFina                                        | anceiro                                                                                                    | ? 🗠 🗆 X                                                                                                    |
|----------------------------------------------------------------------------------------------------|----------------------------------------------|----------------------------------------------------------------------------------------------------|----------------------------------------------------------------------------------------------------|
| Despesas Receitas                                                                                                    | ole<br>convênios Controle de<br>recebimentos | ontrole de<br>boletos Relatórios Configuração                                                                                                    | Outubro 2011           D         S         T         Q         S         S         1           2         3         4         5         6         7         8           9         10         11         12         13         14         15           16         17         18         19         20         21         22           13:54:50         30         31         1         1         1 |
| Configurações                                                                                                    |                                              |                                                                                                    |                                                                                                    |
| Contas correntes                                                                                                    | Controle de contas                           |                                                                                                    |                                                                                                    |
| Clique para incluir, excluir                                                                                                    | Contas cadastradas                           | Dados da conta selecionada                                                                                                    |                                                                                                    |
| ou alterar os dados das                                                                                                    | BANCO                                        | Nome da conta:                                                                                                    | Banco:                                                                                                    |
| contas correntes                                                                                                    | O BANCO Y                                    |                                                                                                    |                                                                                                    |
| Beneficiários           Clique para incluir, excluir ou alterar os dados dos grupos e tipos de despesas.           Deneficiários           Clique para incluir, excluir ou alterar os dados dos beneficiários dos procedimentos executados na clínica. | O CONTA                                      | Número do banco:       Agênc         Situação da conta:       Conta ativa.         Configurações para boleto       Opção de boleto.         Opção de boleto.       Cedente:         Carteira:       Nosso Nú         Talões de cheques<br>N°       N° inicial do talão | ia: Conta:<br>CPF/CNPJ do cedente:<br>úmero: (Faixa informada pelo banco);<br>à<br>Nº final do talão                                                                                                    |
|                                                                                                    |                                              | Adicionar conta Alterar d                                                                                                    | ados Excluir conta                                                                                                    |

# COMO FAÇO PARA EXLUIR UMA CONTA CORRENTE?

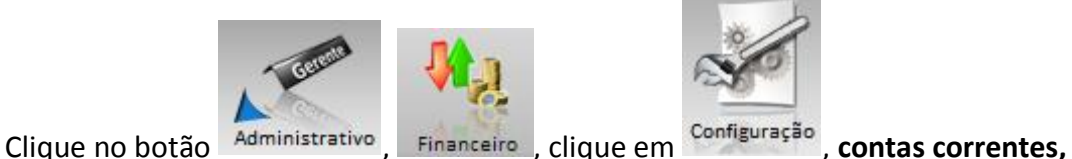

selecione a conta que deseja excluir e clique no botão **excluir conta** e confirma a mensagem de exclusão.

Lembrando todos os dados que tem algum vínculo com essa conta serão perdidos.

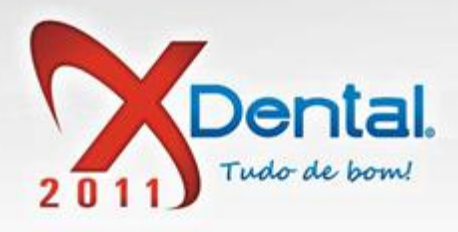

|                                                                                                    | XFina                                                             | nceiro                                       |                                                           | ? ∟ □ Х                                                                                                    |
|----------------------------------------------------------------------------------------------------|-------------------------------------------------------------------|----------------------------------------------|-----------------------------------------------------------|----------------------------------------------------------------------------------------------------|
| Despesas Receitas Contr<br>Banco                                                                                                    | ole<br>Convênios Controle de Co                                   | ntrole de<br>poletos                         | nfiguração 13:58:20                                       | Outubro 2011           D         S         T         Q         Q         S         S           2         3         4         5         6         7         8           9         10         11         12         13         14         15           16         17         18         19         20         12         23         24         25         26         27         28         29         30         31 |
| Configurações                                                                                                    | -                                                                 |                                              |                                                           |                                                                                                    |
| Contas correntes                                                                                                    | Controle de contas                                                |                                              |                                                           |                                                                                                    |
| Clique para incluir, excluir                                                                                                    | Contas cadastradas                                                | Dados da conta selecionad                    | da                                                        |                                                                                                    |
| ou alterar os dados das<br>contas correntes                                                                                                    | BANCO                                                             | Nome da conta:                               | Banco:                                                    |                                                                                                    |
| Grupos e tipos<br>Clique para incluir, excluir<br>ou alterar os dados dos<br>grupos e tipos de despesas.<br>Beneficiários<br>Clique para incluir, | CON Confirma a exclusão da conta "     relacionado a ela?     Sim | BANCO " e todos os dados<br>Não<br>Carteira: | Agância: C<br>a.<br>CPF/CNPJ<br>Nosso Número: (Faixa info | conta:<br>do cedente:<br>prmada pelo banco);                                                                                                    |
| excluir ou alterar os<br>dados dos beneficiários<br>dos procedimentos<br>executados na clínica.                                                   |                                                                   | Talões de cheques<br>Nº Nº inicial do        | à<br>talão Nº final do                                    | talão                                                                                                    |
|                                                                                                    |                                                                   | Adicionar conta                              | Alterar dados                                             | Excluir conta                                                                                                    |

# COMO FAÇO PARA ADICIONAR UM GRUPO DE DESPESA?

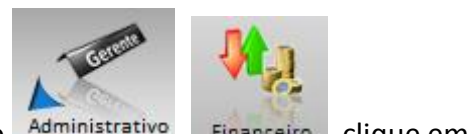

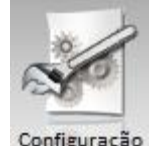

Clique no botão Administrativo, Financeiro, clique em Configuração, grupos e tipos, clique

em adicionar grupo, informe o nome do grupo e o tipo de despesa e clique em gravar dados.

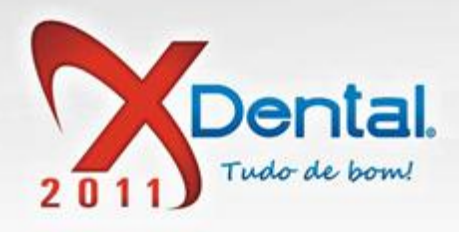

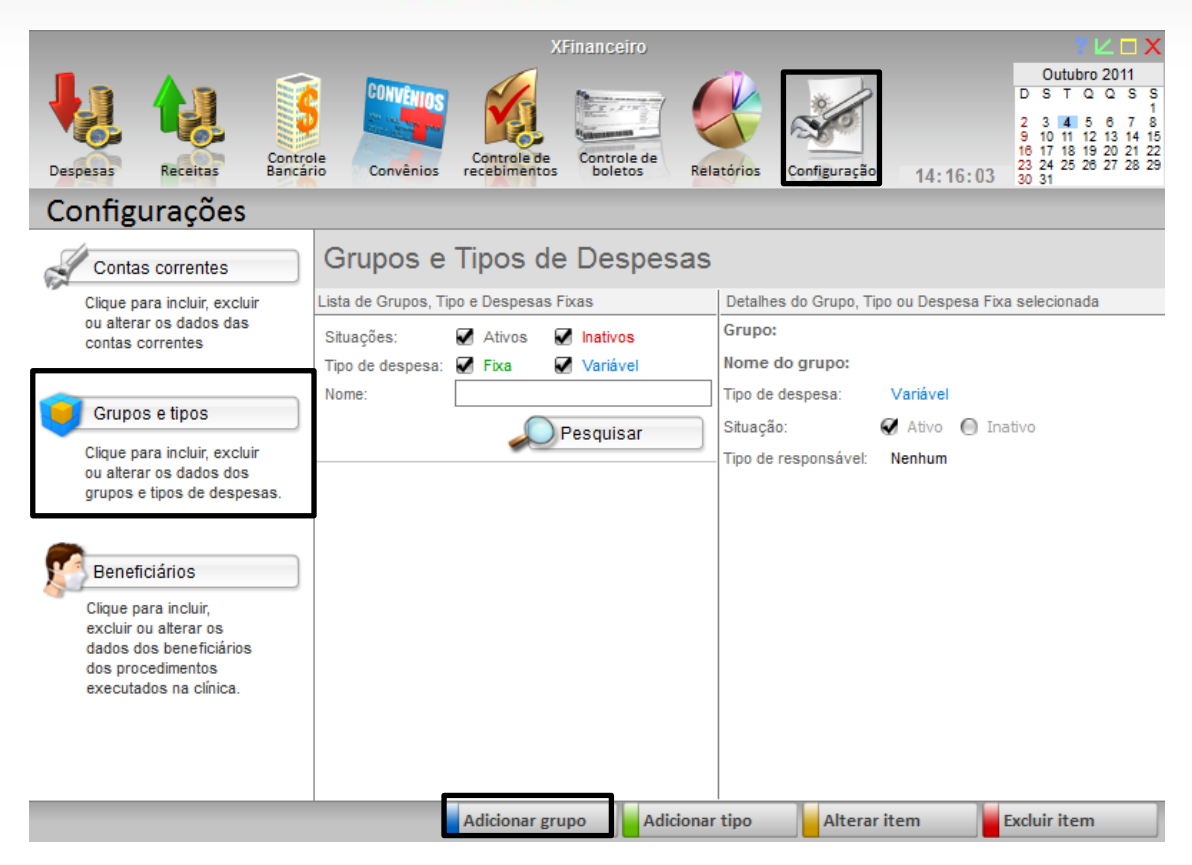

# COMO FAÇO PARA ADICIONAR UM TIPO?

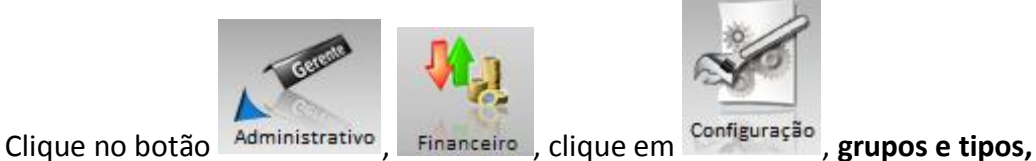

adicionar tipo, informe o nome do tipo e clique em gravar dados.

O tipo é um subitem do grupo.

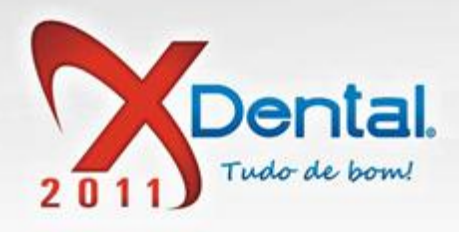

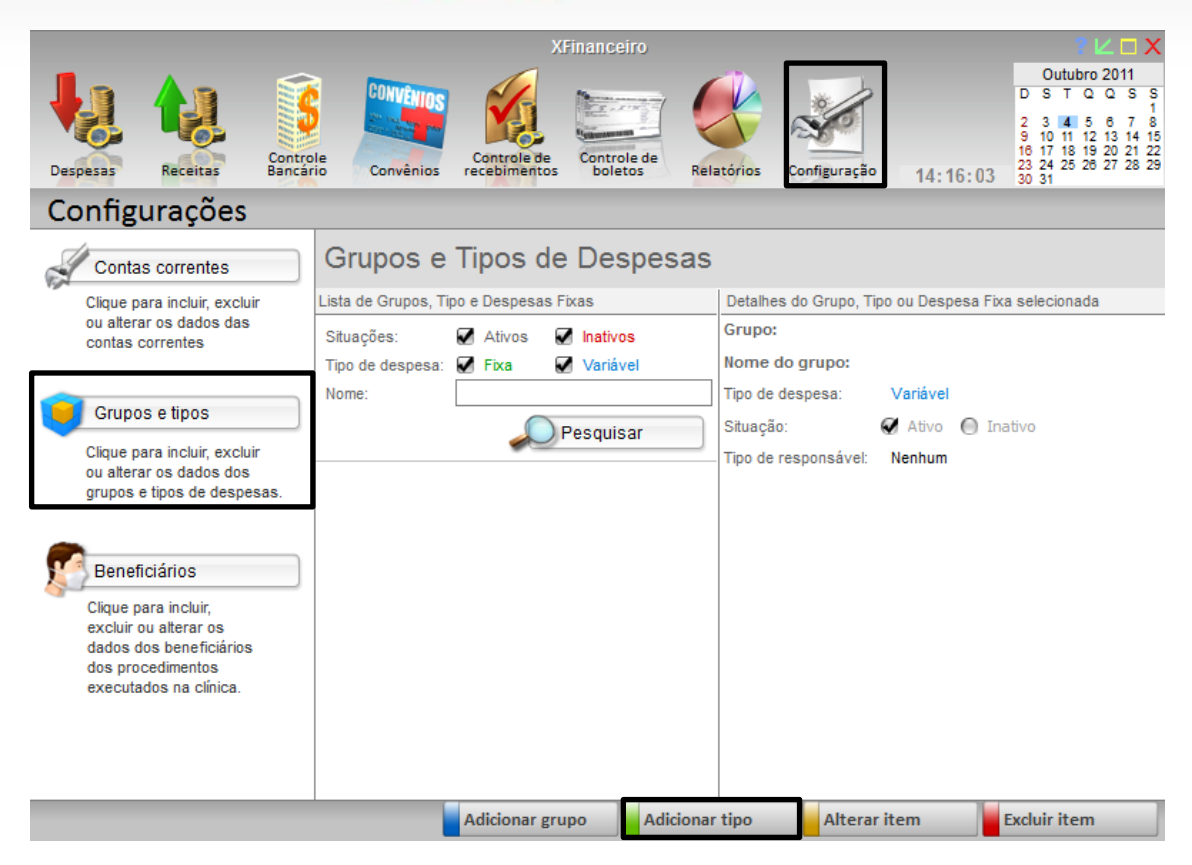

#### COMO FAÇO PARA ALTERAR UM ITEM?

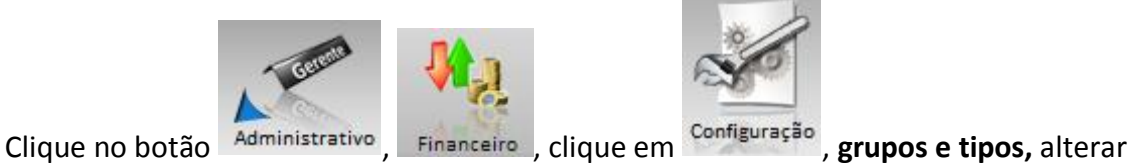

item, realize as alterações necessárias e clique em gravar dados.

Vendas: (61) 3365-3666 | (61) 3365-5252 | www.exdental.com.br Suporte: Brasilia: (61) 3365-4630 | São Paulo (11) 4063-6125 | Rio de Janeiro: (21) 4063-6125 Caixa Postal: 2628 - CEP 70279-970 - Brasília-DF

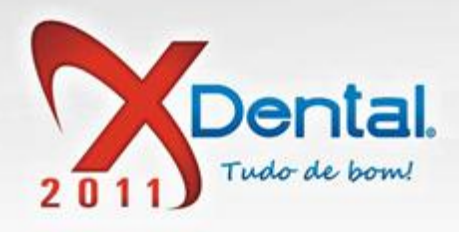

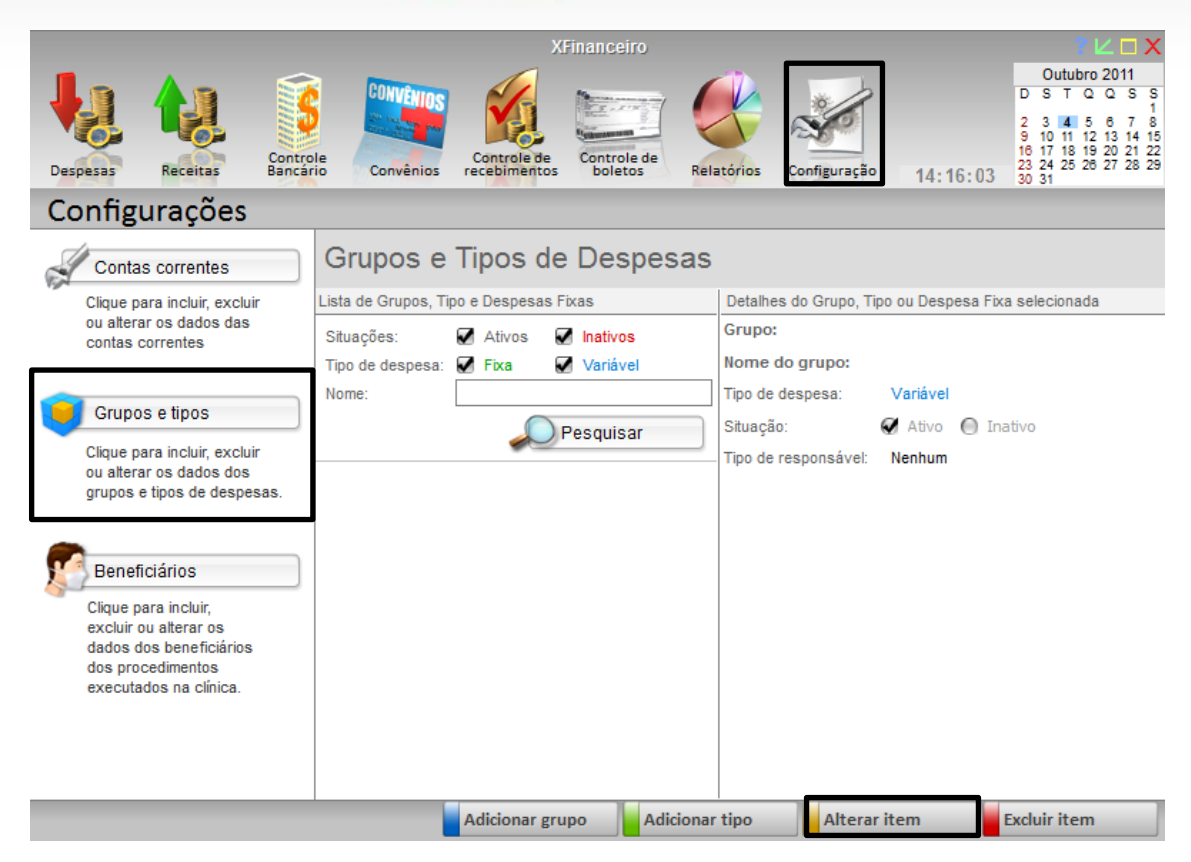

# COMO EXCLUIR ITEM?

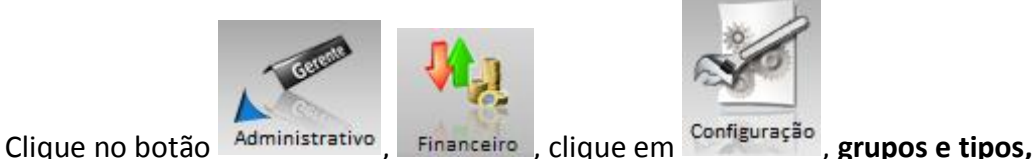

selecione o grupo ou subgrupo que deseja excluir e clique no botão excluir item, vai aparecer uma mensagem informando a exclusão do mesmo, e confirma.

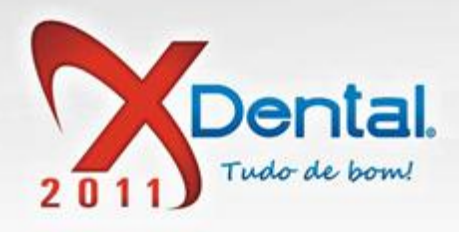

|                                                                                                    | XFinanceiro                                     |                                    | ? L 🗆 X                                                                                                    |
|----------------------------------------------------------------------------------------------------|-------------------------------------------------|------------------------------------|----------------------------------------------------------------------------------------------------|
| Despesas Receitas Contro<br>Despesas                                                                                    | le Convenios Controle de boletos Rel            | atórios Configuração 14:37:4       | Outubro 2011           D         S         T         Q         Q         S         S           2         3         4         5         6         7         8           9         10         11         12         13         14         15           16         17         18         19         20         21         22           23         24         25         26         27         28         29           1         30         31         1         1         1         1         1 |
| Configurações                                                                                                    |                                                 |                                    |                                                                                                    |
| Contas correntes                                                                                                    | Grupos e Tipos de Despesas                      |                                    |                                                                                                    |
| Clique para incluir, excluir                                                                                            | Lista de Grupos, Tipo e Despesas Fixas          | Detalhes do Grupo, Tipo ou Despesa | Fixa selecionada                                                                                                    |
| ou alterar os dados das<br>contas correntes                                                                             | Situações: Ativos Inativos<br>Tipo de Pergunta  | Grupo: teste<br>X p: fazenda       |                                                                                                    |
| Grupos e tipos                                                                                                    | Nome: Deseja realmente excluir o item fazenda ? | sa: Variável<br>✔ Ativo ●          | Inativo                                                                                                    |
| Clique para incluir, excluir<br>ou alterar os dados dos<br>grupos e tipos de despesas.                                  | • teste<br>- faze                               | nsável: Nenhum                     |                                                                                                    |
| Beneficiários                                                                                                    | Sim                                             |                                    |                                                                                                    |
| Clique para incluir,<br>excluir ou alterar os<br>dados dos beneficiários<br>dos procedimentos<br>executados na clínica. |                                                 |                                    |                                                                                                    |
|                                                                                                    |                                                 |                                    |                                                                                                    |
|                                                                                                    | Adicionar grupo Adicionar                       | Alterar item                       | Excluir item                                                                                                    |

# COMO CADASTRAR UM BENEFICIÁRIO NO SISTEMA?

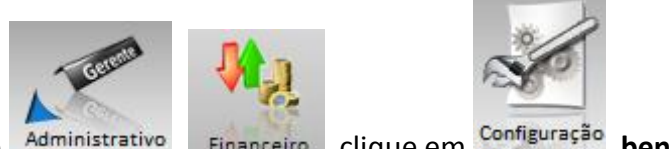

Clique no botão Administrativo, Financeiro, clique em <sup>Configuração</sup>, **beneficiário**, clique em adicionar beneficiário, informe o nome e a função, selecione a especialidade que ele vai executar e informe à porcentagem que vai ser calculada.

Feito isso defina a forma de pagamento, temos essas duas opções:

- Liberar pagamento conforme a condição de pagamento
- Liberar pagamento somente quando o tratamento for concluído

Após feito isso seu beneficiário já está cadastrado.

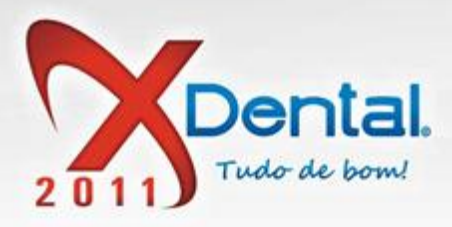

|                                                                         | Adicionar no                                        | ovo beneficiário                                |            |            |               | X                |  |
|-------------------------------------------------------------------------|-----------------------------------------------------|-------------------------------------------------|------------|------------|---------------|------------------|--|
|                                                                         | Dados do beneficiário                               |                                                 |            |            |               |                  |  |
| Despesas Receitas                                                       | Nome: F<br>Função: C                                | Paulo Henrique                                  |            |            |               |                  |  |
| Configurações                                                           | Situação:                                           | 🖌 Ativo 🛛 🖨 Inativo                             |            |            |               |                  |  |
| Control correction                                                      | Dê um duplo (                                       | clique na especialidade para alterar o seu perc | entual     | Profission | al:           |                  |  |
| Contas correntes                                                        |                                                     | Especialidade Percen                            | tual 🔺 🔺   | 😑 Nenhun   | 1             |                  |  |
| Clique para incluir, excl (<br>ou alterar os dados das                  | Ortodontia<br>Prótese                               | 00%                                             |            | O Dr. Carl | os Santos     |                  |  |
| contas correntes                                                        | Radiologia                                          | Percentual do benefic                           | iário      | >          | 🗸 o Silva     |                  |  |
| (                                                                       | Cirurgia                                            | Digite o percentual que o beneficiário d        | eve recel  | er em      | to Campos     |                  |  |
| Grupos e tipos                                                          | Pediatria<br>Periodontia                            | Implantodontia:                                 |            |            | e Brandão     |                  |  |
| Clique para incluir, excl I                                             | mplantodontia                                       | 50                                              |            |            | Marciel       |                  |  |
| ou alterar os dados dos<br>orupos e tipos de desp                       | Sug. de Diagnó                                      | i i                                             |            |            | na Costa      |                  |  |
| 3                                                                       | Endodontia<br>Dentística                            |                                                 |            |            | ne Alves      |                  |  |
| Beneficiários                                                           | Diversos<br>Mensalidade O                           | Confirmar                                       | elar       |            |               |                  |  |
| Clique para incluir,<br>excluir ou alterar os<br>dados dos beneficiário |                                                     |                                                 | -          |            |               |                  |  |
| dos procedimentos                                                       | Defina como                                         | deverá ser feito o pagamento do beneficiário    |            |            |               |                  |  |
| executados na ciínica.                                                  | Liberar pagamento conforme a condição de pagamento. |                                                 |            |            |               |                  |  |
|                                                                         | 📄 Liberar p                                         | pagamento somente quando o procedimento fo      | r concluíd | 0.         |               |                  |  |
|                                                                         |                                                     |                                                 |            | C          | onfirmar      | Cancelar         |  |
|                                                                         |                                                     | Ad                                              | icionar b  | enefic.    | Alterar dados | Excluir benefic. |  |

Vendas: (61) 3365-3666 | (61) 3365-5252 | www.exdental.com.br Suporte: Brasilia: (61) 3365-4630 | São Paulo (11) 4063-6125 | Rio de Janeiro: (21) 4063-6125 Caixa Postal: 2628 - CEP 70279-970 - Brasilia-DF

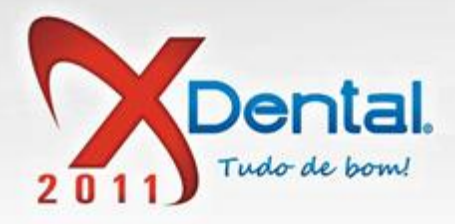

### COMO ALTERAR DADOS DE UM BENEFICIÁRIO?

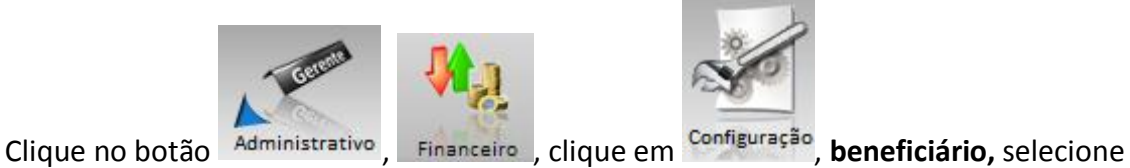

o beneficiário que deseja alterar os dados, clique em alterar dados, feito às alterações clique em confirmar.

|                                                                                             | Alterar beneficiário                                                                                      |                |   |                                         |  |
|---------------------------------------------------------------------------------------------|----------------------------------------------------------------------------------------------------|----------------|---|-----------------------------------------|--|
|                                                                                             | Dados do beneficiário                                                                                     |                |   |                                         |  |
| Despesas<br>Configurações                                                                   | Nome: <mark>Paulo Henrique</mark><br>Função: <mark>Dentista</mark><br>Situação: 🖌 Ativo 🛛 <b>Inativ</b> o |                |   |                                         |  |
| da                                                                                          | Dê um duplo clique na especialidade para alterar o                                                        | seu percentual |   | Profissional:                           |  |
| Contas correntes                                                                            | Especialidade                                                                                             | Percentual     |   | Nenhum                                  |  |
| Clique para incluir, excli<br>ou alterar os dados das<br>contas correntes<br>Grupos e tipos | Ortodontia                                                                                                | 00%            |   | O. Dr. Carles Santes                    |  |
|                                                                                             | Prótese                                                                                                   | 00%            |   | O Dr. carlos Santos                     |  |
|                                                                                             | Radiologia                                                                                                | 00%            |   | O Dr. Ricardo Silva                     |  |
|                                                                                             | Cirurgia                                                                                                  | 00%            | Ξ | Dr. Roberto Campos                      |  |
|                                                                                             | Pediatria                                                                                                 | 00%            |   | O Dra Cibala Brandão                    |  |
|                                                                                             | Periodontia                                                                                               | 00%            |   | O bra. cibele brandao                   |  |
| Clique para incluir, excl                                                                   | Implantodontia                                                                                            | 00%            |   | <ul> <li>Dra. Josy Marciel</li> </ul>   |  |
| ou alterar os dados dos<br>grupos e tipos de desp                                           | Sug. de Diagnóstico                                                                                       | 00%            | 0 | <ul> <li>Dra, Juliana Costa</li> </ul>  |  |
|                                                                                             | Endodontia                                                                                                | 00%            |   |                                         |  |
|                                                                                             | Dentística                                                                                                | 00%            |   | O Dra. Simone Alves                     |  |
|                                                                                             | Diversos                                                                                                  | 00%            |   |                                         |  |
| Beneficiários                                                                               | Mensalidade Ortodôntica                                                                                   | 00%            |   |                                         |  |
| Clique para incluir,                                                                        |                                                                                                    |                |   |                                         |  |
| excluir ou alterar os                                                                       |                                                                                                    |                | _ |                                         |  |
| dados dos beneficiário                                                                      |                                                                                                    |                | * | •                                       |  |
| executados na clínica                                                                       | Defina como deverá ser feito o pagamento do beneficiário                                                  |                |   |                                         |  |
| excounded na oimea.                                                                         | Liberar pagamento conforme a condição de pagamento.                                                       |                |   |                                         |  |
|                                                                                             | Liberar pagamento somente quando o procedimento for concluído.                                            |                |   |                                         |  |
|                                                                                             |                                                                                                    |                |   |                                         |  |
|                                                                                             |                                                                                                    |                |   | Confirmar Cancelar                      |  |
| Adicionar ben                                                                               |                                                                                                    |                |   | benefic. Alterar dados Excluir benefic. |  |

Vendas: (61) 3365-3666 | (61) 3365-5252 | www.exdental.com.br Suporte: Brasilia: (61) 3365-4630 | São Paulo (11) 4063-6125 | Rio de Janeiro: (21) 4063-6125 Caixa Postal: 2628 - CEP 70279-970 - Brasilia-DF

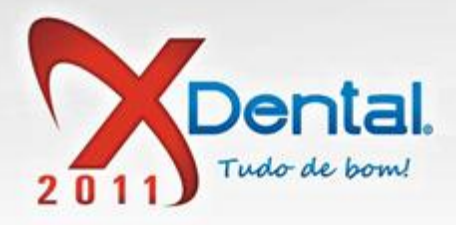

### **COMO EXCLUIR UM BENEFICIÁRIO?**

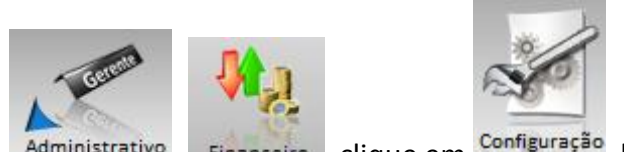

Clique no botão Administrativo, Financeiro, clique em Configuração, beneficiário, selecione o beneficiário que deseja excluir e clique no botão excluir beneficiário, vai aparecer uma mensagem informando e exclusão do beneficiário clique em sim.

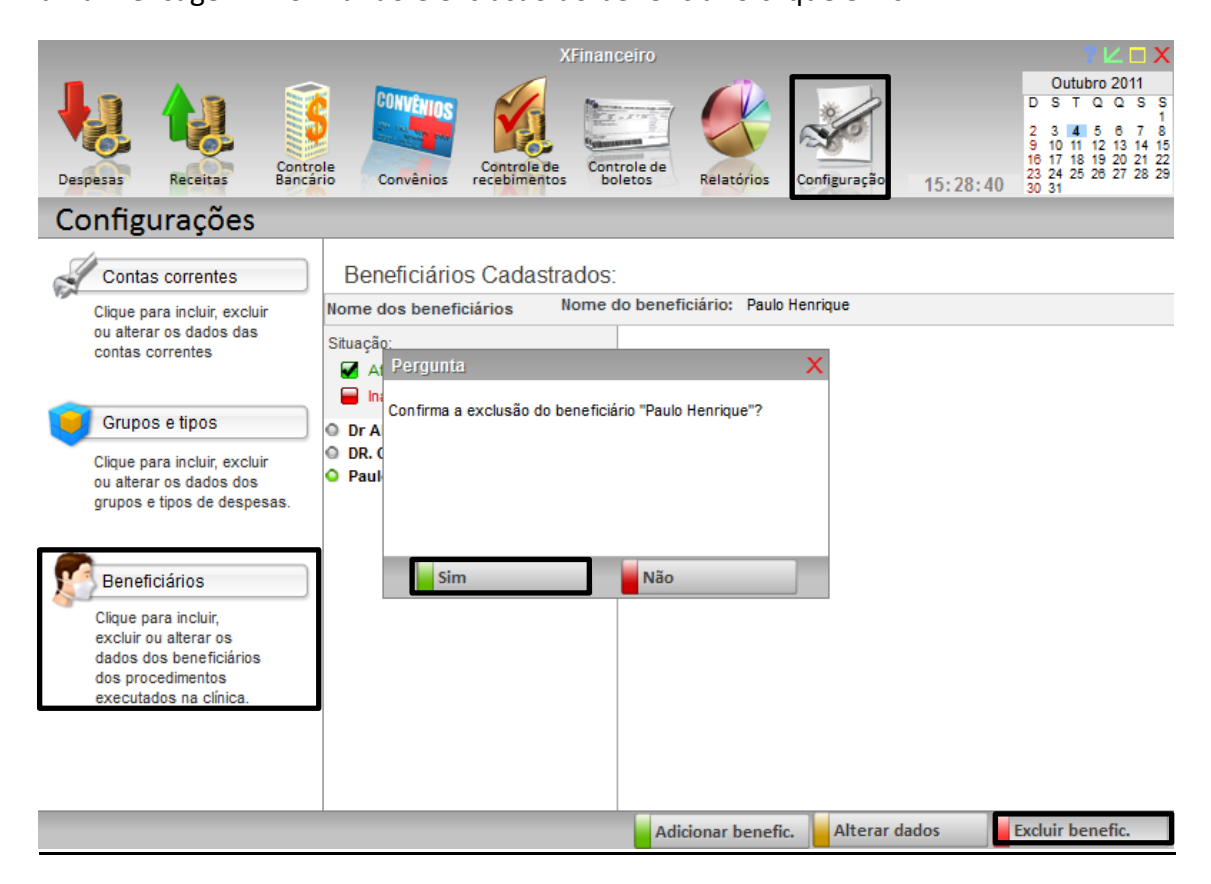

Vendas: (61) 3365-3666 | (61) 3365-5252 | www.exdental.com.br Suporte: Brasilia: (61) 3365-4630 | São Paulo (11) 4063-6125 | Rio de Janeiro: (21) 4063-6125 Caixa Postal: 2628 - CEP 70279-970 - Brasilia-DF